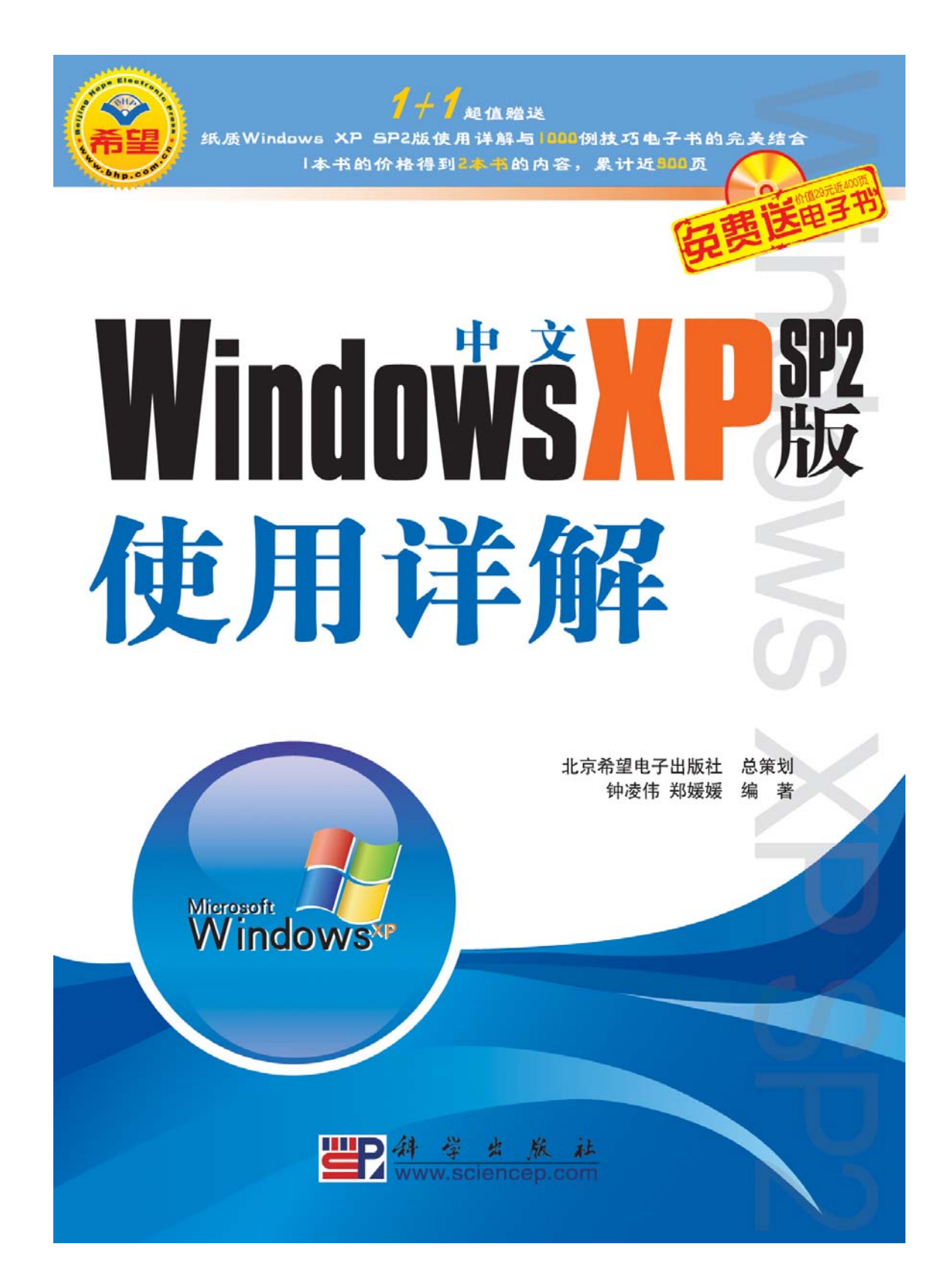

### 内容简介

本书是一本全面介绍中文 Windows XP SP2 版操作系统的使用和维护的图书。

全书由 20 章组成。包括 Windows XP 入门、Windows XP 应用与设置、Windows XP 和 Internet 以及 Windows XP 高级技术等。

本书内容全面,讲解详细,语言流畅,适合计算机初级用户学习使用,本书深入浅出地介绍 了 Windows XP 操作系统的高级应用,也适合具有一定 Windows XP 操作系统基础知识的读者阅读, 同时,也可作为大、中专院校相关专业的师生的学习参考书和 Windows XP 操作系统的培训教材。 随盘免费赠送《电脑实用技巧 1000 例》电子书。

需要本书或技术支持的读者,请与北京清河 6 号信箱(邮编: 100085)发行部联系,电话: 010-82702660(发行)、82702675(邮购),62978181(总机),传真: 010-82702698, E-mail: tbd@bhp.com.cn。

前 言

随着信息技术的飞速发展和 Internet 的普及,计算机已经进入了千家万户。操作系统就像 是一个平台,用户可以在这个平台上搭建自己的工作、学习空间。因此,选择一个好的操作系 统对用户来说是很重要的。Windows XP 是目前最受欢迎的操作系统,也是最稳定、安全、功 能强大的操作系统。

为了方便广大读者学习,本书全面详细地介绍了 Windows XP 操作系统的各个方面知识。 学完本书之后,读者可以全面了解和掌握 Windows XP 操作系统的使用方法与操作技巧。

# 本书的特点

#### 1. 循序渐进,由浅入深

本书由浅入深地介绍 Windows XP 操作系统。只要读者按照本书的顺序,循序渐进地学习, 一定会很好地掌握 Windows XP 的各种知识。

#### 2. 技术全面,内容充实

本书全面详细地为读者讲述了 Windows XP 的各项功能,及操作与管理 Windows 的方法。 在每个篇章中,分别用 6、7 章介绍相关的内容。

#### 3. 案例精讲, 深入剖析

本书叙述内容生动流畅、活泼明快、图文并茂。书中每一节都通过操作实例来方便读者学习。

# 本书的内容

第1章:如果读者还是一个新手,这一章将从 Windows XP 基本功能、新特性、不同版本 等内容开始,向读者介绍 Windows XP 的基本常识。

第2章:详细介绍 Windows XP 系统的基本操作。包括启动、关闭 Windows XP、Windows XP 桌面概述、使用【开始】菜单、窗口管理等内容。学完本章,读者可以学会基本的计算机 操作方法。

第3章:详细地介绍了文字输入知识。其中包括添加、删除和安装输入法、汉字输入的一 般操作、汉字输入法属性以及微软拼音输入法等内容。学习了本章的知识,读者可以轻松地进 行汉字的输入操作了。

第 4 章: 电脑使用时间长了,就会产生大量的文件和文件夹,本章详细介绍了在 Windows XP 中如何管理文件和文件夹的方法。包括文件和文件夹的基本概念、文件和文件夹 的操作以及文件夹选项的使用等。读者学习完本章,相信不会再为如何管理多如牛毛的文件发 愁了。

第5章: Windows XP 是个功能强大的操作系统,它还自带了很多对用户很有用的应用程序。本章向读者详细介绍了其中最常用的几种实用程序。包括画图工具、写字板工具、通讯簿工具、计算器工具、辅助工具等。学习了本章知识,读者可以很方便地使用这些工具软件完成

相关工作。

第6章: Windows XP 具有强大的多媒体功能。本章介绍了 Windows XP 自带的多媒体播放器、录音机、Movie Maker 以及各种游戏等。有了本章的知识,读者在紧张的工作学习之余,可以适当放松一下。

第7章:详细介绍 Windows XP 中的控制面板。控制面板的使用是操作 Windows XP 的一项重要内容。因此,学好本章对读者来说非常重要。

第8章:介绍 Windows XP 使用的文件系统以及磁盘管理等内容。其中包括文件系统简介、磁盘简介、磁盘扫描与碎片整理、处理系统分区等。通过对本章的学习,读者可以更好地管理 计算机中的文件和文件夹。

第9章:为了突出用户的个性,Windows XP为用户提供了多种系统设置。本章介绍设置 Windows XP桌面、设置鼠标键盘、用户账户管理以及自定义任务栏等内容。

第 10 章: 详细介绍在 Windows XP 中,如何安装、删除和运行应用软件。其中还包括如何启动应用程序、在应用程序中切换以及关闭应用程序等内容。

第 11 章: 介绍 Windows XP 硬件的安装方法。其中详细介绍打印机的安装、数码相机的 安装以及扫描仪的安装。

第12章:打印和传真是当前办公中的常见工作。本章向读者介绍了如何使用 Windows XP 中的打印机与传真机。

第 13 章:随着互联网的迅猛发展,它和人们生活的联系日益紧密。本章向读者介绍了如 何畅游 Internet,体会五彩缤纷的互联世界。

第 14 章:介绍如何从互联网上下载自己需要的文件。重点介绍 3 种常用的下载工具, FlashGet 软件、BitComet 软件和 Cutest 软件。

第15章:介绍 Windows XP 的电子邮件收发、管理工具 Outlook Express。其中主要介绍 了如何利用此工具读取、发送电子邮件以及对电子邮件的管理。

第 16 章:介绍如何使用聊天工具实现和好友的网上实时对话。其中主要介绍了当前最流行的 QQ 聊天工具和 MSN 聊天工具。

第 17 章: 主要介绍网络的管理和共享知识。其中包括网络基础知识、如何组建家庭或办 公网络以及如何共享资源等。

第 18 章:随着网络的广泛应用,计算机病毒也日益泛滥。本章向读者介绍了互联网的安 全性以及常见杀毒软件和防火墙的使用。

第 19 章:介绍各种安装 Windows XP 的方法。主要包括手动全新安装 Windows XP、升级 安装 Windows XP 和全自动安装 Windows XP。

第 20 章:对 Windows XP 进行优化设置。本章介绍优化系统的各种方法。其中包括安全优化、加速优化、桌面显示优化、内存的优化以及硬盘的优化。

第 21 章:介绍如何监视和调整系统。其中主要包括管理系统服务、管理系统设备、使用 事件查看器等。

第22章:详细介绍注册表管理器的基础知识。并举例说明了注册表管理器的应用。

第23章:介绍使用 Windows XP 的一些常用技巧。包括 Windows XP 的安装、启动技巧和 文件管理技巧等。

# 适合的读者

- 计算机初学者
- 大、中专院校的学生
- 社会培训班学生

本书由钟凌伟、郑媛媛执笔,周科杰、唐翔、戴珊珊、斯琴巴图、方安乐、曲先发、李宗 珢、李继攀、杨水清、徐磊、吝晓宁、陈杰、栗春阳、梁璐、毛磊达、王太刚、王春中、罗名 兰、谢广文、赖玫玫、邓剑钦、陈见勇、雷天均、韦一等参加了部分章节的编写工作。

编者

# 目

| 쿺 |  |
|---|--|
| 录 |  |

| 第1章 初识   | Windows XP 1     |
|----------|------------------|
| 1.1 Win  | dows XP 简介1      |
| 1.2 Win  | dows XP 新特性1     |
| 1.2.1    | 美观的界面,合理的布局1     |
| 1.2.2    | 稳定的系统功能1         |
| 1.2.3    | 增强的网络功能2         |
| 1.2.4    | 增强的帮助和支持中心2      |
| 1.3 用户   | 7界面的改进4          |
| 1.4 小结   | ±                |
| 第2章 Wind | ows XP 基本操作5     |
| 2.1 启动   | b、关闭 Windows XP5 |
| 2.1.1    | 启动 Windows XP5   |
| 2.1.2    | 注销 Windows XP5   |
| 2.1.3    | 关闭 Windows XP6   |
| 2.2 设置   | 音操作界面6           |
| 2.3 桌面   | 5与图标8            |
| 2.3.1    | 桌面图标8            |
| 2.3.2    | 任务栏10            |
| 2.3.3    | 桌面背景10           |
| 2.4 任务   | 5栏的管理10          |
| 2.5 使用   | 月【开始】菜单14        |
| 2.5.1    | 【开始】菜单概述14       |
| 2.5.2    | 启动应用程序15         |
| 2.5.3    | 查找内容16           |
| 2.5.4    | 使用【运行】命令17       |
| 2.5.5    | 运行【帮助和支持】18      |
| 2.5.6    | 自定义【开始】菜单19      |
| 2.6 窗口   | 1管理20            |
| 2.6.1    | 窗口的组成21          |
| 2.6.2    | 打开窗口22           |
| 2.6.3    | 移动窗口             |
| 2.6.4    | 窗口的最大化与最小化23     |
| 2.6.5    | 切换窗口23           |
| 2.6.6    | 关闭窗口24           |
| 2.6.7    | 多窗口操作24          |
| 2.7 小结   | ±25              |

| 第3章 文字 | 输入            | .26 |
|--------|---------------|-----|
| 3.1 汉兰 | 字输入法基础        | 26  |
| 3.2 添力 | 加、删除和安装输入法    | .27 |
| 3.2.1  | 添加输入法         | .27 |
| 3.2.2  | 删除输入法         | 28  |
| 3.2.3  | 安装输入法         | .29 |
| 3.3 选择 | 译汉字输入法        | 31  |
| 3.4 汉主 | 字输入的一般操作      | 32  |
| 3.4.1  | 单个汉字的输入       | .32 |
| 3.4.2  | 使用翻页键查找需要的汉字  | .33 |
| 3.4.3  | 使用联想输入词组      | .33 |
| 3.4.4  | 使用词组进行输入      | .33 |
| 3.5 汉主 | 字输入法的属性、热键    | .34 |
| 3.5.1  | 汉字输入法的属性设置    | .34 |
| 3.5.2  | 设置输入法热键       | .36 |
| 3.6 智能 | 能 ABC 输入法     | .37 |
| 3.6.1  | 编码规则          | .37 |
| 3.6.2  | 汉字输入过程        | .40 |
| 3.7 微禁 | 软拼音输入法        | .41 |
| 3.7.1  | 编码规则          | .41 |
| 3.7.2  | 输入过程          | .42 |
| 3.7.3  | 自定义词库         | .42 |
| 3.8 小经 | 法<br>汨        | .46 |
| 第4章 文件 | 和文件夹管理        | .47 |
| 4.1 文作 | 件和文件夹的基本概念    | .47 |
| 4.1.1  | 文件            | .47 |
| 4.1.2  | 文件夹           | .48 |
| 4.2 文化 | 件和文件夹的操作      | .48 |
| 4.2.1  | 创建文件夹         | .48 |
| 4.2.2  | 选择文件和文件夹      | .49 |
| 4.2.3  | 移动和复制文件或文件夹   | .49 |
| 4.2.4  | 重命名文件或文件夹     | 51  |
| 4.2.5  | 删除文件或文件夹      | .52 |
| 4.2.6  | 【回收站】中的文件或文件夹 | .52 |
| 4.2.7  | 更改文件或文件夹属性    | .53 |
| 428    | 创建快捷方式        | 54  |

| 4.3 貨  | 资源管理器55           |
|--------|-------------------|
| 4.4 孝  | 丁开文件夹57           |
| 4.4.   | 1 双击鼠标左键打开文件夹57   |
| 4.4.   | 2 通过鼠标右键打开文件夹57   |
| 4.4.   | 3 利用资源管理器打开文件夹58  |
| 4.5 位  | 吏用文件夹选项 <b>59</b> |
| 4.5.   | 1 设置【常规】选项59      |
| 4.5.   | 2 设置【查看】选项60      |
| 4.5.   | 3 设置【文件类型】选项61    |
| 4.5.   | 4 设置【脱机文件】选项63    |
| 4.6 万  | 压缩文件或文件夹64        |
| 4.7 以  | 卜结65              |
| 第5章 Wi | indows XP 实用程序66  |
| 5.1    | 画图66              |
| 5.1.   | 1 "画图"界面概述66      |
| 5.1.2  | 2 页面设置66          |
| 5.1.   | 3 使用工具栏67         |
| 5.1.4  | 4 图像及颜色的编辑71      |
| 5.1.   | 5 保存文件 72         |
| 5.2 🖆  | 写字板73             |
| 5.2.   | 1 "写字板"界面概述73     |
| 5.2.   | 2 新建文档73          |
| 5.2.   | 3 字体和段落格式73       |
| 5.2.4  | 4 编辑文档74          |
| 5.2.   | 5 【插入】菜单75        |
| 5.3 ù  | 己事本76             |
| 5.4 道  | <b></b> 通讯簿       |
| 5.4.   | 1 通讯簿概述           |
| 5.4.2  | 2 建立联系人           |
| 5.4.   | 3 新建组             |
| 5.4.   | 4 排序及查找 79        |
| 5.5 t  | 十算器               |
| 5.5.   | 1 标准计算器 80        |
| 5.5.   | 2 科学计算器 81        |
| 5.6 首  | 市令提示符             |
| 5.6.   | 1 命令提示符的应用82      |
| 5.6.   | 2 命令提示符的属性        |
| 5.7 第  | 甫助工具              |
| 5.7.   | 1 屏幕键盘84          |

| 5.7.2   | 放大镜的使用                  | 85  |
|---------|-------------------------|-----|
| 5.7.3   | 辅助功能向导的使用               | 85  |
| 5.7.4   | 辅助工具管理器的使用              | 89  |
| 5.8 程序  | 序兼容向导                   | 89  |
| 5.9 小丝  | 古                       | 91  |
| 第6章 多媒  | 体与游戏                    | 92  |
| 6.1 设计  | 置多媒体                    | 92  |
| 6.1.1   | 设置声音和音频设备               | 92  |
| 6.1.2   | 控制音量和录音输出               | 96  |
| 6.2 使月  | 目 Windows Media Player  | 96  |
| 6.2.1   | Windows Media Player 简介 | 97  |
| 6.2.2   | 打开 Media Player         | 97  |
| 6.2.3   | 工作界面                    | 97  |
| 6.2.4   | 显示菜单栏                   | 99  |
| 6.2.5   | 播放媒体文件、CD 唱片            | 99  |
| 6.2.6   | 添加文件夹或 URL 到媒体库         | 100 |
| 6.2.7   | 从媒体库中删除文件               | 101 |
| 6.2.8   | 更换 Media Player 面板      | 101 |
| 6.2.9   | 复制 CD 音乐到媒体库            | 103 |
| 6.3 使月  | 用录音机                    | 106 |
| 6.3.1   | 录制声音文件                  | 106 |
| 6.3.2   | 播放声音文件                  | 108 |
| 6.3.3   | 处理声音特效                  | 108 |
| 6.3.4   | 编辑声音文件                  | 109 |
| 6.4 Wii | ndows Movie Maker       | 110 |
| 6.4.1   | Windows Movie Maker 简介  | 110 |
| 6.4.2   | 打开或导入多媒体文件              | 111 |
| 6.4.3   | 分割剪辑                    | 112 |
| 6.4.4   | 存储为电影                   | 113 |
| 6.5 游戏  | 戈                       | 114 |
| 6.5.1   | 空当接龙                    | 114 |
| 6.5.2   | 三维弹球                    | 116 |
| 6.6 禁」  | 上光盘自动播放                 | 117 |
| 6.6.1   | 通过设置光驱驱动器的属性            | 117 |
| 6.6.2   | 通过组策略                   | 118 |
| 6.6.3   | 使用键盘                    | 118 |
| 6.7 小约  | 士<br>曰                  | 118 |
| 第7章 控制  | 面板综述                    | 119 |
| 7.1 初订  | 只控制面板                   | 119 |

| 7.1.1  | 控制面板概述119          |
|--------|--------------------|
| 7.1.2  | 进入控制面板119          |
| 7.1.3  | 切换到经典视图120         |
| 7.2 外羽 | 见和主题121            |
| 7.2.1  | 【任务栏和「开始」菜单】       |
|        | 的设置122             |
| 7.2.2  | 显示设置124            |
| 7.3 打日 | <b>D</b> 机和其他硬件125 |
| 7.4 网络 | 各和 Internet 连接126  |
| 7.4.1  | Windows 防火墙127     |
| 7.4.2  | 网络连接128            |
| 7.5 用户 | 9账户130             |
| 7.6 添力 | 口/删除程序131          |
| 7.7 时间 | 司、日期、语言和区域设置131    |
| 7.8 声音 | 音、语音和音频设备131       |
| 7.8.1  | 声音和音频设备132         |
| 7.8.2  | 音效管理员132           |
| 7.8.3  | 语音134              |
| 7.9 辅助 | 力功能135             |
| 7.10 性 | 能和维护136            |
| 7.10.1 | 电源选项136            |
| 7.10.2 | 管理工具136            |
| 7.10.3 | 系统139              |
| 7.11 安 | 全中心139             |
| 7.11.1 | 防火墙140             |
| 7.11.2 | 自动更新140            |
| 7.12 小 | 结140               |
| 8章 文件  | 系统和磁盘管理141         |
| 8.1 文作 | ‡系统141             |
| 8.1.1  | 文件系统概述141          |
| 8.1.2  | 常用文件后缀名142         |
| 8.1.3  | 搜索文件或文件夹143        |
| 8.2 磁盘 | <b>註简介</b> 145     |
| 8.2.1  | 分区和卷145            |
| 8.2.2  | 查看磁盘信息146          |
| 8.2.3  | 设置磁盘卷标147          |
| 8.3 磁盘 | 显格式化148            |
| 8.4 磁盘 | 盘扫描与碎片整理150        |
| 8.4.1  | 磁盘碎片整理150          |

| 8.4.2    | 清理磁盘            | 153 |
|----------|-----------------|-----|
| 8.4.3    | 磁盘扫描            | 155 |
| 8.5 处理   | 理系统分区           | 156 |
| 8.5.1    | 磁盘管理器简介         | 156 |
| 8.5.2    | 配置磁盘分区          | 157 |
| 8.5.3    | 更改驱动器名称         | 157 |
| 8.5.4    | 转换磁盘分区的类型       | 159 |
| 8.6 小经   | 法<br>行          | 160 |
| 第9章 Wind | lows XP 系统设置    | 161 |
| 9.1 设计   | 置 Windows XP 桌面 | 161 |
| 9.1.1    | 设置桌面背景          | 161 |
| 9.1.2    | 设置屏幕保护          | 162 |
| 9.2 设计   | 置鼠标             | 163 |
| 9.2.1    | 设置鼠标键           | 163 |
| 9.2.2    | 设置鼠标指针          | 165 |
| 9.2.3    | 设置鼠标指针选项        | 167 |
| 9.3 设计   | 置键盘             | 168 |
| 9.4 设计   | 置区域和语言选项        | 168 |
| 9.4.1    | 设置区域和语言         | 169 |
| 9.4.2    | 设置数字和货币格式       | 170 |
| 9.4.3    | 设置时间和日期格式       | 171 |
| 9.5 更新   | 新时间和日期          | 172 |
| 9.6 用/   | 户账户管理           | 173 |
| 9.6.1    | 用户账户的分类         | 174 |
| 9.6.2    | 创建新账户           | 174 |
| 9.6.3    | 创建密码            | 175 |
| 9.6.4    | 修改用户和账户         | 176 |
| 9.6.5    | 删除用户账户          | 177 |
| 9.7 自知   | 定义任务栏           | 178 |
| 9.7.1    | 移动任务栏           | 178 |
| 9.7.2    | 隐藏任务栏           | 180 |
| 9.7.3    | 添加工具栏           | 180 |
| 9.7.4    | 创建工具栏           | 181 |
| 9.8 小丝   | 法<br>行          | 181 |
| 第10章 安装  | 表、删除和运行软件       | 182 |
| 10.1 安   | 装软件             | 182 |
| 10.1.1   | 在资源管理器中安装软件     | 182 |
| 10.1.2   | 使用【运行】命令安装软件    | 184 |
| 10.1.3   | 通过【添加/删除程序】     |     |

第

|          | 安装软件185              |
|----------|----------------------|
| 10.1.4   | 在【我的电脑】中安装软件186      |
| 10.2 删除  | 余软件188               |
| 10.2.1   | 使用【添加或删除程序】          |
|          | 删除软件189              |
| 10.2.2   | 使用软件自带卸载程序           |
|          | 删除软件189              |
| 10.2.3   | 使用【添加/删除 Windows 组件】 |
|          | 删除软件190              |
| 10.3 兼容  | 客性问题191              |
| 10.4 启动  | 加应用程序192             |
| 10.4.1   | 从【开始】菜单中启动           |
|          | 应用程序192              |
| 10.4.2   | 在资源管理器中启动应用程序193     |
| 10.4.3   | 创建应用程序的快捷方式194       |
| 10.4.4   | 直接启动应用程序195          |
| 10.4.5   | 通过文件启动195            |
| 10.4.6   | 使应用程序在启动 Windows     |
|          | 时运行196               |
| 10.4.7   | 运行 DOS 应用程序196       |
| 10.4.8   | 制定程序运行时页面的大小197      |
| 10.5 Wir | ndows 任务管理器198       |
| 10.6 在应  | 应用程序间切换199           |
| 10.6.1   | 使用任务管理器200           |
| 10.6.2   | 使用 Alt+Tab 组合键 200   |
| 10.7 关闭  | <b></b> 团应用程序201     |
| 10.7.1   | 关闭运行正常的程序201         |
| 10.7.2   | 终止未响应的程序202          |
| 10.8 小纟  | ±                    |
| 11章 硬件   | 的安装204               |
| 11.1 常月  | 目的添加打印机方法            |
| 11.1.1   | 添加本地打印机205           |
| 11.1.2   | 添加网络打印机206           |
| 11.2 升线  | 及打印机驱动程序 206         |
| 11.3 设置  | 呈默认打印机210            |
| 11.4 删除  | 余打印机                 |
| 11.5 添力  | 口数码相机214             |
| 11.5.1   | 添加数码相机的方法214         |
| 11.5.2   | 将数码相机中的图片导入          |

第

| 计算        | 拿机                         | 216 |
|-----------|----------------------------|-----|
| 11.6 添力   | 口扫描仪                       | 219 |
| 11.6.1    | 安装扫描仪驱动                    | 219 |
| 11.6.2    | 使用扫描仪的技巧                   | 221 |
| 11.7 安装   | 長配置网卡                      | 222 |
| 11.8 小丝   | ±                          | 224 |
| 第12章 打印   | 与传真                        | 225 |
| 12.1 添力   | 口打印机                       | 225 |
| 12.1.1    | 安装本地打印机                    | 225 |
| 12.1.2    | 安装网络打印机                    | 230 |
| 12.2 设置   | 置打印机属性                     | 232 |
| 12.3 打日   | 卩文档                        | 235 |
| 12.3.1    | 直接打印文档                     | 236 |
| 12.3.2    | 从应用程序中打印                   | 236 |
| 12.3.3    | 打印图片                       | 237 |
| 12.4 管理   | 里打印作业                      | 239 |
| 12.4.1    | 查看打印作业                     | 239 |
| 12.4.2    | 暂停和恢复打印作业                  | 239 |
| 12.4.3    | 取消打印作业                     | 240 |
| 12.5 传到   | 其                          | 240 |
| 12.5.1    | 安装传真服务                     | 241 |
| 12.5.2    | 配置传真服务                     | 242 |
| 12.6 发达   | 送传真                        | 243 |
| 12.7 小丝   | ±<br>I                     | 244 |
| 第13章 连接   | 与浏览网页                      | 245 |
| 13.1 Inte | rnet 基础                    | 245 |
| 13.1.1    | Internet 的接入方式             | 245 |
| 13.1.2    | 建立 Internet 连接             | 246 |
| 13.1.3    | 设置 Internet 选项             | 249 |
| 13.2 畅波   | 存 Internet                 | 254 |
| 13.2.1    | Internet Explorer 6 浏览器简介. | 255 |
| 13.2.2    | 打开网站                       | 256 |
| 13.2.3    | 脱机阅读 Web 网页                | 257 |
| 13.2.4    | 搜索网页                       | 258 |
| 13.2.5    | 使用搜索引擎                     | 258 |
| 13.2.6    | 查看历史记录                     | 259 |
| 13.2.7    | 使用收藏夹                      | 260 |
| 13.3 保存   | 字与打印网页                     | 262 |
| 13.3.1    | 保存网页                       | 262 |

| 13.3.2   | 打印网页              | 264 |
|----------|-------------------|-----|
| 13.4 定制  | 削 IE              | 265 |
| 13.4.1   | 改变 IE 窗口的动感效果     | 265 |
| 13.4.2   | 更改 IE 的默认下载目录     | 266 |
| 13.4.3   | 防止他人获取对 Web 页面的   |     |
|          | 访问信息              | 266 |
| 13.4.4   | 为 IE 的工具栏添加背景     | 267 |
| 13.5 小丝  | <del>生</del><br>玕 | 267 |
| 第14章 网络  | 下载                | 268 |
| 14.1 常月  | 用中文搜索引擎           | 268 |
| 14.1.1   | 百度搜索引擎            | 268 |
| 14.1.2   | 谷歌搜索引擎            | 268 |
| 14.1.3   | 天网搜索引擎            | 269 |
| 14.1.4   | 雅虎中国搜索引擎          | 270 |
| 14.1.5   | 新浪搜索引擎            | 271 |
| 14.1.6   | 网易搜索引擎            | 271 |
| 14.2 基本  | 本搜索方法             | 272 |
| 14.2.1   | 使用单个关键字搜索         | 272 |
| 14.2.2   | 使用多个关键字           | 272 |
| 14.2.3   | 查找包含关键字的某一类文件     | 275 |
| 14.2.4   | 将搜索结果限制在某个或       |     |
|          | 某类网站              | 275 |
| 14.2.5   | 搜索关键字包含在链接中       | 275 |
| 14.2.6   | 目录检索              | 276 |
| 14.2.7   | 使用网页快照            | 277 |
| 14.3 搜索  | 索技巧               | 277 |
| 14.4 Fla | shGet 软件介绍        | 278 |
| 14.4.1   | 安装 FlashGet       | 278 |
| 14.4.2   | 启动 FlashGet       | 279 |
| 14.4.3   | 下载单一文件            | 279 |
| 14.4.4   | 批量下载文件            | 281 |
| 14.4.5   | 查看下载情况            | 281 |
| 14.4.6   | 下载文件管理            | 282 |
| 14.5 Bit | Comet 软件介绍        | 283 |
| 14.5.1   | BitComet 的安装      | 283 |
| 14.5.2   | 下载文件              | 283 |
| 14.5.3   | 设置 BitComet       | 284 |
| 14.5.4   | 一些使用技巧            | 285 |
| 14.6 Cut | eFTP 软件介绍         | 285 |

| 14.6.1  | 添加并设置 FTP 站点       | 285 |
|---------|--------------------|-----|
| 14.6.2  | 建立、中断与 FTP 服务器     |     |
|         | 的连接                | 287 |
| 14.6.3  | 传输文件               | 287 |
| 14.6.4  | CuteFTP 的常用设置      | 288 |
| 14.7 下载 | 载文件查杀毒             | 289 |
| 14.8 小丝 | 士<br>曰             | 290 |
| し5章 电子  | 邮件的收发和管理           | 291 |
| 15.1 电  | 子邮件简介              | 291 |
| 15.2 申诉 | 青免费电子邮箱            | 292 |
| 15.3 在1 | Internet 上收发邮件     | 294 |
| 15.3.1  | 在 Internet 上阅读邮件   | 294 |
| 15.3.2  | 在 Internet 上发送邮件   | 296 |
| 15.4 在( | DE 中设置邮件账号         | 297 |
| 15.4.1  | Outlook Express 窗口 | 297 |
| 15.4.2  | 设置邮件账号             | 298 |
| 15.5 接收 | 女电子邮件              | 300 |
| 15.5.1  | 接收电子邮件             | 300 |
| 15.5.2  | 阅读电子邮件             | 300 |
| 15.5.3  | 保存电子邮件             | 301 |
| 15.6 发达 | 送电子邮件              | 302 |
| 15.6.1  | 发送电子邮件             | 302 |
| 15.6.2  | 选择邮件信纸             | 303 |
| 15.6.3  | 设置默认信纸             | 303 |
| 15.6.4  | 自定义信纸              | 304 |
| 15.6.5  | 在邮件中插入项目           | 305 |
| 15.6.6  | 设置邮件安全性            | 307 |
| 15.7 管理 | 里电子邮件              | 308 |
| 15.7.1  | 查找邮件               | 308 |
| 15.7.2  | 移动或复制邮件            | 308 |
| 15.7.3  | 创建邮件规则             | 309 |
| 15.7.4  | 阻止来自某个发件人的邮件       | 311 |
| 15.7.5  | 删除邮件               | 311 |
| 15.7.6  | 将邮件保存为文件           | 312 |
| 15.8 通订 | 凡簿                 | 312 |
| 15.8.1  | 添加联系人              | 313 |
| 15.8.2  | 查看联系人信息            | 314 |
| 15.8.3  | 使用通讯簿选择收件人         | 315 |
| 15.8.4  | 创建联系人组             | 315 |
|         |                    |     |

第

| 15.9 新闻 | 有组                 | 316 |
|---------|--------------------|-----|
| 15.9.1  | 建立新闻组              | 316 |
| 15.9.2  | 预订新闻组              | 317 |
| 15.9.3  | 阅读新闻               | 318 |
| 15.10 小 | 结                  | 318 |
| 第16章 利用 | QQ 和 MSN 聊天        | 319 |
| 16.1 QQ | 聊天                 | 319 |
| 16.1.1  | QQ 软件下载            | 319 |
| 16.1.2  | QQ 软件安装和运行         | 320 |
| 16.1.3  | 申请 QQ 号并登录 QQ      | 321 |
| 16.1.4  | 查找、添加联系人           | 321 |
| 16.1.5  | 发送即时消息             | 324 |
| 16.1.6  | 语音视频聊天             | 325 |
| 16.1.7  | 利用 QQ 实现数据传输       | 327 |
| 16.1.8  | QQ 聊天内容导出          | 328 |
| 16.2 MS | N 聊天               | 329 |
| 16.2.1  | MSN 软件下载           | 330 |
| 16.2.2  | MSN 软件安装和运行        | 330 |
| 16.2.3  | 申请 MSN 账号并登录       | 331 |
| 16.2.4  | 添加联系人              | 333 |
| 16.2.5  | 发送即时消息             | 335 |
| 16.2.6  | 利用 MSN 实现数据传输      | 336 |
| 16.2.7  | 保存 MSN 聊天内容        | 337 |
| 16.3 QQ | 和 MSN 的安全管理        | 337 |
| 16.3.1  | QQ 的安全管理           | 338 |
| 16.3.2  | MSN 的安全管理          | 339 |
| 16.4 小约 | ±                  | 339 |
| 第17章 网络 | 管理和共享              | 340 |
| 17.1 网络 | 各基础                | 340 |
| 17.1.1  | 了解 Windows XP 组网知识 | 340 |
| 17.1.2  | 网络拓扑结构             | 340 |
| 17.1.3  | 网络通信协议             | 341 |
| 17.2 组趸 | 建家庭或小型办公网络         | 342 |
| 17.2.1  | 家庭或小型办公网络的类型       | 342 |
| 17.2.2  | 组建网络               | 342 |
| 17.2.3  | 设置网络通信协议           | 345 |
| 17.2.4  | 安装网络客户端            | 347 |
| 17.2.5  | 设置 Windows 防火墙     | 347 |
| 17.3 共享 | 至资源                | 348 |

| 17.3.1  | 设置本地资源的共享        | 348 |
|---------|------------------|-----|
| 17.3.2  | 通过网上邻居使用共享资源     | 349 |
| 17.3.3  | 映射网络驱动器          | 351 |
| 17.3.4  | 共享打印机            | 352 |
| 17.3.5  | 撤销共享资源           | 356 |
| 17.4 小  | 绪                | 356 |
| 第18章 网络 | 客安全              | 357 |
| 18.1 In | ternet 的安全性      | 357 |
| 18.1.1  | 电脑病毒及其危害         | 357 |
| 18.1.2  | 安装补丁程序           | 358 |
| 18.1.3  | 系统更新             | 360 |
| 18.2 安  | 全中心              | 361 |
| 18.2.1  | 自动更新             | 361 |
| 18.2.2  | IE 安全选项          | 362 |
| 18.3 杀  | 毒软件              | 365 |
| 18.3.1  | 常用杀毒软件介绍         | 366 |
| 18.3.2  | 杀毒软件安装           | 370 |
| 18.3.3  | 杀毒软件使用           | 372 |
| 18.4 防  | 火墙               | 374 |
| 18.4.1  | Windows XP 自带防火墙 | 374 |
| 18.4.2  | 天网个人防火墙          | 374 |
| 18.5 防  | 止黑客袭击            | 378 |
| 18.5.1  | 黑客攻击             | 378 |
| 18.5.2  | 预防黑客攻击           | 379 |
| 18.6 小  | 绪                | 380 |
| 第19章 安装 | 분 Windows XP     | 381 |
| 19.1 手  | 动全新安装 Windows XP | 381 |
| 19.1.1  | 前期安装——复制安装光盘上    |     |
|         | 的文件              | 381 |
| 19.1.2  | 后期安装——设置用户       |     |
|         | 个人信息             | 384 |
| 19.2 升  | 级安装 Windows XP   | 387 |
| 19.2.1  | 安装前的准备           | 388 |
| 19.2.2  | 升级安装             | 389 |
| 19.3 全  | 自动安装 Windows XP  | 391 |
| 19.3.1  | 制作自动安装应答文件       | 391 |
| 19.3.2  | 利用自动应答文件进行安装     | 397 |
| 19.4 驱  | 动程序的安装           | 397 |
| 19.5 小  | 结                | 398 |
|         |                  |     |

| 第 20 章 优 | 化  | Windows XP      | . 399 |
|----------|----|-----------------|-------|
| 20.1     | 安全 | :优化             | . 399 |
| 20.1     | .1 | 启用电源保护功能        | . 399 |
| 20.1     | .2 | 对重要信息进行加密       | . 400 |
| 20.1     | .3 | 锁定计算机           | . 401 |
| 20.1     | .4 | 启用屏幕保护程序        | . 402 |
| 20.2     | 加速 | 〔优化             | . 403 |
| 20.2     | .1 | 加快开机速度          | . 404 |
| 20.2     | .2 | 加快关机速度          | . 404 |
| 20.2     | .3 | 关闭多余服务          | . 405 |
| 20.3     | 桌面 | ī显示优化           | . 406 |
| 20.3     | .1 | 恢复 Windows 经典界面 | . 406 |
| 20.3     | .2 | 恢复桌面常用图标        | . 407 |
| 20.3     | .3 | 在【开始】菜单中显示      |       |
|          |    | 【管理工具】          | . 408 |
| 20.3     | .4 | 使字体清晰           | . 409 |
| 20.4     | 内有 | 的优化             | .410  |
| 20.4     | .1 | 优化虚拟内存          | .410  |
| 20.4     | .2 | 监控内存资源          | . 411 |
| 20.5     | 硬盘 | 的优化             | . 413 |
| 20.5     | .1 | 养成良好的硬盘使用习惯     | . 413 |
| 20.5     | .2 | 使用磁盘缓存提高硬盘速度    | .414  |
| 20.6     | 小结 | Î               | .414  |
| 第21章 监   | 视  | 和调整系统           | . 415 |
| 21.1     | 微轳 | <b>、</b> 管理控制台  | . 415 |
| 21.2     | 管理 | 系统服务            | . 415 |
| 21.2     | .1 | 查看系统服务          | .416  |
| 21.2     | .2 | 启动、停止服务         | .417  |
| 21.2     | .3 | 服务属性            | .417  |
| 21.3     | 管理 | 系统设备            | . 419 |
| 21.3     | .1 | 查看系统设备          | . 419 |
| 21.3     | .2 | 硬件管理            | . 420 |
| 21.3     | .3 | 硬件配置文件          | . 422 |
| 21.3     | .4 | 更新硬件驱动程序        | . 423 |
| 21.4     | 使用 | 事件查看器           | . 424 |
| 21.4     | .1 | 事件查看器           | . 425 |
| 21.4     | .2 | 启用安全记录选项        | . 427 |
| 21.4     | .3 | 日志存档            | . 429 |
| 21.4     | .4 | 管理审核日志          | . 430 |
|          |    |                 |       |

| 21.5 系统         | 充性能431              |
|-----------------|---------------------|
| 21.5.1          | 系统监视器界面432          |
| 21.5.2          | 添加、删除计数器432         |
| 21.5.3          | 性能日志和警报434          |
| 21.6 系统         | 充还原435              |
| 21.6.1          | 创建还原点435            |
| 21.6.2          | 还原系统436             |
| 21.7 电流         | 原设置436              |
| 21.8 小经         | 结437                |
| 第22章 注册         | 表管理438              |
| 22.1 注州         | 册表概述438             |
| 22.1.1          | 打开注册表438            |
| 22.1.2          | 注册表的结构439           |
| 22.1.3          | 注册表的数据类型441         |
| 22.2 注州         | 册表查找功能442           |
| 22.3 设计         | 置用户的注册表访问权限443      |
| 22.4 <b>(</b> ) | 主册表编辑器】应用举例445      |
| 22.4.1          | 更改图标大小445           |
| 22.4.2          | 更改注册表隐藏桌面图标445      |
| 22.4.3          | 更改任务栏上的日期和          |
|                 | 时间显示447             |
| 22.4.4          | 隐藏指定的驱动器448         |
| 22.4.5          | 清除【运行】对话框中的信息450    |
| 22.4.6          | 更改系统注册信息451         |
| 22.4.7          | 禁止使用【控制面板】453       |
| 22.4.8          | 禁用【控制面板】中的          |
|                 | 某些项目454             |
| 22.4.9          | 禁止将文件夹设置为共享456      |
| 22.4.10         | ) 禁止运行某些程序457       |
| 22.5 导/         | 入和导出注册表内容458        |
| 22.5.1          | 将注册表导出为普通文本文件458    |
| 22.5.2          | 将修改后的注册表文件          |
|                 | 导入注册表459            |
| 22.6 小经         | 培                   |
| 第 23 章 Wind     | lows XP 常用技巧461     |
| 23.1 Wi         | ndows XP 安装、启动技巧461 |
| 23.1.1          | 灵活控制 Windows XP 的   |
|                 | 安装方式461             |
| 23.1.2          | 自动安装 Windows XP462  |

| 23.1.3  | 正确识别 Windows XP 版本 463 | 23.2.5  | 提高推     |
|---------|------------------------|---------|---------|
| 23.1.4  | 备份/恢复系统设置464           | 23.2.6  | 用索引     |
| 23.1.5  | 系统启动时发出信息提示467         | 23.3 Wi | ndows { |
| 23.1.6  | 进入安全模式469              | 23.3.1  | 通用的     |
| 23.2 文件 | -管理技巧470               | 23.3.2  | 【资》     |
| 23.2.1  | 自定义【发送到】菜单471          | 23.3.3  | IE 快打   |
| 23.2.2  | 调节【回收站】大小473           | 23.3.4  | 对话机     |
| 23.2.3  | 快速永久删除文件473            | 23.4 小结 | 狺       |
| 23.2.4  | 快速恢复被删除文件474           |         |         |
|         |                        |         |         |

| 23.2.5   | 提高搜索效率        | 475 |
|----------|---------------|-----|
| 23.2.6   | 用索引服务提高搜索速度   | 475 |
| 23.3 Wir | ndows 键盘快捷键概述 | 477 |
| 23.3.1   | 通用快捷键         | 477 |
| 23.3.2   | 【资源管理器】快捷键    | 479 |
| 23.3.3   | IE 快捷键        | 480 |
| 23.3.4   | 对话框快捷键        | 480 |
| 23.4 小约  | ±             | 481 |
|          |               |     |

# 第13章 连接与浏览网页

浏览网页是 Internet 的最基本应用之一。在网页上我们可以查看新闻、收发电子邮件、搜 索需要的各种信息,甚至可以在线看电影、听自己喜欢的音乐等。网络同我们的日常生活联系 得越来越紧密,生活也因网络而变得越来越丰富多彩。网络上的资源应有尽有、包罗万象,而 这也正是网络的魅力所在。下面就让我们进入精彩的网络世界,尽情享受网络带来的乐趣。

# 13.1 Internet 基础

Internet 的中文译名为"因特网",它是由遍布全世界的大大小小的网络组成的一个结构松散的全球网,它使网络上的计算机可以交换信息。Internet 可以连接各种各样的计算机和网络,无论处于世界上的什么位置,只要遵循共同的 TCP/IP 网络通信协议,就可以接入 Internet 中,从而利用 Internet 所提供的各种信息和服务。

在使用 Internet 之前,必须建立 Internet 连接,即将自己的计算机同 Internet 连接起来,否则就无法进入 Internet 并获取网络上的信息。本节就介绍如何建立 Internet 连接。

#### 13.1.1 Internet 的接入方式

Internet 是一个实实在在的网络连接体,要将自己的计算机连接到 Internet 上,需要有一个可用的连接方式。

在进行连接之前,首先要选择适合自己的 ISP,即 Internet 服务提供商。ISP 是一个提供连接到 Internet 服务的机构,它可以为用户提供连接到 Internet 的服务及其他的一些增值服务。在同一个地区,往往有多个 ISP,不同的 ISP 所提供的 Internet 服务及收费标准也会不同,我们在连接到 Internet 时,需要根据自己的实际情况有选择地挑选合适自己的 ISP。ISP 在接受了我们的申请后,会为我们提供相应的服务及必要的上网信息。这些信息包括:连接到网络时需要输入的用户名(账号)和密码、在配置此连接时所需要设置的上网电话、网关地址、域名服务器地址等等。

常用的连接到 Internet 的方式有以下几种。

电话线,这是最传统的一种方式,它只要求有一条可以连接到本地 ISP 的电话线及传输数 字信号的设备(调制解调器)。在每次连接时,都需要进行电话拨号,因此这一方式又被称为 拨号上网方式。由于电话线传输的限制,这一方式目前最大的传输速率是 56Kbps。

ISDN,这也是一种通过电话线连接到 Internet 的方式,与传统电话线上网不同的是,它是 一种数字化的数据传送方式,它将原来的模拟信道升级为数字传输信道,并且在家庭使用时, 可以在一条电话线上同时传送两路电话信号。在传送数据时,单一话路的传输速率是 64Kbps。

ADSL, ADSL 的学名是异步数字用户线路技术,它也是通过改造现有的电话线路来获得 高性能数据传输的方式。它允许在通过电话线进行语音通话的同时进行数据传送。在用它进行 数据传输时,至少可以提供高达 512Kbps 的传输速率,有些地区甚至可达到 10Mbps。

局域网,通过单位的局域网直接连接到 ISP 的网络,从而将局域网中的所有用户连接到

**中文 Windows XP** 使用详解

SP2 版

Internet 上。这一方式可以提供较大的连接带宽,它是许多公司、学校、社区等连接到 Internet 的主要方式。

Cable Modem,这是一种通过有线电视网络连接到 Internet 的服务方式,通常它是由有线电视公司来负责连接到 Internet 的。它通常应用在安装有线电视的居民区中。所有与 Internet 进行的数据交换都是通过有线电视的电缆进行传输的,它可以为用户提供高达 10Mbps 的连接速率。

**注意** 用户应该根据自己的实际情况选择合适的 Internet 连接方式。不同的连接方式,还需 要不同的硬件支持,比如,使用电话线时,需要有一台调制解调器,使用局域网和 ADSL 时,需要安装以因特网卡。

### 13.1.2 建立 Internet 连接

在计算机上建立与 Internet 的连接,可以按以下步骤进行。

01 单击【开始】按钮,选择【控制面板】,进入【控制面板】窗口,如图 13.1 所示。
 02 在【控制面板】窗口中,双击【网络连接】图标,弹出【网络连接】窗口,如图 13.2

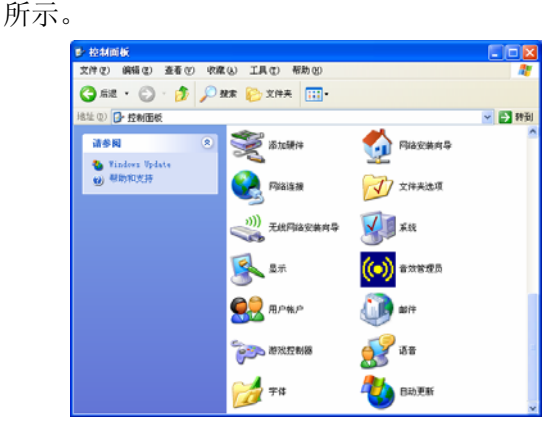

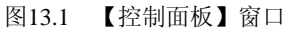

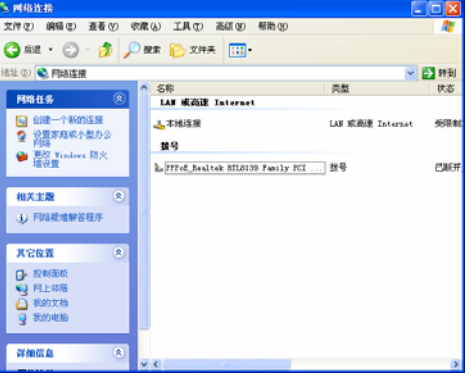

图13.2 【网络连接】窗口

**03** 单击【网络连接】窗口左边的【网络任务】下拉列表中的【创建一个新的连接】选项, 弹出【新建连接向导】对话框, 如图 13.3 所示。

**04** 在【新建连接向导】对话框中,给出了欢迎使用新建连接向导界面,并说明通过此向导可以完成的工作。单击【下一步】按钮,进入下一步的对话框,如图 13.4 所示。

注意 在此对话框中,给出了4种不同的选项。其中,【连接到 Internet】是我们需要的;第 二项【连接到我的工作场所的网络】是将计算机连接到一个办公或商业网络,这种网络连 接与直接和 ISP 进行的连接是不同的;第三项【设置家庭或小型办公网络】是用于建立一 个小型网络的选项;第四项【设置高级连接】是指要通过使用其他计算机接口,而非网络 接口进行的直接连接。 新建连接向导 新建连接向导 欢迎使用新建连接向导 **网络连接类型** 您想做什么? S) 此向导将帮助您 连接到 Internet(C)
 连接到 Internet,这样您就可以浏览 Web 或阅读电子邮件。 • 连接到 Internet. • 连接到专用网络,例如您的办公网络。 〕 连接到我的工作场所的网络(0) 连接到一个商业网络(使用拨号或 VPN),这样您就可以在家里或者其它地 方办公。 • 设置一个家庭或小型办公网络。 ○ 设置家庭或小型办公网络(S) 连接到一个现有的家庭或小型办公网络,或者设置一个新的。 ○ 设置高级连接(E) 用并口,串口或红外端口直接连接到其它计算机,或设置此计算机使其它 计算机能与它连接。 要继续,请单击"下一步"。 〈上一步 ⑧〉下一步 ⑧〉 取消 < 上一步 (B) 下一步 (B) > 取消

图13.3 【新建连接向导】对话框之一

图13.4 【新建连接向导】对话框之二

\_\_\_\_\_ 连接与浏览网页 ← — Chapter

**05** 在对话框中,使用默认的【连接到 Internet】选项,单击【下一步】按钮,弹出下一步的对话框,如图 13.5 所示。

注意 在对话框中,给出了3个选项。第一项【从 Internet 服务提供商(ISP)列表选择】, 用于在系统提供的 ISP 列表中选择接入服务;第二项【手动设置我的连接】,用于手动指 定 ISP 并配置相应的参数,这一选项适合大多数上网者;第三项【使用我从 ISP 得到的 CD】,用于那些提供了自动配置连接到 ISP 的 CD 的用户。

**06** 在对话框中,选择【手动设置我的连接】选项,然后单击【下一步】按钮,进入下 一步的对话框,如图 13.6 所示。

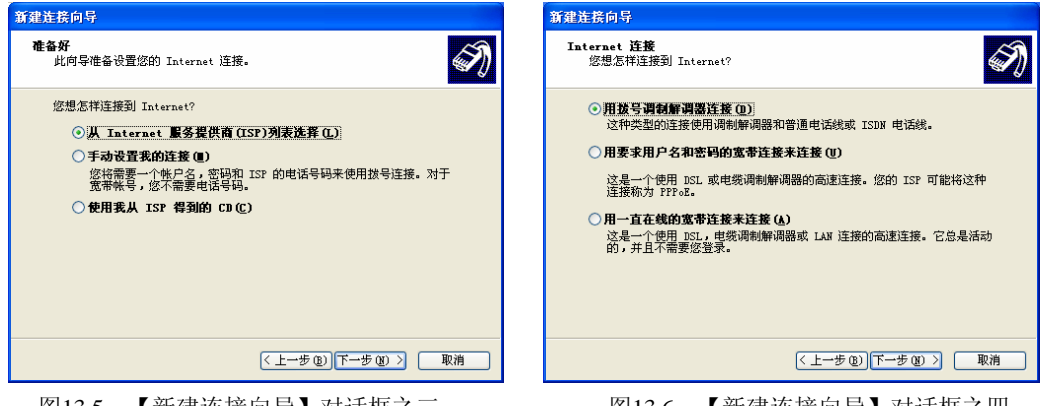

图13.5 【新建连接向导】对话框之三

图13.6 【新建连接向导】对话框之四

07 在图 13.6 所示的对话框中,有3个不同的选项。

● 【用拨号调制解调器连接】。适用于通过调制解调器连接到 Internet 的用户。

单击【下一步】按钮,进入【新建连接向导】对话框,在【ISP 名称】下的框内输入一个 ISP 名字,然后单击【下一步】按钮,如图 13.7 所示。

在弹出的【新建连接向导】对话框中,要求输入【电话号码】,该号码是 ISP 服务提供商 所提供的用户拨号号码,如图 13.8 所示。

| <b>5建连接向导</b><br><b>要技的电话号码</b><br>您的 ISP 电话号码是什么?                                                        |
|----------------------------------------------------------------------------------------------------|
|                                                                                                    |
| 在下面输入电话号码。<br>电话号码 (2):<br>您可能需要包含"!"或区号,或两者。如果您不确定是否需要这些另<br>外的号码,语用您的电话放此号码。如果您听到调制解调器声,则表明<br>您放的号码正确。 |
|                                                                                                    |

图13.7 【新建连接向导】对话框之五 图13.8 【新建连接向导】对话框之六

在图 13.8 所示的对话框中输入正确的电话号码后,单击【下一步】按钮,进入【新建连 接向导】对话框,如图 13.9 所示。

在这一窗口中,要求输入【用户名】和【密码】等内容,这两项都是从 ISP 处获取的账户 信息。正确输入这两项内容,单击【下一步】按钮,进入【正在完成新建连接向导】对话框, 如图 13.10 所示。

| 新建连接向导                                                         | 新建连接向导                                                                      |
|----------------------------------------------------------------|-----------------------------------------------------------------------------|
| Internet 帐户信息<br>您将需要帐户名和密码来登录到您的 Internet 帐户。                 | 正在完成新建连接向导                                                                  |
| 输入一个 ISP 帐户名和密码,然后写下保存在安全的地方。(如果您忘记了现存<br>的帐户名或密码,请和您的 ISP 联系) | 您已成功完成创建下列连接需要的步骤:                                                          |
| 用户名 (U):<br>密码 (D):                                            | <ul> <li>设置力款认注接</li> <li>与此计算机上的所有用户共享</li> <li>为每个人使用相同的用户名和密码</li> </ul> |
| 确认密码 (C):                                                      | 此连接将被存入"网络连接"文件夹。                                                           |
| ✔ 任何用户从这台计算机连接到 Internet 时使用此帐户名和密码 ©)                         | □ 在我的桌面上添加一个到此连接的快捷方式 [5]                                                   |
| ☑ 把它作为默认的 Internet 连接他)                                        | 要创建此连接并关闭向导,单击"完成"。                                                         |
| ( ( 上一步 ( 2) ) ( 下一步 ( 2) ) ( 取消                               | < 上一步 ( <u>2</u> ) 完成 取消                                                    |

图13.9 【新建连接向导】对话框之七

图13.10 【新建连接向导】对话框之八

 【用要求用户名和密码的宽带连接来连接】。这一选项适用于那些使用宽带线路连接 到Internet的用户。

在如图 13.6 所示的对话框中,选中这一选项。单击【下一步】按钮,弹出如图 13.7 所示 的对话框,在【ISP 名称】框中输入正确的 ISP 名称。单击【下一步】按钮,弹出如图 13.9 所 示的对话框,将从 ISP 处获得的账户信息分别输入到【用户名】和【密码】所对应的框中。单 击【下一步】按钮,会进入【正在完成新建连接向导】对话框,如图 13.10 所示。

【用一直在线的宽带连接来连接】。这一选项适用于那些一直保持在线的用户。 •

在如图 13.6 所示的对话框中,选中最后一项,然后单击【下一步】按钮,会进入如图 13.10 所示的【正在完成新建连接向导】对话框。

08 在图 13.10 所示的对话框中,单击【完成】按钮,退出安装向导。这时,在【网络 连接】窗口中会出现所建立的网络连接,如图 13.11 所示。

## 13.1.3 设置 Internet 选项

在使用 IE 浏览器之前,应该对 IE 进行一些设置,这样在使用它时可以更方便、更安全。对 IE 的设置可以在【Internet 属性】对话框中进行。常用的设置及操作步骤如下。

01 单击【开始】按钮,选择【控制面板】, 进入【控制面板】窗口,如图 13.12 所示。

**02**双击窗口中的【Internet 选项】图标,弹出【Internet 属性】对话框,如图 13.13 所示。

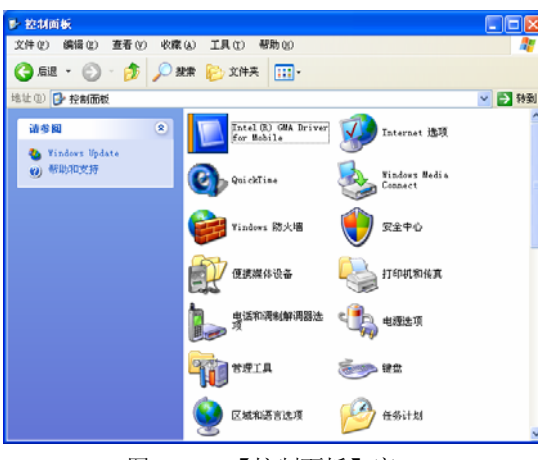

图13.12 【控制面板】窗口

| N MS33.8                                                                                      |                                                                                                    |                  |      |
|-----------------------------------------------------------------------------------------------|----------------------------------------------------------------------------------------------------|------------------|------|
| 文件(2) 编辑(2) 查看(2) 4                                                                           | 秋春(4) 工具(1) 高级(4) 帮助(4)                                                                                                    |                  | 1    |
| 🔾 👌 - 🜔 - 🤧 🔎                                                                                 | 🤇 穀衆 🌔 文件天 🛄・                                                                                                    |                  |      |
| 地址 (2) 🔍 网络连接                                                                                 |                                                                                                    | × 1              | 🔿 转到 |
| R#44 (\$                                                                                      | ▲ 名称                                                                                                    | 典型               | 状态   |
| <ul> <li>○ 台建一个新的连接</li> <li>② 设置家庭或小型办公</li> <li>○ 内括</li> <li>○ 用品</li> <li>○ 用品</li> </ul> | LAN KROE Internet<br>办本地注意<br>数号                                                                                                    | LAN 成產連 Internet | 光限制  |
| - 建设型                                                                                         | 1. 致号连接                                                                                                    | 鼓号               | 已新开  |
| 相关工器 冬<br>① FPR校准解答程序                                                                         | <b>直等</b><br>2017年11日日<br>2017年11日日<br>2017年11日<br>2017年11日<br>2017年11<br>2017<br>2017<br>2017<br>2017<br>2017<br>2017<br>2017<br>20 | 克若               | 己紙开  |
| 其它投資<br>● 投制価格<br>● 対応価格<br>● 同上の展<br>● 対応文格<br>● 対応文格<br>● 対応文格<br>● 対応文格                    |                                                                                                    |                  |      |
| aman (s)                                                                                      | × «                                                                                                    |                  | 5    |

图13.11 【网络连接】窗口

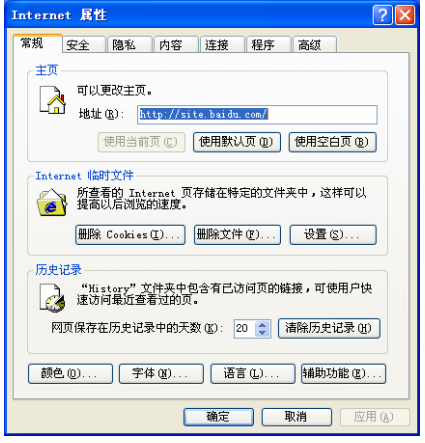

图13.13 【Internet属性】对话框

**03** 在【常规】选项卡的【主页】选区中,用户可以在【地址】框中输入希望设置为默 认主页的网页地址,该地址设定后,每次打开 IE 浏览器时,浏览器会自动载入这个默认的网 址。单击【应用】按钮,确认此项修改。

在【主页】选项组中,有3个按钮可以进行对主页的设置。【使用当前页】按钮,可以将 IE 窗口中当前打开的网页设置为默认主页;【使用默认页】按钮,用于恢复刚安装好 IE 时的默认主页,即微软公司的主页;【使用空白页】按钮,可以使 IE 浏览器打开时为空 白页。

**04** 在【常规】【Internet 临时文件】选区中,可以对 Internet 的临时文件进行设置。Internet 临时文件位于本机的磁盘上,用户查看网页时的一些内容将存放在其中。由于 IE 可以从磁盘 上打开频繁访问或已经查看过的网页,而不是直接在网上打开,这样就提高了显示速度。

- 要删除这些临时文件,可以单击【删除 Cookies】和【删除文件】按钮,在出现的对 话框中,单击【确定】即可,如图 13.14 所示。
- 如果要对这些 Internet 临时文件进行进一步的设置,可以单击【设置】按钮,弹出【设

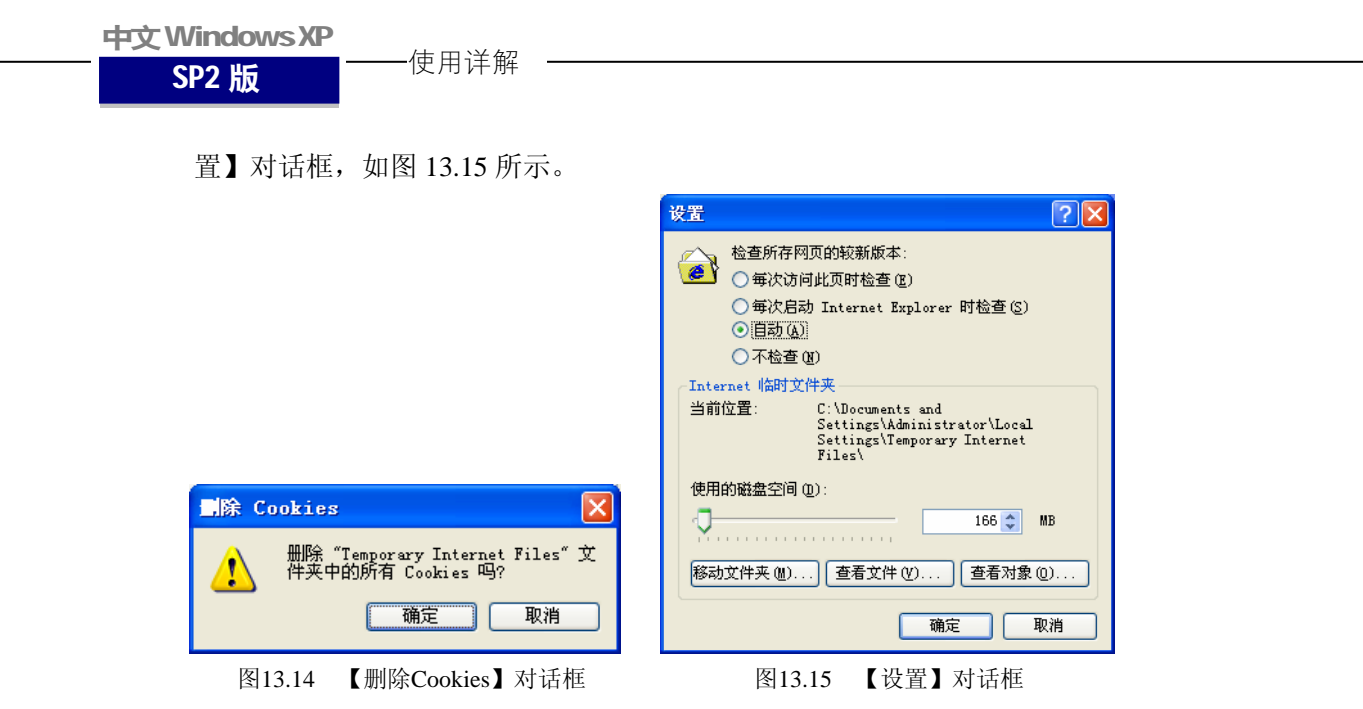

在【检查所存网页的较新版本】选项中,如果希望每次访问此页或每次启动 IE 时检查用 户的临时文件,以便更新,可以选择相应的选项;如果用户不希望 IE 在上网时更新用户所保 存的网页,可选择【不检查】选项,这样可以快速显示以前查看过的网页。

在 Internet 临时文件夹的设置中,用户还可拖动【使用的磁盘空间】下的滑块,控制临时 文件所使用的磁盘空间的大小。增加这个空间可以更快地显示以前访问过的网页,但也由此减 少了计算机上可提供给其他文件的空间。

**05** 在【常规】|【历史记录】选项中,可以设置历史记录的保存时间。历史记录是将自 己平时浏览过的网页文件记录在本地系统中,以便以后可以方便地打开自己看过的网页。 但这个记录也不宜保存太长时间,因为太多的记录会占用大量的磁盘空间,合理设置这 个保存时间的长度,是使用 IE 时必须进行的工作。在【网页保存在历史记录中的天数】 后的框中输入自己想设定的天数即可。如果想清除已经保存的历史记录,可以单击后面 的【清除历史记录】按钮。

**06** 在【Internet 属性】|【安全】选项卡中,可以 对使用 IE 时的安全问题进行设置,如图 13.16 所示。

在此选项中,可为4个不同的区域设置安全选项: Internet、本地 Internet、受信任的站点和受限制的站点。 系统将整个网络划分为4个不同的区域,每个区域可以 定义不同的安全级别。

- Internet:此区域指没有被放到其他3个区域中的所有网站,其他安全级别都是受此区域的安全级别的限制。系统建议将此区域的安全级别设置为"中"。
- 本地 Internet:其中包含了在自己单位内部 Internet 中建立的所有网站。系统建议此区域 的安全级别为"中低"。

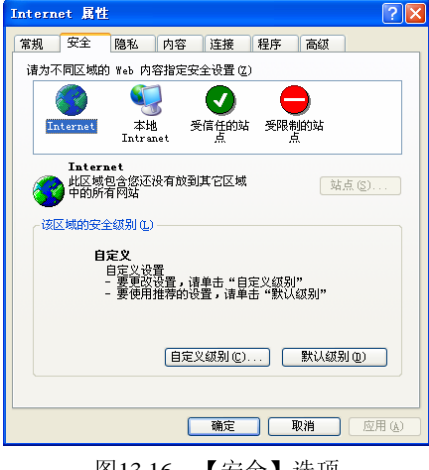

图13.16 【安全】选项

连接与浏览网页← - Chapter

- 受信任的站点:此区域包含的是那些经过确认不会损害自己计算机的网站。系统将此 • 区域的安全级别设置为"低"。
- 受限制的站点:是指那些可能会损害计算机的网站。系统建议将此区域的安全级别设 置为"高"。

这里提到的高、中、低等不同的安全级别,具体是指:对于【高】,是一种安全的浏 览方式,它能提供的功能也最少,它是通过禁用某些不很安全的功能来获得网络连接时的 安全,适用于那些可能包含有害内容的网站;【中】,是一种相对安全的浏览方式,具有一 定的功能,在下载一些可能存在问题的内容时,会给出提示,适用于大多数站点的连接; 【中低】,安全配置与【中】基本相同,只是在遇到有问题的内容时,不再进行提示;【低】, 只提供最小的安全措施和警告。

对不同的区域进行安全级别设置后,就可以单击 【站点】按钮,来将要访问的站点按级别加入到不同的 区域中。以【本地 Internet】为例,单击【站点】按钮后, 弹出如图 13.17 所示的对话框。

/ 注意 ......

若想自己添加个别的站点,单击【高级】按钮,弹 出如图 13.18 所示的对话框,在【将该网站添加到区域 中】框中,输入想添加的网站名,然后单击【添加】按

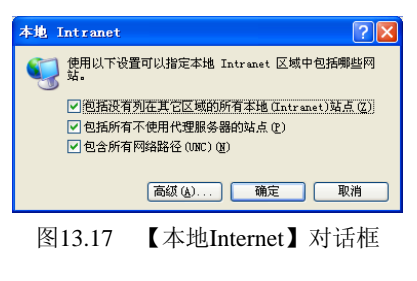

钮,即可将该网站添加进去。然后单击【确定】按钮完成设置。

在【Internet】选项下,【站点】按钮不可用,在其他3个选项下才可用。

**07** 在【Internet 属性】|【隐私】选项卡中,可以设置使用 IE 时的隐私保护,如图 13.19 所示。

| 本地 Intranet                                                         | Internet 属性                                                                                                    |
|---------------------------------------------------------------------|----------------------------------------------------------------------------------------------------|
| 可以添加和删除该区域的网站。该区域中的所有网站都具<br>有该区域的安全设置。                             | 常規 安全 簡私 內容 连接 程序 高级<br>设置<br>全 移动滑袂来方 Internet 区域选择一个隐私设置。                                                                         |
| 将该网站添加到区域中 @):<br>[ 添加 (a)<br>网站 @):<br>http://www.baidu.com 冊除 (b) | 中<br>- 阻止没有合同隐私辨暇的第三方.ceokie<br>- 阻止没有合同隐私辨暇的第三方.ceokie<br>- 四日达段时心可标识信息而没有隐含许可的第一方<br>cookie<br>- 限制使用个人可标识信息而没有隐含许可的第一方<br>cookie |
| □对该区域中的所有站点要求服务器验证(https:)(2)                                       |                                                                                                    |
| <b>一                                    </b>                        |                                                                                                    |

图13.18 【本地Internet】对话框

图13.19 【隐私】选项

众所周知, IE 中使用了 Cookie 技术, 但在使用 Cookie 的过程中, 会将用户的某些隐私信

中文WindowsXP

SP2版

一一使用详解

息泄露到 Internet 中。隐私设置正是要控制这些可能的信息泄露。

拖动【设置】选项下的滑块,可以设置隐私保护 的程度。

单击【站点】按钮,可以设置需要进行隐私保护 的网站,如图 13.20 所示。在【网站地址】下的文本 框中,输入要进行隐私保护的地址,然后单击旁边的 【拒绝】或【允许】按钮,以决定对这个站点可不可 以使用 Cookie。

单击图 13.19 所示的【弹出窗口阻止程序】选项 组中的【设置】按钮,弹出【弹出窗口阻止程序设置】 对话框,如图 13.21 所示。在这一对话框中,可以对 在浏览网页时是否允许有附加窗口弹出进行设置。在 【要允许的网站地址】下的框中输入一个地址,然后 单击右侧的【添加】按钮,这一地址就会进入下面的

| 每站点的隐私操作                                                                                                    | ? 🛛     |  |  |
|----------------------------------------------------------------------------------------------------|---------|--|--|
| 管理結点<br>您可以指定哪些结点一直可以或永远不可以使用 cookie,而不考<br>步行们的意义策略。<br>谁确输入您要管理的网站的地址,然后单击"允许"或"拒绝"。<br>要从管理的站点列表中删除一个站点,选择网站的名称,然后单击"删<br>附"按钮。<br>网站抽头你): |         |  |  |
|                                                                                                    | 推绝 B)   |  |  |
| 管理的网站 (2):                                                                                                    | JUTE    |  |  |
| 域设置                                                                                                    | 册除 (B)  |  |  |
|                                                                                                    | 全部删除(四) |  |  |
|                                                                                                    | 确定      |  |  |

图13.20 【每站点的隐私操作】对话框

【允许的站点】框中。若不再允许某个网站弹出窗口,选中这一网站后,单击右边的【删除】 按钮即可。设置完毕后,单击【关闭】按钮退出该对话框。

在许多网页的浏览过程中,都会自动弹出一些带有广告等内容的窗口,这些小窗口影 响浏览网页不说,有时点击它们还会进入一些乱七八糟的网站,甚至带有病毒。

**08** 在【Internet 属性】|【内容】选项卡中,可以对可浏览的内容进行设置,如图 13.22 所示。

| 弹出窗口阻止程序设置                                                                                                    | Internet 属性                                                                                                    |
|----------------------------------------------------------------------------------------------------|----------------------------------------------------------------------------------------------------|
| 內外<br>→ 当前阻止了強出留口。通过将站点添加到下面的列表,您可以允<br>要允许的阿站地址 (2):<br>/// // // // // // // // // // // // //                           | 宮規       安全       隆私       内容       连接       程序       高紙         分類事査       分類系統可帮助您控制在该计算机上看到的       Internet         小谷       自用(2)       设置(2)         近ち       資份・         「清除 <sl td="" 状态(2)<="">       证书(2)       发行商(2)</sl> |
| <ul> <li>通知和潮速認知</li> <li>图止弹出電口时播放声音(?)。</li> <li>● 阻止弹出電口时显示信息だ(1)。</li> <li>潮速级别(2):</li> <li>中: 阻止大多数目动弹出窗口</li> </ul> | 个人信息 目动完成功能存储了以前的条目并将 国动完成 (U) 相合的项目推荐给您。 Nicrosoft 配置文件助理能存储您的 配置文件 (B)                                                                                                    |
| 望出窗口阻止程序常见问题解答 关闭 (C)                                                                                                    | · · · · · · · · · · · · · · · · · · ·                                                                                                    |

图13.21 【弹出窗口阻止程序设置】对话框

图13.22 【内容】选项

Internet 网络是一个全面开放的网络,里面的内容有好有坏。如何将好的内容保留下来,将不好的内容过滤掉,也是设置 IE 时要考虑的。主要的设置步骤如下。

单击【分级审查】选项组中的【启用】按钮,弹出如图 13.23 所示的【内容审查程序】对话框。

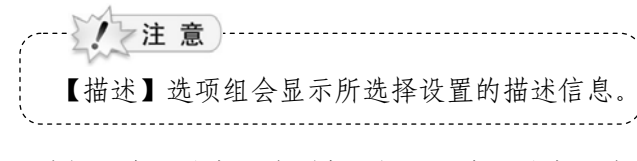

选择【许可站点】选项卡,打开【许可站点】选 项卡,如图 13.24 所示。

在此选项卡中,可以在【允许该网站】框中输入 网站的地址,单击【始终】或【从不】按钮,将该网 站添加到【许可和未许可的网站列表】列表中,以指 定这些网站在何时都可以查看或在何时都不可以查 看。完成这些设置后,单击【确定】按钮,弹出【创 建监督人密码】对话框,如图 13.25 所示。

| 内容审查程序                                      | ? 🛛    |  |  |
|---------------------------------------------|--------|--|--|
| 级别 许可站点 常规 高级                               |        |  |  |
| ⑦□ 您可以创建网站列表,使其任何时候都可以查看,或不论如<br>何分级都不可以查看。 |        |  |  |
| 允许该网站 (I):                                  |        |  |  |
| 次可和土次可約回計制ます)。                              | 从不 @   |  |  |
|                                             | 删除(图)  |  |  |
|                                             |        |  |  |
|                                             |        |  |  |
|                                             |        |  |  |
|                                             |        |  |  |
|                                             |        |  |  |
| 确定 取消                                       | 应用 (4) |  |  |

图13.24 【许可站点】选项卡

| 內容审查程序 ? 🔀                                           |
|------------------------------------------------------|
| 级别 许可站点 常规 高级                                        |
| 诸选择类别,查看级别(S):                                       |
| A RACi                                               |
| <ul> <li>● 裸体</li> </ul>                             |
| e>>> 性<br>e>>> 语言                                    |
| (四茶をわす))) 地会田白紗絵本差喩比古の(の))                           |
|                                                      |
|                                                      |
| (級別 0: 无暴力                                           |
| 加水                                                   |
| (X H 020GEB388/311/33) (X H E366139608/11338/349111) |
| 要查看该分级服务的 Internet 页,请单击<br>"详细信息"。                  |
| <b>确定 取消</b> 应用 (。)                                  |

图13.23 【内容审查程序】对话框

| 创建监督人密码                                             |  |  |  |  |
|-----------------------------------------------------|--|--|--|--|
| 为了防止未经授权的用户更改内容审查程序<br>设置,请提供一个密码。                  |  |  |  |  |
| 後重,1975年小型1989。<br>内容审查程序设置只能由知道密码的人更<br>改、关闭或打开。   |  |  |  |  |
| 密码(E):                                              |  |  |  |  |
| 明(人出吗也):<br>提供一个提示帮助您记住密码。提供的提示不应该让其他<br>人轻易猜中您的密码。 |  |  |  |  |
| 提示(近):                                              |  |  |  |  |
| 确定 取消                                               |  |  |  |  |

在此对话框中,需要输入监督人的密码及密码的提示信息,建立一个可以认证的授权管理 机制,以防止未授权的用户更改对浏览内容的设置。设置完成后单击【确定】按钮,将弹出【内 容审查程序】对话框。此对话框用于提示用户已经启用了内容审查程序,以后要对所做的内容 审查限制进行修改时,必须在图 13.22 所示的【内容】选项卡中单击【设置】按钮来进行修改。

09 在【Internet 属性】|【连接】选项卡中,可以设置 Internet 连接代理,如图 13.26 所示。

在进行 Internet 浏览时,某些站点可能会因为某些原因而不能直接访问,或者对某些站点的访问是需要通过代理网站来进行的。因此就要对 IE 进行代理设置。

单击【局域网(LAN)设置】选区下的【局域网设置】按钮,弹出【局域网(LAN)设置】 对话框,如图 13.27 所示。

在【代理服务器】选区中,选中【为 LAN 使用代理服务器】复选框,然后在【地址】后 的文本框中设置代理器的地址,在【端口】后的文本框中设置指定的端口号。完成设置后,单 击【确定】按钮。

图13.25 【创建监督人密码】对话框

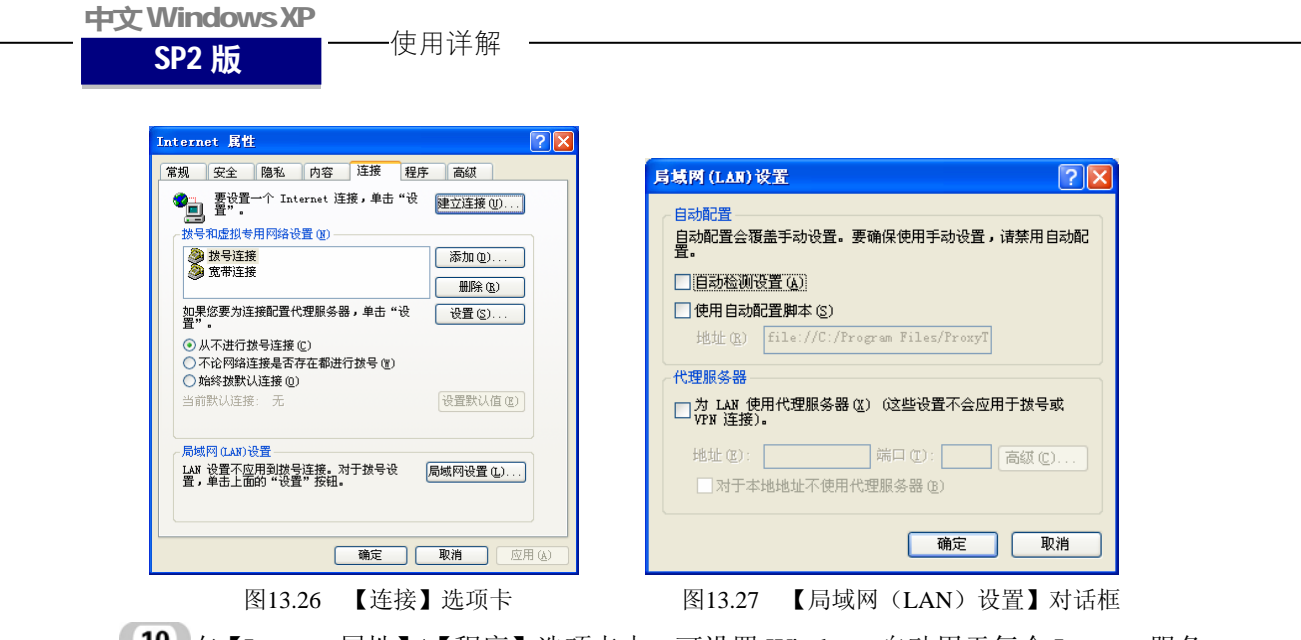

10 在【Internet 属性】|【程序】选项卡中,可设置 Windows 自动用于每个 Internet 服务的程序,如图 13.28 所示。

在这一选项卡中,可以指定用于 HTML 编辑器、电子邮件、新闻组、Internet 电话、日历、 联系人列表的默认程序。这样,当用户单击这些程序在网页上的链接时,IE 将打开用户所指定 的默认程序。

用户如果选定【检查 Internet Explorer 是否为默认的浏览器】前的复选框,则不管用户是 否安装了别的浏览软件,计算机将始终使用 IE 作为缺省的网页浏览器。如果用户将其他程序 注册为默认的浏览器, IE 将询问是否将其还原为默认的浏览器。

11 在【Internet 属性】|【高级】选项卡中,可对协议、启用的软件、安全性等进行设置, 如图 13.29 所示。

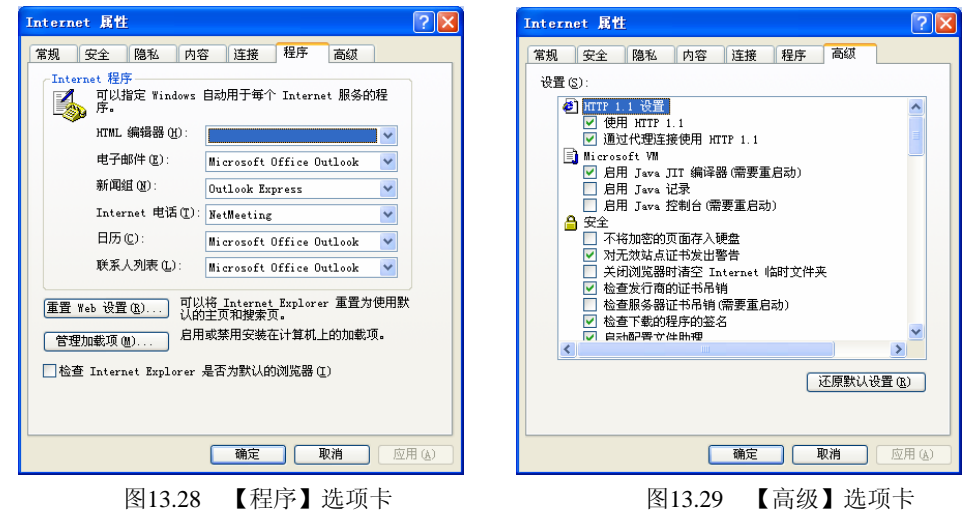

# 13.2 畅游 Internet

建立了 Internet 连接之后,我们就可以上网浏览丰富多彩的内容了。在 Internet 上获取并打

开 Web 页面的工作是由浏览器来完成的,浏览器实际上就是一个用于浏览 Web 页面的程序。 在网页浏览时,Windows XP 自带的 Internet Explorer(简称 IE 浏览器)是应用最广泛的浏览器 之一。本节就介绍一下 IE 的使用方法。

## 13.2.1 Internet Explorer 6 浏览器简介

Internet Explorer 6 (简称 IE6) 浏览器是 Microsoft 公司开发的基于超文本技术的 Web 浏览器。中文版 IE6 浏览器像其他 Web 浏览器一样,可以使用户的计算机连接到 Internet 上,从 Web 服务器上寻找信息并显示 Web 页面。IE6 功能强大,无论是搜索新信息还是浏览喜欢的站点,都可使用户轻松地从网上获得丰富的信息。脱机浏览和预订下载也是 IE6 令广大用户兴奋的功能。

IE6 浏览器的工作窗口,主要由菜单栏、工具栏、地址栏、连接工具栏、Web 窗口、状态 栏等组成,如图 13.30 所示。

标题栏

主要用于显示当前正在浏览的网页标题,以及对 IE 窗口的控制,如最小化、最大化、还原或关闭等。

● 菜单栏

用于执行对 IE 的控制, 它有 6 个类别 的菜单命令:文件、编辑、查看、收藏、 工具和帮助。利用这些菜单可以浏览网页、 查找相关内容、实现脱机工作、实现 Internet 自定义等。

● 工具栏

它给出了 IE 命令中最为常用的几个 命令,下面依次介绍:

【后退】 按钮,用于快速返回上一个

| 🛃 百度网站 - Licrosoft I                                                                 | nterne                                                                                                    | t Explore                        | r                                                    |                    |                       |                                            |
|--------------------------------------------------------------------------------------|----------------------------------------------------------------------------------------------------|----------------------------------|------------------------------------------------------|--------------------|-----------------------|--------------------------------------------|
| 文件(27) 编辑(28) 查看(⊻) 내                                                                | (藏(4)                                                                                                    | 工具① 帮                            | 助创                                                   |                    |                       |                                            |
| Ġ fil - 🜔 - 🗙 💈                                                                      | 6                                                                                                    | 🔎 搜索 🦻                           | 🗸 收藏夹 📢                                              | 3                  | - 🗉 🍯                 | <b>_</b>                                   |
| 地址 🕕 👹 http://site.baidu.c                                                           | om/                                                                                                    |                                  |                                                      | ~                  | → 转到 链接               | » 🐔 -                                      |
| Bai 🔐 🕅 站                                                                            |                                                                                                    | 新闻网网                             | 页 贴吧                                                 | 知道 №               | 1P3 图片 آ              | ▲<br>1000000000000000000000000000000000000 |
| <b>娱乐休闲</b><br>美女 音乐 游戏 小说 图片<br>电影 动漫 幽默笑话 FLASH<br>论坛 旅游 时尚 桌面 体育<br>星座 交友 聊天 BT下载 | <ul> <li>実用者</li> <li>天気</li> <li>电初</li> <li>一</li> <li>一</li> <li>一</li> <li>一</li> <li>一</li> <li>一</li> <li>一</li> <li>二</li> <li>二&lt;</li></ul> | <b>简词</b><br>.预报<br>1节目预报<br>:地图 | <ul> <li>列车时刻</li> <li>飞机航动</li> <li>各地移动</li> </ul> | l表 ・<br>E ・<br>b ・ | 外汇牌价<br>股票查询<br>福彩 体彩 | ・ 邮4<br>・ IP3<br>・ 手わ                      |
| 两性 人体艺术 明星档案                                                                         | 酷站ナ                                                                                                    | 全                                |                                                      |                    |                       |                                            |
| 网络电视 NBA 在线视频                                                                        | 名站                                                                                                    | 百度                               | 新浪                                                   | 搜狐                 | 网易 腾讯                 | RQQ                                        |
| 电脑网络                                                                                 | 新闻                                                                                                    | 新浪新闻                             | 人民网                                                  | 新华网                | 中央电视台                 | 凤凰网                                        |
| 邮箱 软件ト载 余毒 教程 00岩甌 定東 硬件 里安                                                          | 邮箱                                                                                                    | 163邮箱                            | 126邮箱                                                | 雅虎邮箱               | i 新浪邮箱                | 搜狐自                                        |
| 新闻 百强网站 搜索引擎                                                                         | 音乐                                                                                                    | 百度MP3                            | QQ163                                                | уутрЭ              | チ (新之)                | na da da da da da da da da da da da da da  |
| 博客 网络硬盘 3GP/MP4                                                                      | 小说                                                                                                    | 幻剑书盟                             | 榕树下                                                  | 潇湘书院               | 起点中文                  | I袖漆香                                       |
| 生活服务<br><                                                                            | 手机                                                                                                    | 新浪手机                             | 手机之家                                                 | : 友人网              | 北斗手机网                 | ↓提盘                                        |
| ê                                                                                    |                                                                                                    |                                  |                                                      |                    | 🥝 Internet            |                                            |

图13.30 典型的IE6浏览器窗口

刚刚访问过的页面。它右侧的向下箭头表明它带有一个下拉列表,用于记录最近访问过的页面, 并可以通过选择直接跳转到指定页面。

【前进】按钮,它是与【后退】按钮配合使用的,在使用了一次或多次【后退】按钮后, 它才可以使用,主要用于返回到使用【后退】按钮前的一个页面。

【停止】按钮,用于停止对当前页面的载入操作。

【刷新】按钮,用于再次载入当前显示的页面。使用它可以修复一些不完整的页面载入。

【主页】按钮,用于打开浏览器指定的起始页面。

【搜索】按钮,点击后,打开浏览器左侧的【搜索】窗格。在搜索窗格中设定搜索类别及 搜索条件后,单击【搜索】按钮,IE 会使用 Excite 搜索引擎进行搜索,并将搜索到的结果显示 在搜索窗格中。

【收藏夹】按钮,点击它后会在浏览器窗口的左侧打开【收藏夹】窗格,并通过这个窗格 中提供的按钮,完成对页面文件的收藏。 中文WindowsXP

#### SP2 版

【历史】按钮,用于查看已浏览过的页面文件的列表,然后从中快速跳转到指定的页面。 这个按钮可以在联机状态下使用,也可以在脱机状态下使用。在联机状态下,系统会联系原文 件所在的服务器,以查看最新的网页内容;在脱机状态下,系统会从本地磁盘的临时文件中调 出已载入的内容。

以上这些按钮都是最常用的,当然还有其他一些按钮,用于进行与网页浏览相关的其他操 作,如进入邮件处理程序、打印当前页面等。

地址栏

地址栏是用户输入浏览网页地址的区域。在这个区域内输入的内容,被称为 Web 站点的 URL,即统一资源定位地址。在地址栏中输入的内容,通常是要浏览的 Web 站点的域名地址, IE 会根据此地址载入对应的 Web 网页。

● Web 窗口

Web 窗口就是显示 Web 页的窗口,它是 IE 浏览器的主窗口,用户从网上下载的所有内容都将在该窗口中显示。

使用详解

状态栏

状态栏显示了关于 IE 浏览器当前状态的有 用信息,查看状态栏左侧的信息可以了解 Web 页的加载过程,右侧则显示当前页所在的安全区 域,如果是安全的站点还将显示一个锁形图标。

#### 13.2.2 打开网站

双击桌面上的 IE 浏览器图标, 打开 IE 浏览器。如果已设置了主页, 则自动打开该主页, 比如, 在 Internet 属性中设置主页为百度"www.baidu.com", 则弹出如图 13.31 所示的窗口。

若用户没有设置主页,即使用空白页,则 弹出如图 13.32 所示的窗口。

若想打开其他网站,只需在 IE 浏览器的地 址栏中,输入该地址,然后按键盘上的回车键 即可。比如想打开新浪网,则只需在地址栏中 键入"www.sina.com.cn",然后按回车键即可, 如图 13.33 所示。

打开的 Web 页中常常会包含一些文字、图 片、标题等内容,当把鼠标移动到某些内容上 面时,鼠标指针会变成"手"形,这表明在此

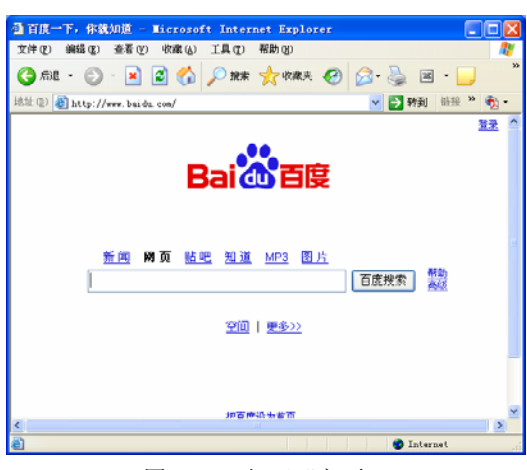

图13.31 打开"主页"

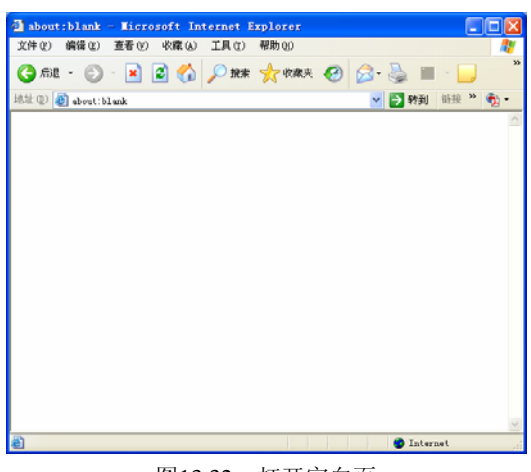

图13.32 打开空白页

位置上是一个超链接,即指向其他网页文件的网页地址。在这些包含超链接的内容上点击,可使 IE 载入所指向位置的新的 Web 页面。

# 

# 13.2.3 脱机阅读 Web 网页

所谓脱机阅读就是指将联机浏览时所看到 的网页在离线状态下再次打开的操作。这里所 谓的离线是指断开网络连接。由于在浏览网页 时,IE 会首先将网页下载到本地磁盘的相应临 时文件夹中,然后再在本地打开并显示。所以, 在断开与 Internet 的连接后,IE 可以将这些已 下载的网页再次打开并显示。

如果网络没有连接,打开 IE 浏览器并在地 址栏中输入刚才浏览过的网页,会出现如图 13.34 所示的结果。

而脱机阅读就不是这种结果。脱机阅读的

●新練首頁 - Microsoft Internet Explorer 備後(2) 査者(2) 収縮(3) 工具(2) 帮助(3) 😋 all - 🐑 - 🖹 😫 🏠 🔎 28% 🤺 688 + 69 😥 - 놀 🖼 -🚽 🛃 转到 链接 " 🧙 • ) 🍓 http://www.sina.com.cn/ ③ 阻止了一个弹出窗口。要查看此弹出窗口或其快选项, 请单击此处 注册 通行证 登录名 密码 免疫患者 × 登录 忘记密码 免疫患者 VIT患者 企业患者 首页 新闻 | 脱径 | 浜乐 | 寛原 | 女性 | 唐产 | 旅港 | 勝次 | 健康 | 论 文 愛信 (竹茸 | 料社 | 音乐 | T v | 青儿 | 変応 | 法治 | 遅圧 | 上海 | 囲子 | 細緒 | 国客 | 予切 | 法希 | 塑出 | 沈余 | べ云 | る品 | 数第 | 厂系 | 為55 | 天气 | 遺客 | 取過 | 平寧 | 厚埋 | 戦天 | 7 1 | 百歳 | 10 C | 現象 | 16aa| Sina.siil 网 <u>北京</u> (合阴) 1°C~6°C 室式新量 基铁量级 预照系统 投放三层 3.11液传入爆开量 额阳公覆 接载一层 首都和场项目的 公园盛泰 耀世开盘 中华御景·延世国名 阿尔法IT日开盘 国际附近中心 中关村艾瑟顿公: 望京首席小户办公 上海 北京华侨城维吉奥 400万住碧水庄园! 广东 首届天津地产年会 () + 2 H A 云南支教火热报名 次任金拾花繁祥度 国贸生宅供量撤增 使滚掠心落装公寓 维多有亚现度发售 望京中心成开着 度交合意助这么选 希景2店首付22万起 护城河畔内城大宅 金泰城和1813月开盘 植品二店 隔量发 家居 教育 招生 坊川 出国 御客 接弦 副子 世世 田片 交友 新 同 北京市 **6** 1

图13.33 打开其他网站

操作是:点击 IE 浏览器菜单栏中的【文件】|【脱机工作】,则【脱机工作】前会打上勾,如图 13.35 所示。此时 IE 浏览器的标题栏上会出现"脱机工作"4 个字,如图 13.36 所示。

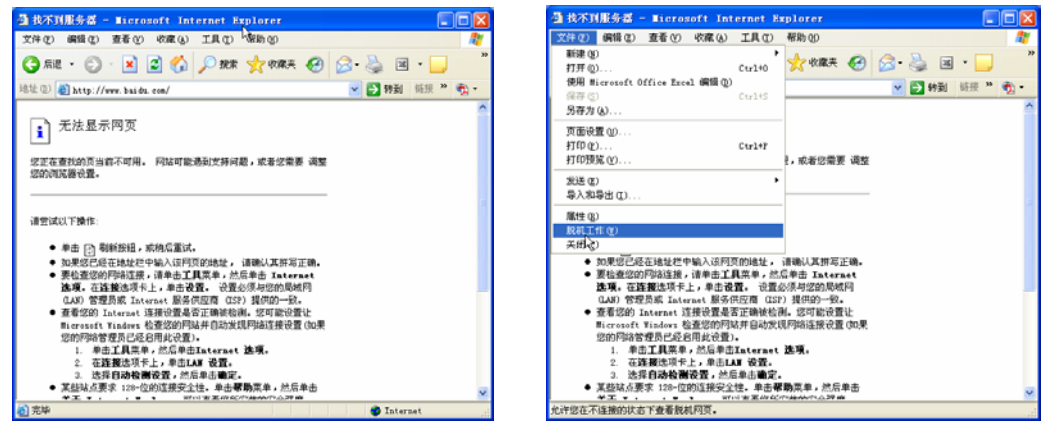

图13.34 断开网络连接时的IE显示

图13.35 脱机操作

这时,再在地址栏中输入以前浏览过的网站地址,并按回车键,就会出现和联机时一样的 网页,如图 13.37 所示。

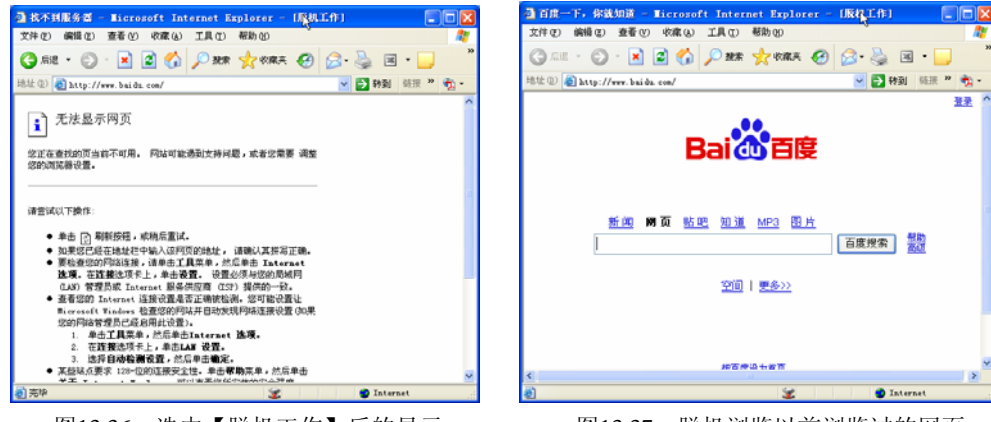

图13.36 选中【脱机工作】后的显示

图13.37 脱机浏览以前浏览过的网页

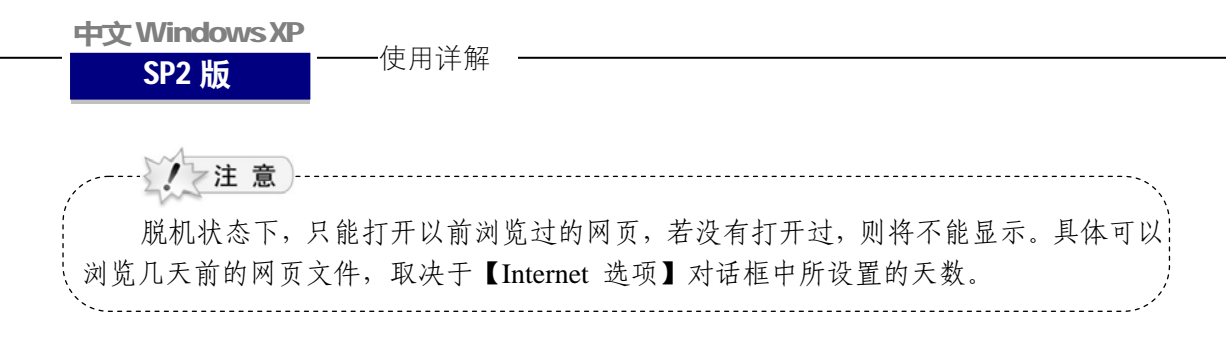

#### 13.2.4 搜索网页

如果用户不知道要打开的 Web 站点的地址,可以使用 IE 浏览器自带的搜索栏进行搜索。 它可以搜索各种信息,如公司、地图、图片、电子邮件等。要搜索 Web 页,单击工具栏上的

【搜索】按钮,打开搜索栏,它是浏览器 窗口左侧的独立窗口,如图 13.38 所示。

在进行搜索时, 先要在搜索栏中选择 一个搜索类别, 有【查找网页】和【以前 的搜索】两种类别可以选择。如果选择了 【查找网页】单选按钮, 还要在【查找包 含以下内容的网页】文本框中输入要搜索 的关键字, 然后单击【搜索】按钮, 即可 进行搜索。搜索的结果是包含所要搜索的 关键字的 Web 页面链接列表, 这些结果 按照产生的链接与查询条件的匹配程度 进行排序。如果选择【以前的搜索】选项, 则会显示以前搜索过的所有字段的链接 列表。

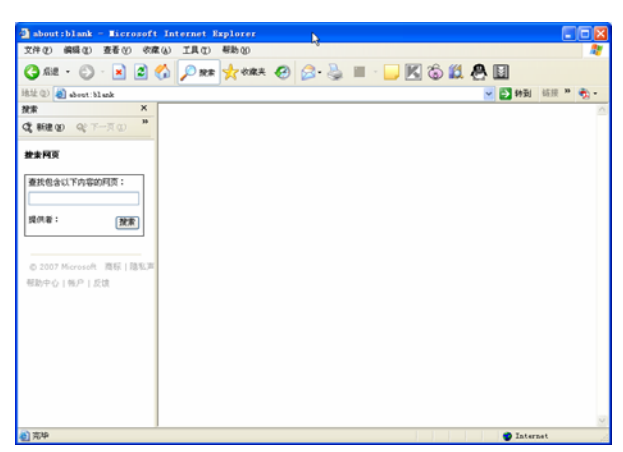

图13.38 IE浏览器的搜索栏

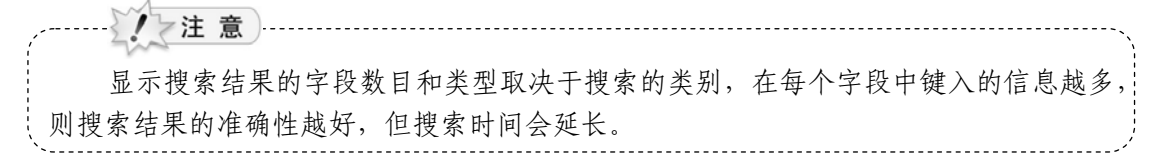

在部分搜索类别中,用户可以指定使用多个不同的搜索条件,然后单击搜索栏顶端的【下 一页】按钮,无需重复键入查询条件,就可以在多个条件中快速搜索。

搜索到需要的 Web 页后,在链接列表中单击链接,就会打开相应的 Web 页,Web 页会显示在浏览窗格中。单击搜索栏标题栏上的×形图标按钮,可以关闭搜索栏。

#### 13.2.5 使用搜索引擎

随着网络的发展,网上的 Web 站点越来越多,各种各样的信息也越来越多。如何在纷繁 复杂的网络中找到自己需要的信息呢? 搜索引擎的出现可以帮助我们。

搜索引擎有很多种,有提供综合信息搜索的,比如百度(www.baidu.com)、谷歌(www.google.com.cn),各大门户网站如新浪(www.sina.com.cn)、搜狐(www.sohu.com)、网易(www.163.com);有提供专门信息的,比如找工作、找房子等;还有提供行业信息的,比

如汽车配件、化工用品等。

对初学者来说,了解一个速度较快、使用顺手的中文搜索引擎,将会大大方便自己搜索网络的信息。

"百度"搜索引擎是全球最大的中文搜索引擎,通过它可以搜索到各种各样的信息。百度 搜索简单方便,用户只需要在搜索框内输入需要查询的内容,按下键盘上的回车键,或者用鼠 标点击搜索框右侧的【百度搜索】按钮,就可以得到最符合查询需求的网页内容。比如要搜索 "北京小吃",在搜索框中输入这4个字后,按回车键,如图13.39所示。

然后就可以显示出来搜索的结果,如图 13.40 所示。

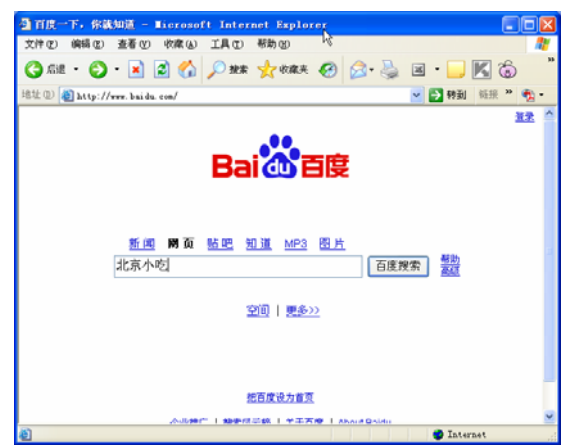

图13.39 使用搜索引擎"百度"

百度搜索引擎方便快捷,而且信息十分 丰富。为了获得更精确的结果,可以输入多 个词语进行搜索(不同字词之间用一个空格 隔开),如图 13.41 所示。另外还有很多搜 索技巧,读者可以在百度网站上查看。

### 13.2.6 查看历史记录

"历史记录"是一个很有用的功能,使 用它,可以快速打开几分钟、几小时甚至几 天前打开过的网页。

单击工具栏上的【历史】按钮,将在浏 览器左侧打开【历史记录】的独立窗口。单 击【查看】按钮将出现下拉列表,以选择按 什么方式查看历史纪录。如果选择【按日期】

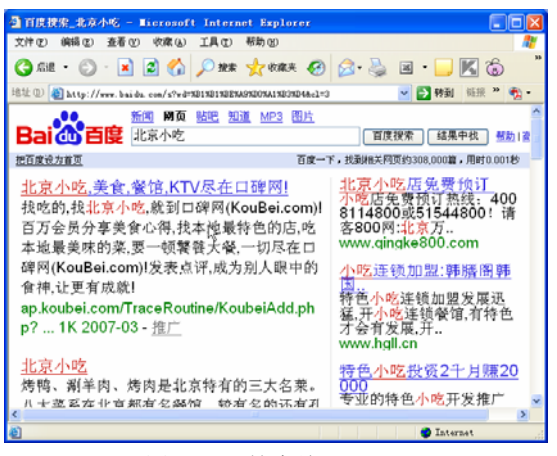

图13.40 搜索结果显示

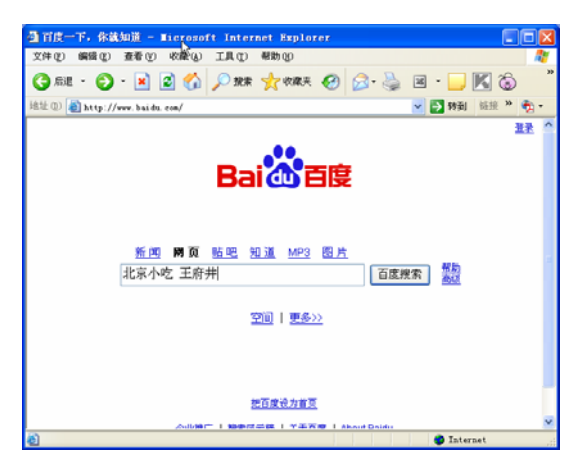

图13.41 使用多个字词搜索

查看,则访问过的网页地址将按日期进行分类,如图 13.42 所示。

也可以选择【按站点】查看,则以前访问过的网页地址将按首字母顺序进行排列,如图 13.43 所示。

| <b>中文 Windows XP</b><br>———————————————————————————————————— |                                                   |
|--------------------------------------------------------------|---------------------------------------------------|
| SP2版                                                         |                                                   |
|                                                              |                                                   |
| 🔄 about:blank - Nicrosoft Internet Explorer 💦 🔲 🗖 🔀          | 🗿 about:blank - Microsoft Internet Explorer 📃 🗖 🔀 |
| 文件(12) 編録(12) 査看(12) 収察(14) 工具(12) 税助(12) (12)               | 文件(2)编辑(2) 查看(2) 收缴(4) 工具(2) 帮助(3) 🥂              |
| () == · () · 🖹 🖉 🏠 🖉 👷 🌟 👷 🕼 🖓 ڭ 🖄 🕺 🎽                       | G 💷 · O · 🗷 🖉 🏠 🔎 🐲 👷 KARK 🥝 🙆 - 🌺 🖂 🖵 🔣 🕲 🕮      |
| 地址 @ 💩 about:blank 🕑 🛃 時刻 結接 " 🎲 -                           | 地址 (1) 🐌 about: blank 💌 🎦 转到 频报 " 🐔 •             |
| 历史记录 ×                                                       | 历史记录 ×                                            |
| 2日 () 、・ (2) 秋東 (2)                                          | (11.6.0) - (2) 教索 (3)                             |
| <ul> <li>         ·          ·          ·</li></ul>          | 按日期 @)                                            |
| 振站点 (I)                                                      | <ul> <li>预试入口()</li> <li>预试验检数(0)</li> </ul>      |
| 鉄(0月八駅)(型)<br>按今天的法间顺序(0)                                    | 技令天的访问顺序①                                         |
|                                                              | (1990) (ever 1990) (cm)                           |
| 二 品の二                                                        | 3 202, 106, 67, 182                               |
| 国 今天                                                         | 3 202. 112. 134. 140                              |
|                                                              | 3 202. 112. 143. 25                               |
|                                                              | 3 202. 112. 143. 9                                |
|                                                              | 3 25sz (www.25sz.com)                             |
|                                                              | 20500 (www.20500.com)                             |
|                                                              | 33tt (33tt com)                                   |
|                                                              | 3 300 safe (www. 360 safe. com)                   |
|                                                              | 362712005. gz.co.e. qq (36                        |
|                                                              | 3g385 (www.3g385.com)                             |
|                                                              | 3 51dibs (www.51dibs.com)                         |
| (1) 本地                                                       | (1) Shada (www. Shada. esa) (1)<br>(2) 宗母 (1)     |
| Anter mer                                                    | Autorate C                                        |

图13.42 【按日期】查看历史记录

图13.43 【按站点】查看历史记录

还可以选择【按访问次数】进行排列,这时浏览过的网站地址将按访问次数的多少进行排列,如图 13.44 所示。

最后还可以【按今天的访问顺序】排列,最后访问的网站地址排在第一位,依次类推,今 天最早访问过的地址排在最后,如图 13.45 所示。

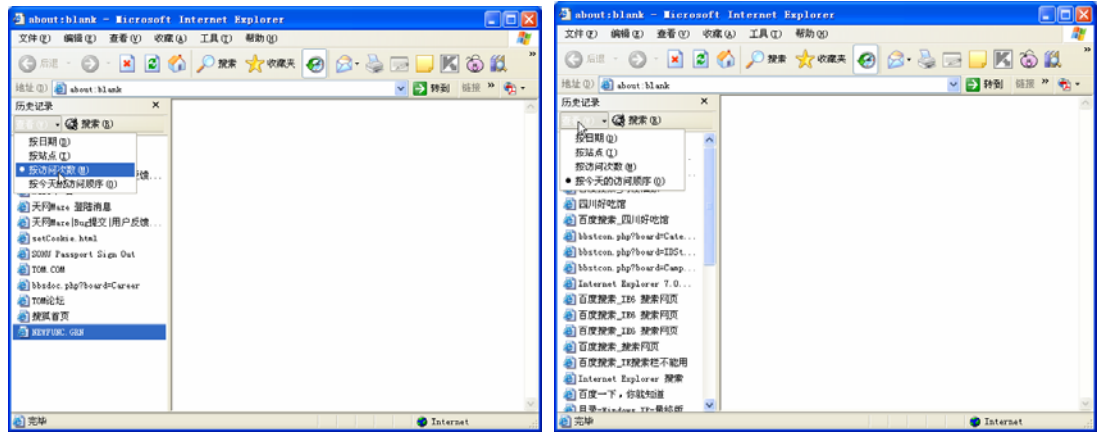

图13.44 【按访问次数】查看历史记录

图13.45 【按今天的访问顺序】查看历史记录

使用完历史记录功能后,可以单击【历史记录】窗口右上角的×按钮或工具栏上的【历史】 按钮来关闭【历史记录】窗口。

历史记录的保存天数,可以在 Internet 选项中进行设置,指定的天数越多,保存该信息所需的磁盘空间越大。

# 13.2.7 使用收藏夹

当用户在网上发现自己喜欢的 Web 页时,可以将该网站地址添加到收藏夹中。这样,以 后想再次打开该网页时直接进入收藏夹点击该网站地址即可,方便快捷,而且也省去了自己记 忆网站地址的烦恼。

260

● 将 Web 页添加到收藏夹中

**[01]** 将想要收藏的网页添加到收藏夹中,可以点击工具栏中的【收藏夹】按钮,然后点 击【添加】按钮,如图 13.46 所示。

或者单击菜单栏中的【收藏】按钮,选中下拉列表中的【添加到收藏夹】选项,如图 13.47 所示。

| · ] 新闻中心首词 新说图 - Microsoft Internet Explorer                 | 🏝 新闻中心首页_新浪网 - Microsoft Internet Explorer 🔚 🗖                                                                                                    | $\mathbf{X}$                                   |
|--------------------------------------------------------------|----------------------------------------------------------------------------------------------------|------------------------------------------------|
| 文件(7) 編録(7)( 査委(7) 改産(4) 工具(7) 報助(9)                         | 文件② 编辑② 查看② 收森④ 工具① 帮助创                                                                                                    | R.                                             |
| 3 RE - O - N 2 6 PHR + WAR @ O- > H - K 6 "                  | ③ 点進 - ○ - ■ [ 赤加別校成夫 ()                                                                                                    | 33                                             |
| 地址 (1) 🙋 http://news. sina. com. cn/ 🛛 🛃 納到 - 研究 -           | 地址 (1) @ http://news.sins 👝 解痕 🔸 " 🖏                                                                                                    | -                                              |
| 收藏夫 × 🐼 阻止了一个弹出窗口。要查看此弹出窗口或其他选项,请单击此处 ×                      | ◎阻止了一个弹出智口。要查看 書 MSN.com                                                                                                    |                                                |
| 「協 添加 「協 整理 通行証 登录名 密码 免费邮箱 ✔ 登录 <u>SU229</u> 4 <sup>*</sup> | 道行证 登录名 · 电台指南 · · · · · · · · · · · · · · · · · · ·                                                                                                    | a ^                                            |
|                                                              | Sina.com.cn<br>調査正し入意定型<br>定定要の認識構成型<br>定定要の認識構成型<br>定定要の認識構成型<br>可能力         20         Ator - China<br>電子型には、意志型<br>のとしたするのにの<br>にのしたす。とのでの<br>したります。とののでの<br>したります。とののでの<br>したります。とののでの<br>したりや文内<br>の<br>にたりためにすべき。         21           単価的点件構成<br>にのしたす。とのでの<br>したりや文内<br>の<br>にたりや文内<br>の<br>にたりや文内<br>の<br>にたり、ます。ためにない。の<br>の<br>の<br>にたり、ます。<br>の<br>にたり、ます。<br>の<br>にたり、ます。<br>の<br>にたり、ます。<br>の<br>にたり、ます。<br>の<br>にたり、ます。<br>の<br>にたり、ます。<br>の<br>にたり、ます。<br>の<br>にたり、ます。<br>の<br>にたり、<br>の<br>にたり、<br>をのでの<br>の<br>にたり、<br>をのでの<br>の<br>にかり、<br>をのでの<br>の<br>にの<br>の<br>にの<br>の<br>にの<br>の<br>にの<br>の<br>にの<br>の<br>にの<br>の<br>にの | 公司近辺 2月 11日 11日 11日 11日 11日 11日 11日 11日 11日 11 |
| 图13.46 显示收藏夹列表                                               | 图13.47 添加到收藏夹                                                                                                    |                                                |

02 在上述两种操作之后,都会弹出【添加到收藏夹】窗口,如图 13.48 所示。在"名

称"后的文本框中,显示了当前 Web 页的名称,如果需 要,可以改变这个名称。在"创建到"后的列表中,可 以选择一个保存这个网页的文件夹,关于文件夹的创建 下面将会讲到。

03 完成这些动作后,单击【确定】按钮即可完 成将网页添加到收藏夹的操作。

● 整理收藏夹

当收藏的网页不断增加时,需要对它们进行一些整 理,可以将相近内容的网页放在一个文件夹中以方便使 用,也可以将经常不用的收藏夹中的内容删掉。具体的 步骤如下。

委加到收藏夹 Internet Explorer 将把该页添加到您的收藏 夹列表中。 ① 允许脱机使用 (M) 新闻中心首页 新浪网 名称 (M) 创建到(C) << 创建到(I) 👷 收藏夹 新建文件夹 (〒)... ┣ 链接

图13.48 【添加到收藏夹】对话框

**01** 在 IE 浏览器中,单击菜单栏中的【收藏】按钮,选中下拉列表中的【整理收藏夹】 选项,如图 13.49 所示。

之后将弹出如图 13.50 所示的【整理收藏夹】对话框。

02 单击【创建文件夹】按钮,即可在右侧的列表框中添加一个新的文件夹,为这个新 文件夹键入一个名称,按回车键即可创建好一个新文件夹。可以创建多个文件夹,并分别命名 不同的名字,然后将列表中的网页拖到合适的文件夹中。

03 【移至文件夹】按钮用于网页文件或文件夹太多而不方便拖动的情况。在列表中选 中要移动的网页,然后点击【移至文件夹】按钮,在打开的【浏览文件夹】对话框中选择要移 动到的文件夹,单击【确定】按钮即可,如图 13.51 所示。

图13.46 显示收藏夹列表

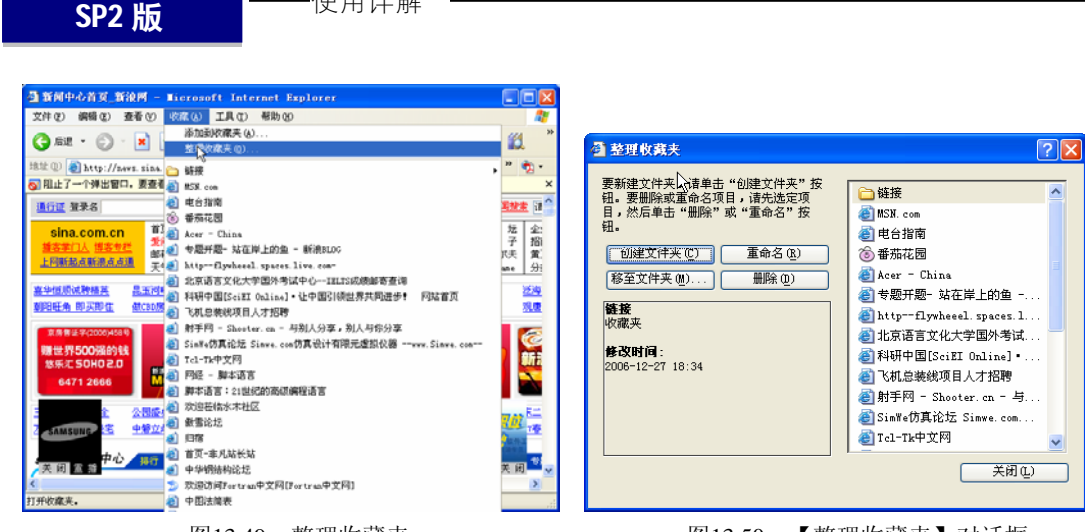

图13.49 整理收藏夹

中文 Windows XP

图13.50 【整理收藏夹】对话框

04 如果要删除某个网页或文件夹,可以在【整理收藏 夹】对话框右侧的列表中,选中该网页或文件夹,然后单击 【删除】按钮,在弹出的对话框中单击【是】按钮,如图 13.52 所示。

·使用详解

**05** 要重命名某个网页或文件夹,可以在【整理收藏夹】 对话框右侧的列表中,选中该网页或文件夹,然后单击【重 命名】按钮,被选中的网页或文件夹名称会加亮显示,这时 键入新的名称,然后按回车键即可,如图 13.53 所示。

**06** 整理完毕后,单击右下角的【关闭】按钮,退出【整 理收藏夹】对话框。

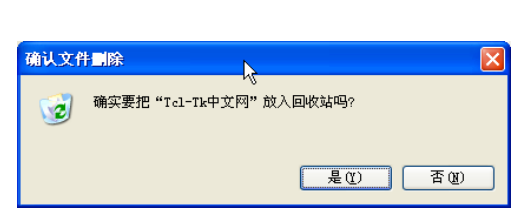

图13.52 【确认文件删除】对话框

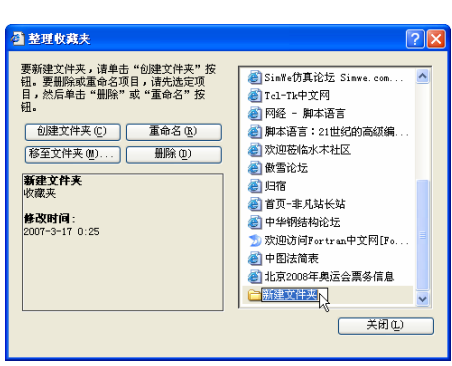

图13.53 重命名网页或文件夹

# 13.3 保存与打印网页

用户在浏览网页的时候,会发现很多有用或有趣的内容,如果能下载到自己的计算机中或 者通过打印机打印出来,将是一件很有益的事情。

# 13.3.1 保存网页

浏览网页时,经常会碰到需要保存以便将来参考的信息,可以将网页的全部或部分内容,

262

 対応文件表

 単击目标文件来。

 ● ☆ 收蔵夫

 ● ☆ 收蔵夫

 ● ☆ 炊蔵夫

 ● ☆ 炊蔵夫

 ● ☆ 炊蔵夫

 ● ☆ 炊蔵夫

 ● ☆ 炊蔵夫

 ● ☆ 炊蔵夫

 ● ☆ 炊蔵夫

 ● ☆ 炊蔵夫

 ● ☆ 炊蔵夫

 ● ☆ 炊蔵夫

 ● ☆ 炊蔵夫

 ● ☆ 炊蔵夫

 ● ☆ 炊蔵夫

 ● ☆ 炊蔵夫

 ● ☆ 炊蔵夫

 ● ☆ 炊蔵夫

 ● ☆ 炊蔵夫

 ● ☆ 炊蔵夫

 ● ☆ 炊蔵夫

 ● ☆ 炊蔵夫

 ● ☆ 炊蔵夫

 ● ☆ 炊蔵夫

 ● ☆ 炊蔵夫

 ● ☆ 炊蔵夫

 ● ☆ 炊蔵夫

 ● ☆ 炊蔵夫

 ● ☆ 炊蔵夫

 ● ☆ 炊蔵夫

 ● ☆ 炊蔵夫

 ● ☆ 炊蔵夫

 ● ☆ 炊蔵夫

 ● ☆ 炊蔵夫

 ● ☆ 炊蔵夫

 ● ☆ 炊飯夫

 ● ☆ 炊飯夫

 ● ☆ 炊飯夫

 ● ☆ 炊飯夫

 ● ☆ 炊飯夫

 ● ☆ 炊飯夫

 ● ☆ 炊飯夫

 ● ☆ 炊飯夫

 ● ☆ 炊飯夫

 ● ☆ 炊飯夫

 ● ☆ 炊飯夫

 ● ☆ 炊飯夫

 ● ☆ 炊飯夫

 ● ☆ 炊飯夫

 ● ☆ 炊飯夫

 ● ☆ 炊飯夫

 ● ☆ 炊飯夫

 ● ☆ 炊飯夫

 ● ☆ 炊飯夫

 <

图13.51 【浏览文件夹】列表

比如文本、图片或者链接等保存起来。用户可以按自 己喜欢的方式保存 Web 页。

01 在打开的 Web 页中,单击菜单栏中的【文件】按钮,在下拉列表中选中【另存为】选项,如图 13.54 所示。

**02**选中【另存为】选项后弹出【保存网页】对话框,如图 13.55 所示。

**03**在【保存在】后的下拉列表中,选中保存网页的文件夹,如图 13.56 所示。

| 🗿 百度一下,你就知道 - Licroso                    | ft Inter    | net Explorer 🛛 🗖 🔀    |
|------------------------------------------|-------------|-----------------------|
| 文件(E) 编辑(E) 查看(Y) 收藏(A)                  | 工具 (I)      | 帮助(10) 🥂              |
| 新建 10)<br>打开 (0)                         | ►<br>Ctrl+0 | 📩 收藏美 🚱 🔗 💙           |
| 使用 Wicrosoft Office Word 編輯 @)<br>保存 (S) | Ctrl+S      | ▶ 转到 链接 ※             |
| 另存为 (2),                                 |             | <u> 道</u> 求 一         |
| 页面设置 (1)<br>打印 (2)<br>打印預覧 (2)           | Ctrl+P      | 度                     |
| 发送 徑)<br>导入和导出 ([)                       | ۲           |                       |
| 属性 (8)<br>脱机工作 (8)<br>关闭 (3)             |             | <u>MP3 图片</u><br>百度搜索 |
| <ul> <li></li></ul>                      | গৰণনা       | I = 4 \\<br>▶         |
| 将该文档保存到文件中。                              |             |                       |

图13.54 选中【另存为】选项

**04** 在【文件名】后的文本框中,输入所要保存 的网页的名字。这个名字默认的是所打开网页的名字,当然也可以改为自己喜欢或好记的名字。

| 保存网页               |          |                 |       |     |          | ? 🛛   |
|--------------------|----------|-----------------|-------|-----|----------|-------|
| 保存在①               | 😂 新建文件夹  |                 | -     | 3 🕫 | •⊡ 🕫     |       |
| 表最近的文档             |          |                 |       |     |          |       |
| <b>1</b>           |          |                 |       |     |          |       |
| )<br>我的文档          |          |                 |       |     |          |       |
| <b>夏</b> 夏<br>我的电脑 |          |                 |       |     |          |       |
| <b>1</b><br>阿上部居   |          |                 |       |     |          |       |
|                    | 文件名 ⑧:   | 百度一下,你就知道       |       |     | ¥        | 保存(2) |
|                    | 保存类型(1): | 阿页,全部(*.hta;*.) | html) |     | *        | 取消    |
|                    | 编码(图):   | 簡偽中文(G82312)    |       |     | <b>~</b> |       |

| 新闻员                                                                                                    |                                                                                                    |                                                                   |   |   |   |   |    |       |
|----------------------------------------------------------------------------------------------------|----------------------------------------------------------------------------------------------------|-------------------------------------------------------------------|---|---|---|---|----|-------|
| 保存在(2):                                                                                                    | 🗀 新建文件夹                                                                                                    | ×                                                                 | 0 | 1 | Þ | - |    |       |
| より<br>通び的文档<br>通販<br>重加<br>変か文档<br>受加<br>変か文档<br>受加<br>変か文档<br>の<br>変か文档<br>の<br>変か文档<br>の<br>の<br>の<br>の<br>の<br>の<br>の<br>の<br>の<br>の<br>の<br>の<br>の | <ul> <li>○ 決統也的文社</li> <li>② 支面</li> <li>● 支面</li> <li>● 表的文档</li> <li>● 新約文档</li> <li>● 新約束約</li> <li>● 本地総理書</li> <li>● FBORUM</li> <li>● Same and a sec E.</li> <li>● Officedu</li> <li>● No Leva</li> <li>● R上常店</li> </ul> | 6<br>(0:)<br>(0:)<br>(0:)<br>(0:)<br>(0:)<br>(0:)<br>(0:)<br>(0:) |   |   |   |   |    |       |
|                                                                                                    | 文件名 (g):                                                                                                    | 百度一下,你就知道                                                         |   |   | ~ |   | 保存 | F (5) |
|                                                                                                    | 保存类型(C):                                                                                                    | 网页,全部(*.htm;*.html)                                               |   |   | ۷ |   | -  | 消     |
|                                                                                                    | 續码(2):                                                                                                    | 莆体中文 (GB2312)                                                     |   |   | ¥ |   |    |       |
|                                                                                                    |                                                                                                    |                                                                   |   |   |   |   |    |       |

图13.55 【保存网页】对话框

图13.56 选择保存网页的文件夹

05 在【保存类型】后的下拉列表中,选择所要保存网页的类型。这里有 4 个类型可供选择,分别是:"网页,全部(\*.htm;\*.html)"、"Web 档案,单一文件(\*.mht)"、"网页,仅HTML(\*.htm;\*.html)"、"文本文件(\*.txt)",如图 13.57 所示。

- "网页,全部(\*.htm;\*.html)"类型:网页和网页中的图片等文件将分开保存。
- "Web 档案,单一文件(\*.mht)"类型:将以单独的文件保存 Web 页,同时也显示图 片,但图片文件没有单独保存,而是集中保存在 Web 文件夹中。

| 保存网页          |                    |                                                                                                    |          | 2 🛛   |
|---------------|--------------------|----------------------------------------------------------------------------------------------------|----------|-------|
| 保存在 ①         | 😂 新建文件类            | ×                                                                                                    | G 🦸 📁 🖽- |       |
| 我最近的文档        |                    |                                                                                                    |          |       |
| <u>ت</u>      |                    |                                                                                                    |          |       |
| 资助文档          |                    |                                                                                                    |          |       |
| 影的电脑          |                    |                                                                                                    |          |       |
| <b>夏</b> 月上湖居 |                    |                                                                                                    |          |       |
|               | 文件名 (8):           | 百度一下,你就知道                                                                                                    | ~        | 保存(5) |
|               | 保存类型(C):<br>编码(C): | 阿页,全部(*,hta;*,htal)           阿页,全部(*,hta;*,htal)           Feb 档案,单一文件(*,aht)           阿页,仅 MML (*,hta;*,htal) |          | 取消    |
| ß             | 13.57              | 【保存类型】                                                                                                    | 下拉列=     | 表     |

● "网页, 仅 HTML (\*.htm;\*.html)" 类型: 将不显示 Web 页中的图片, 但与 Web 档

**中文 Windows XP** SP2 版 使用详解

案类型有所不同的是,在这种类型中,还保留有图片的位置,并以虚框显示出来。 ● "文本文件(\*.txt)"类型:仅保存 Web 页中的所有文本内容。

06 单击【保存】按钮,出现如图 13.58 所示的下载进程对话框。

网页保存完成后,用户可以在以后的任意时间打开该网页进行脱机查看。如果将 Web 页 保存为 "网页,全部 (\*.htm;\*.html)" 类型,则打开后显示的网页与原网页一样。

## 13.3.2 打印网页

要打印正在浏览的网页,可以单击菜单栏中的【文件】按钮,在下拉列表中选中【打印】 选项,如图 13.59 所示。

之后弹出如图 13.60 所示的【打印】对话框。在该对话框中对打印选项进行设置后,单击 【打印】按钮,即可将当前网页打印出来。

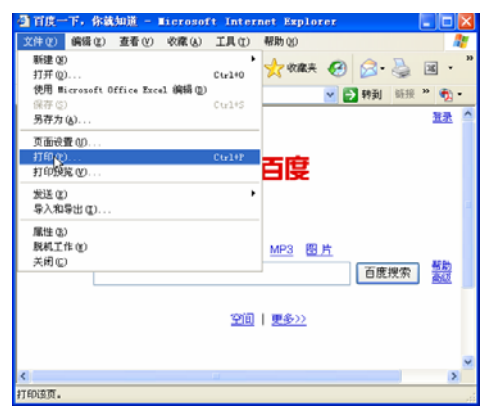

图13.59 选中【打印】选项

| 🍐 打印                          | ?X             |
|-------------------------------|----------------|
| 常规 选项                         | 4              |
| 选择打印机                         |                |
| 添加打印机                         |                |
| Microsoft Office Document Ima | ge Writer      |
|                               |                |
| 状态: 准备就绪                      | 首洗项 (R)        |
| 位置:                           | A text (ntt m) |
| 备注:                           | ■1371 印刷 (U)   |
| 787-77-444 (87)               | 11印到文件(图)      |
| 贝面泡围<br>● 全部 (L)              | 份数 (C): 1 章    |
| ○选定范围(2) ○当前页面(2)             |                |
| ○页码 (G): 1                    |                |
| 输入页码或页面范围。如,5-12              |                |
|                               |                |
| C                             | 打印(2) 取消 应用(A) |

图13.60 【打印】对话框

若要在不打开目标网页的情况下进行打印,可右击想要打印的网页的超级链接,在弹出的 菜单中选中【打印目标】选项,如图 13.61 所示。

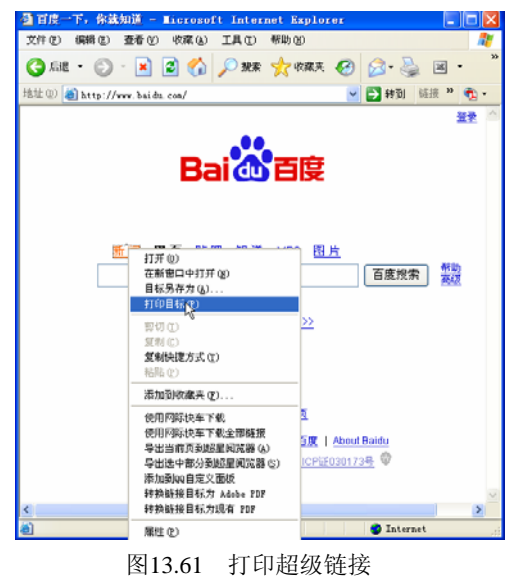

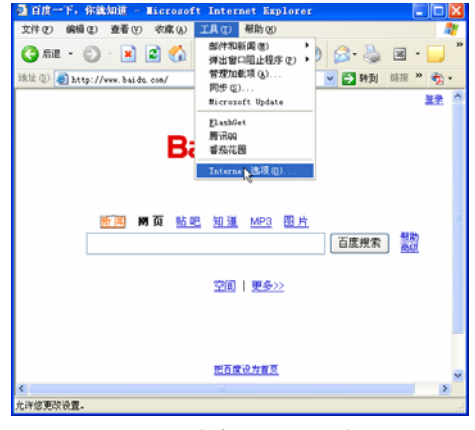

图13.62 选中【Internet选项】

264

默认情况下,打印出来的 Web 页不包括原有的颜色和背景,如果要将 Web 页的背景和颜 色打印出来,可在【Internet 选项】对话框中进行设置,具体步骤如下。

**01** 单击 Web 页菜单栏中的【工具】按钮,在下拉列表中,选中【Internet 选项】按钮, 如图 13.62 所示。

02 在弹出的【Internet 选项】对话框中,选择【高级】选项卡,如图 13.63 所示。

03 选中【高级】选项卡中的【打印背景颜色和图像】复选框,如图 13.64 所示。

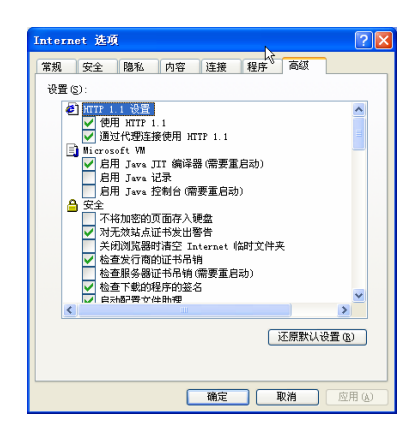

图13.63 【Internet选项】中的【高级】选项卡

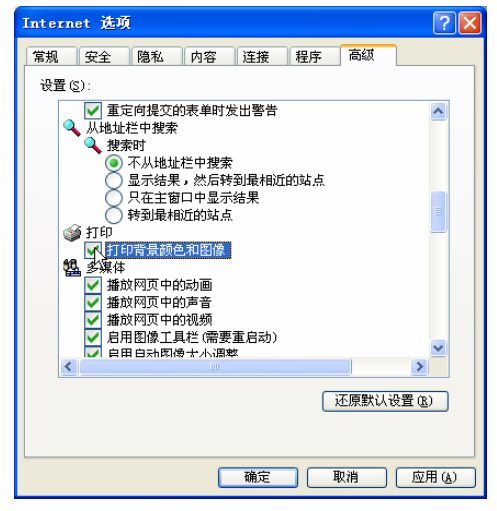

图13.64 选中【打印背景颜色和图像】复选框

# 13.4 定制 IE

由于每位用户的兴趣、爱好不一样,他们在上网时获取的信息也就可能不一样。获取的信息不同,就有可能会用到 IE 浏览器中的不同设置或命令。为了能够保证高效地使用 IE 浏览器,用户可以把自己经常使用的这些设置和命令进行重新定制,让 IE 浏览器更适合自己的浏览风格。定制 IE 的一些方法已在前面的设置 Internet 选项一节中讲到过,本节将介绍通过修改注册表来定制 IE。

#### 13.4.1 改变 IE 窗口的动感效果

如果用户希望在打开或者关闭 IE 窗口时,被打开的窗口有 动感效果,可以按照下面的步骤来修改注册表。

首先打开注册表编辑器操作窗口,单击【开始】按钮,选择 【运行】,如图 13.65 所示。

随后将弹出【运行】窗口,在【打开】后的文本框中输入 regedit,并单击【确定】按钮,如图 13.66 所示。

随后将弹出【注册表编辑器】窗口,如图 13.67 所示。

在【注册表编辑器】窗口中用鼠标依次单击键值【HKEY\_CURRENT\_USER】/【Control

※ 我的文档
 ※ 我最近的文档 @) ,
 ※ 我最近的文档 @) ,
 ※ 我最近的文档 @) ,
 ※ 我的音乐
 ※ 我的音乐
 ※ 我的电脑
 ※ 存出年易
 ※ 控制面板 ©)
 ※ 控制面板 ©)
 ※ 过程用亦何 和歌认值
 ※ 打印机和俟其
 ※ 打印机和俟其
 ※ 打印机和俟其
 ※ 推索 ©)
 ※ 流行 @)..
 ※ 效应使用联想电脑

图13.65 选择【运行】

| 运行 ? 🛛                                       |
|----------------------------------------------|
| 清键入程序、文件夹、文档或 Internet 资源的名称,Windows 将为您打开它。 |
| 打开 @): regedit.                              |
| 确定 取消 浏览 (2)                                 |
| 图12 公 【》 一次 一次 日                             |

图13.66 【运行】窗口

**中文 Windows XP** SP2 版 使用详解

Panel】/【Desktop】/【WindowMetrics】键值,并在右边的窗口中新建串值【Minanimat】与 【Maxanimat】,并设置值为0和1,这样,在IE窗口最大化至最小化切换时就会有递变的效果, 如图 13.68 所示。

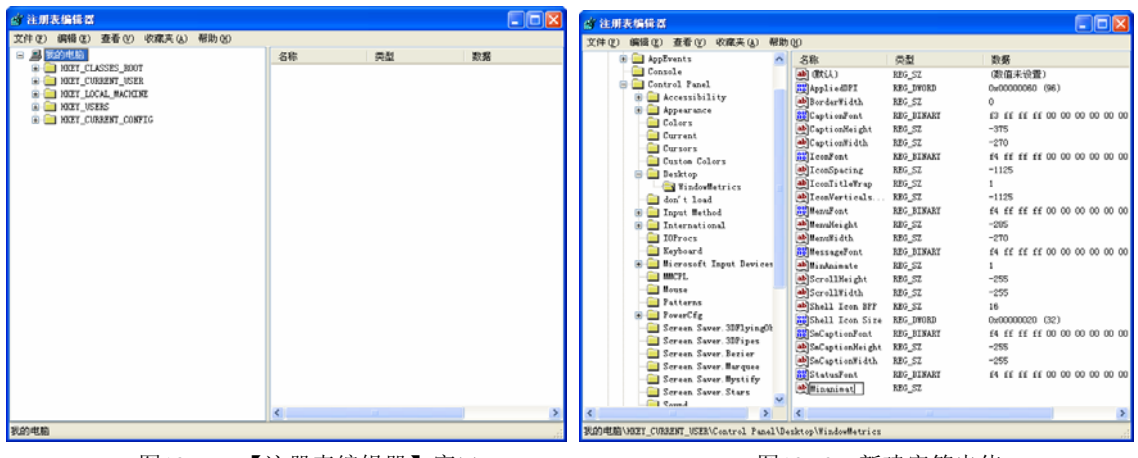

图13.67 【注册表编辑器】窗口

图13.68 新建字符串值

# 13.4.2 更改 IE 的默认下载目录

如果经常使用 IE 在网上下载文件就会知道,浏览器程序默认地将下载内容存放到 C:\WINDOWS\Desktop 目录中,也就是放到 Windows 桌面上,时间一长,就会将桌面搞得乱 七八糟。有的用户为了保持桌面的整洁,同时希望能够有效地管理下载的文件,希望改变下载 目录。这时就需要更改 IE 的默认下载目录,将其改为某个专门的下载文件夹,例如 C:\download 目录中。为此,我们只需启动 Windows 的注册表编辑器,并在编辑器窗口中用鼠标依次展开

【HKEY\_CURRENT\_USER】/【Software】/ 【Microsoft】/【Internet Explorer】键值,就可以 在【Internet Explorer】键值下发现一个名为 【DownLoad Directory】的字符串值,其默认值为 C:\WINDOWS\Desktop。它就是用于定义 IE 默认 文件下载路径的,我们只需对其进行适当地修改, 例如将其改为 C:\download,此后再使用 IE 直接下 载 文件时,系统就会将文件直接保存到 C:\download 目录中了,如图 13.69 所示。

| 编辑字符串              | ? 🛛   |
|--------------------|-------|
| 数值名称 (图):          |       |
| Download Directory |       |
| 数值数据(V):           |       |
| C:\download        |       |
|                    | 确定 取消 |

图13.69 编辑字符串

# 13.4.3 防止他人获取对 Web 页面的访问信息

大家都知道,Windows 具有历史记录功能,它能将用户从事过的各种操作(如查找的内容、运行的程序、浏览的网站)一一记录下来,而后我们再次从事相同操作时,就能直接从历史记录中进行检索,从而方便了用户的使用。不过任何事情都有两个方面,历史记录尽管可以方便用户的使用,但它也带来了泄密的可能,有些不法用户就会利用这些记录来获取我们已经访问过的 Web 页面信息。为保证绝对安全,我们就需要采取一些适当的方法对这些历史记录进行 清除。启动注册表编辑器,展开【HKEY\_CURRENT\_USER】/【Software】/【Microsoft】/ 【InertnetExplorer】/【TypedURLs】键值,该键值就是专门用于保存 IE 历史记录的。双击右边窗口

中的【默认】项,弹出【编辑字符串】窗口, 在【数值数据】下输入一个数值,该值就是 要保存网页信息的数值,如图 13.70 所示。

# 13.4.4 为 IE 的工具栏添加背景

为了愉悦网友的视线, IE6 提供了对系统工 具栏中的背景图片进行更换的功能。我们可以利 用该功能将自己喜爱的图片设置为 IE 工具栏的 背景,从而使系统变得个性十足。

具体操作步骤为:首先准备一张适合作 为背景的 BMP 格式文件,并且该图象的颜 色不能太深,否则可能影响工具栏的显示效 果。接着打开注册表编辑器操作窗口,并在

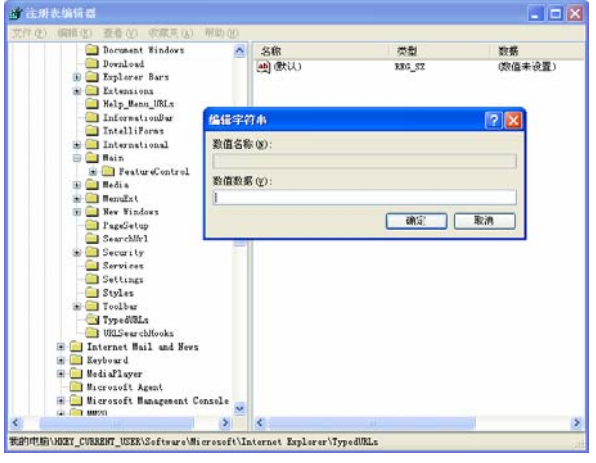

图13.70 编辑字符串值

该窗口中依次展开【HKEY\_Current\_User】/【Software】/【Microsoft】/【Internet Explorer】/【Toolbar】键值。 在【Explorer】主键下单击鼠标右键,新建一个名为 BackBitmap 的字符串值,如图 13.71 所示。 并将其值修改为事先准备好的 BMP 图片的完整路径及文件名,如图 13.72 所示。

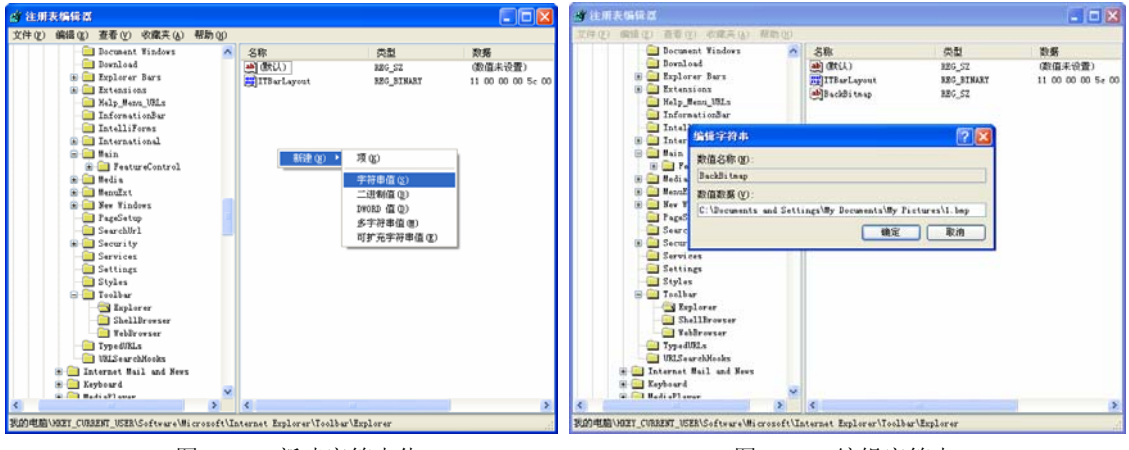

图13.71 新建字符串值

图13.72 编辑字符串

这样就为 IE 的工具栏添加了背景图片。重新启动计算机之后,其程序窗口的菜单栏及工具栏中就会出现用户选定的图像。

# 13.5 小结

本章主要介绍了如何建立 Internet 连接,并对网络建立后的 Internet 设置进行了说明,这样就可以方便、快捷、安全地上网了。然后对 IE 浏览器进行了介绍,对 IE 的功能和应用技巧进行了详细说明。之后介绍了如何保存与打印网页。最后简要介绍了使用注册表来对 IE 进行一些简单实用的定制。

SP2版

# 第14章 网络下载

浏览网页是 Internet 的最基本应用之一,利用网络我们还可以进行其他一些很有意思的活动。网络上的资源浩瀚多彩,小到一篇文章、一首歌曲,大到各种软件的安装程序、电影,都可以在网上搜索得到。这些有用、有趣的资料和资源也可以通过一些专用的软件下载到自己的计算机上,以方便利用。

本章就介绍如何在网上搜索自己需要的资源,并把它们下载到计算机上。

使用详解

# 14.1 常用中文搜索引擎

要搜索 Internet 上的资源,通常要使用搜索引擎。搜索引擎是专门帮助用户查询信息的站 点,通过这些站点,可以方便、快捷地查找到所需的信息。因为这些站点提供全面的信息查询, 并具有良好的搜索速度,就像发动机一样强劲有力,所以把这些站点称为搜索引擎。

#### 14.1.1 百度搜索引擎

百度公司是中国互联网领先的软件技术提供商和平台运营商。中国提供搜索引擎的主要网站中,超过80%由百度提供。1999年底,百度成立于美国硅谷,它的创建者是在美国硅谷有多年成功经验的李彦宏先生及徐勇先生。2000年百度公司回国发展。百度的起名,来自于"众里寻她千百度"的灵感,它寄托着百度公司对自身技术的信心。

百度搜索引擎由4部分组成:蜘蛛程序、监控程序、索引数据库、检索程序。它的体系结构如图14.1所示。

门户网站只需将用户要查询的 内容和一些相关参数传递到百度搜 索引擎服务器上,后台程序就会自 动工作并将最终结果返回给网站。 百度搜索引擎使用了高性能的"网 络蜘蛛"程序,它能自动地在互联 网中搜索信息。可定制、高扩展性 的调度算法使得搜索器能在极短的

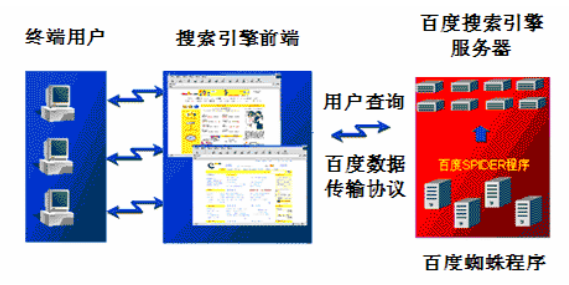

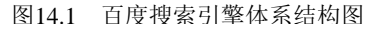

时间内收集到最大数量的互联网信息。百度在中国各地和美国均设有服务器,搜索范围涵盖了 中国大陆、香港地区、台湾地区、澳门地区、新加坡等华语地区,以及北美、欧洲的部分站点。 百度搜索引擎拥有目前世界上最大的中文信息库,总量达到 6000 万页以上,并且还在以每天 几十万页的速度快速增长。

百度搜索引擎的界面十分简洁明了,如图 14.2 所示。

#### 14.1.2 谷歌搜索引擎

Google 是由两位斯坦福大学的博士生 Larry Page 和 Sergey Brin 在 1998 年创立的。公司 通过自己的公共站点 www.google.com 提供服务,并且还为信息内容供应商提供联合品牌的网

络搜索解决方案。

Google 富于创新的搜索技术和典雅 的用户界面设计使 Google 从当今的第一 代搜索引擎中脱颖而出。Google 并非只 使用关键词或代理搜索技术,它将自身 建立在高级的 PageRank(网页级别)技术 基础之上。这项技术可确保始终将最重 要的搜索结果首先呈现给用户。网页级 别可对网页的重要性进行客观地分析。 用于计算网页级别的公式包含 5 亿个变 量和 20 多亿个项。网页级别利用巨大的 网络链接结构对网页进行组织整理。实 质上,当从网页 A 链接到网页 B 时, Google 就认为"网页 A 投了网页 B 一 票"。Google 还对投票的网页进行分析。

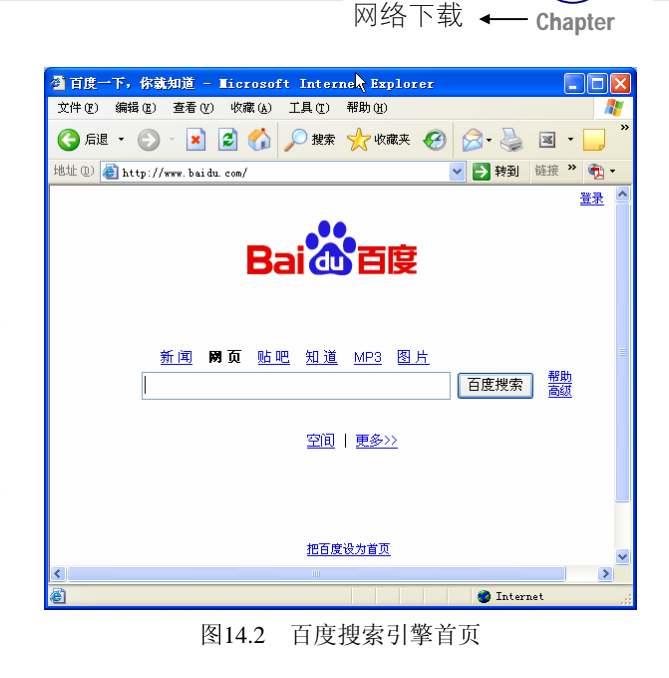

14

Google 复杂的自动搜索方法可以避免任何人为感情因素。与其他搜索引擎不同,Google 的结构设计即确保了它绝对诚实公正,它可以客观并且方便地帮您在网上找到有价值的资料。 Google 的界面同百度非常相似,如图 14.3 所示。

#### 14.1.3 天网搜索引擎

天网搜索引擎由北京大学计算机系网 络与分布式系统研究室研制开发,是国家 "九五"重点科技攻关项目"中文编码和 分布式中英文信息发现"的研究成果。北 大天网于 1997 年 10 月 29 日正式在 CERNET上向广大互联网用户提供Web信 息搜索及导航服务,是国内第一个基于网 页索引搜索的搜索引擎。

天网收录了大量的网页和新闻组文 章,更新较快,功能规范;反馈内容完整, 包括网页标题、日期、长度和代码;可在 反馈结果中作进一步检索;支持电子邮件

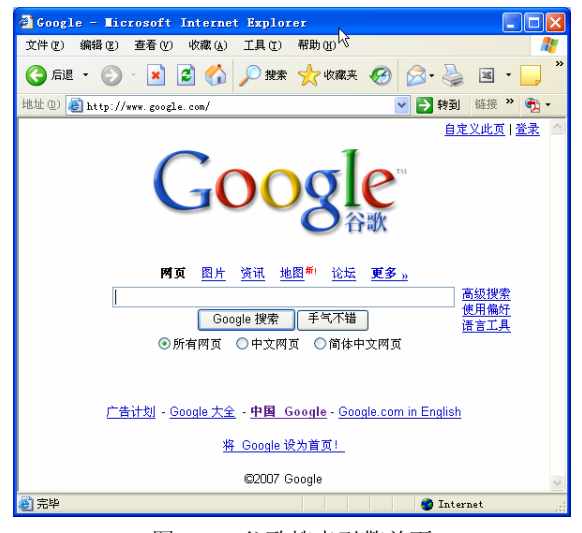

图14.3 谷歌搜索引擎首页

查询。它的一个显著特点是,在语种上支持中英文搜索,而国内大部分搜索引擎都只收录中文 网站,无法用来查找英文网站。除了 WWW 主页检索外,天网还提供"天网商搜"资源搜索, 它是北京大学天网搜索实验室积累十几年的搜索技术,于 2005 年 2 月 1 日推出的"全球最齐 全的中国企业搜索引擎"。"天网商搜"为了让中国的企业能够实现信息化,无偿为国内 700 多 万家企业单位赠送了精美实用、功能齐全的网站,使中国企业信息化一步到位。

网资源搜索为高级用户查找特定文件提供了方便。文件搜索是基于文件存储在 Web 中的

中文WindowsXP

使用详解

### SP2版

链接的搜索,目前天网提供的文件搜索主要是 FTP 搜索。互联网用户可以通过天网文件搜索快速、准确、全面地在 Internet 海量 Web 资源中得到自己需要的文件链接。通过该服务用户可以 查看文件的文件全名、创建日期、文件大小,网页快照、原始地址。

天网资源搜索引擎是一个千万级的大型文件查找系统,天网将 FTP 文件分为电影和动画 片、MP3 音乐、程序下载、文档资源 4 大类,用户可以像目录导航式搜索引擎那样层层点击、 查找自己需要的 FTP 文件。目前,天网的每日点击量约 60 万、数据库约 2,500 万个文件、三 台服务器构成分布搜索。搜集了教育网绝大部分 FTP 站点的数据和大量非教育网的站点数据,

以及国内 WWW 站点上的大部分软件下 载数据。目前搜集站点数在一万个左右, 每天更新两次数据库。检索时间一般在 200 毫秒内。

目前,天网搜索引擎维护的文档数量 已达6亿之多,并正在以平均每月一千万 页文档的数量增加着。如今,天网搜索的 文档数量超过3亿,其中包括了html、txt、 pdf、doc、ps、ppt等多种类型的文档和网 页资源。

天网搜索引擎的首页如图 14.4 所示。

### 14.1.4 雅虎中国搜索引擎

雅虎由大卫•费罗(David Filo)和杨致

远(Jerry Yang)创建,在全球有二十多个网站,十几种语言版本。其中雅虎中国于 1999 年正式 开通。

雅虎是世界上著名的目录搜索引擎,它的原始目录体系是一个 Web 资源的导航指南,雅 虎中国搜索引擎包含近 20 大类,每一个大

类下面又分为若干子类,收录了全球资讯网 上数以万计的中文网站,不论网站是国标简 体字、繁体字还是图形中文,都包含其中。

雅虎中国搜索引擎已经正式集成了 3721 网络实名。后者从 1998 年开始就一直 致力于为中国网民提供互联网的本地化服 务,目前网络实名服务已经覆盖了 99%的中 国互联网用户。全国近 300 家信息港、新浪 等各大门户网站都集成了 3721 的网络实名 功能。3721 网络实名最突出的是智能推测功 能,无论用户输入的关键词是简称还是字序 颠倒,它都可以找到对应的网站。

雅虎中国已与 Google 结成合作伙伴,

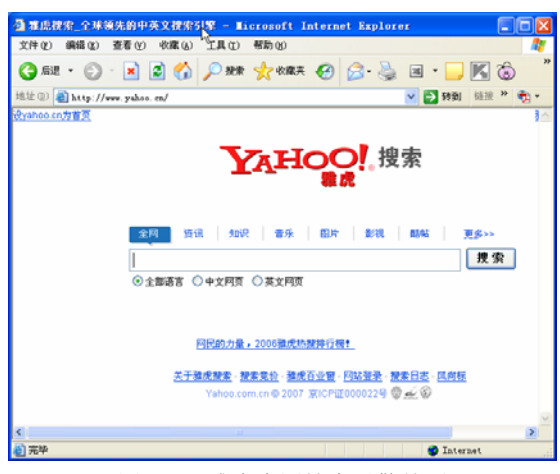

图14.5 雅虎中国搜索引擎首页

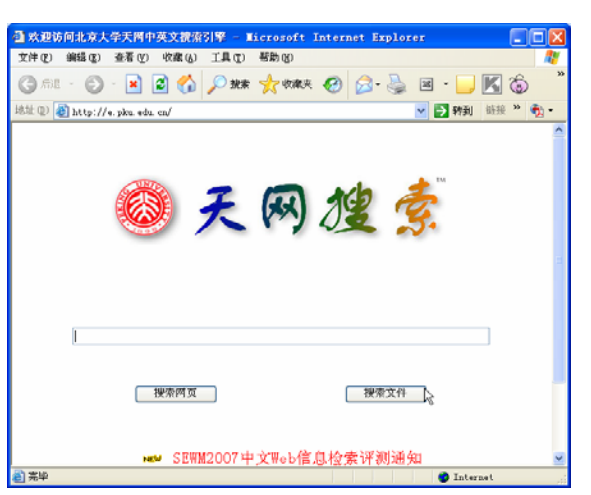

图14.4 天网搜索引擎的首页

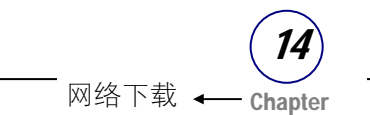

用户可以在使用雅虎中国搜索引擎的同时,利用 Google 的检索结果。雅虎中国搜索结果页面中的"相关网页"里面的内容就是从 Google 的数据库中搜索的结果。

雅虎中国搜索引擎的首页如图 14.5 所示。

### 14.1.5 新浪搜索引擎

新浪网搜索引擎是面向全球华人的网上资源查询系统。提供网站、网页、新闻、软件、游 戏等查询服务。网站收录资源丰富,分类目录规范细致,遵循中文用户的习惯。目前共有 16 大类目录,一万多个细目和二十余万个网站,是互联网上规模最大的中文搜索引擎之一。

近日,新浪网推出新一代综合搜索引 擎,这是中国第一家可对多个数据库查询的 综合搜索引擎。在关键词的查询反馈结果 中,在同一页面上包含目录、网站、新闻标 题、新闻全文、频道内容、网页、商品信息、 消费场所、中文网址、沪深行情、软件、游 戏等各类信息的综合搜索结果,最大程度地 满足了用户的检索需要,使用户得到最全面 的信息。

除了资源查询外,新浪网搜索引擎推出 了更多的内容和服务,包括:热门目录、音 乐搜索、求职搜索等,如图 14.6 所示。

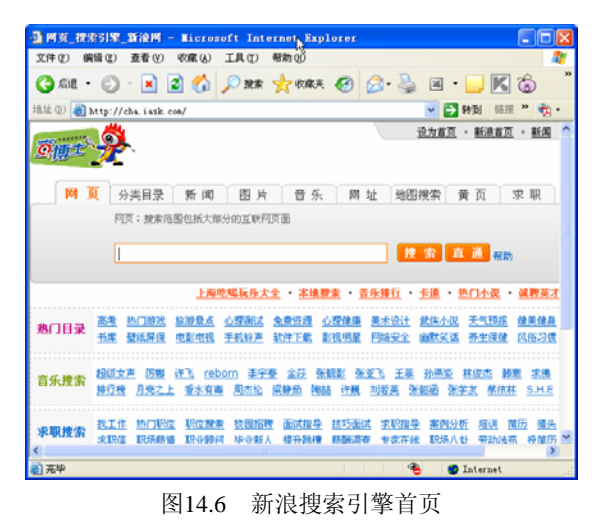

### 14.1.6 网易搜索引擎

中国领先的互联网技术公司网易于 2001 年 9 月 20 日在京宣布,该公司经营的大型门户网

站 www.163.com 已完成对其搜索引擎的 全面升级。升级后的新引擎在加强与世界 领先的搜索引擎技术商 Google 合作的基 础上,正式启用了自行研发的功能齐全的 搜索引擎技术,并新增了关键词广告搜索 服务。新的搜索技术已被应用到相关产品 中,包括目录和网站检索、新闻和频道检 索、同学录以及商城。

网易搜索引擎最大的特色之一是采 用了"开放式目录"管理方式。在功能齐 全的分布式编辑和管理系统的支持下,有 5000 多位各界专业人士参与可浏览分类 目录的编辑工作,极大地适应了互联网信 息爆炸式增长的趋势。新版搜索引擎在此

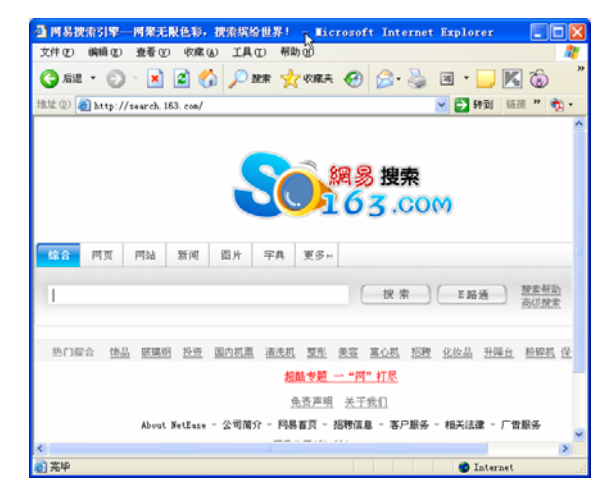

图14.7 网易搜索引擎首页

基础上,更增加了全新搜索技术及广告搜索服务,这一举措将可使用户检索高达 16 亿条的信

**中文 Windows XP** 使用详解

息和及时的新闻内容。

SP2版

网易搜索引擎提供多语言检索,搜索结果包括相关目录、相关网站、相关网页和相关新闻, 如图 14.7 所示。

# 14.2 基本搜索方法

在 Internet 上,各种信息应有尽有、纷繁复杂。但对用户而言,内容是否足够多并不是最 重要的,重要的是能快速找到自己想要找的有用的信息。因此,用户在使用搜索引擎时,要注 意一定的方法。这一节里我们就对此做一简单的介绍,而更多的搜索经验需要在使用中慢慢积 累。

#### 14.2.1 使用单个关键字搜索

使用关键字搜索的方法非常简单,打开一个搜索引擎,在其首页的搜索文本框中,输入相 关关键字,再按回车键或单击文本框后的【搜索】按钮即可。

以搜索引擎谷歌为例,如果用户想查找一款诺基亚手机,则在其搜索框中输入"诺基亚", 然后按回车键即可,如图 14.8 所示。

然后便弹出搜索结果,符合此关键字的约有 24 800 000 项,结果将分页显示,如图 14.9 所示。

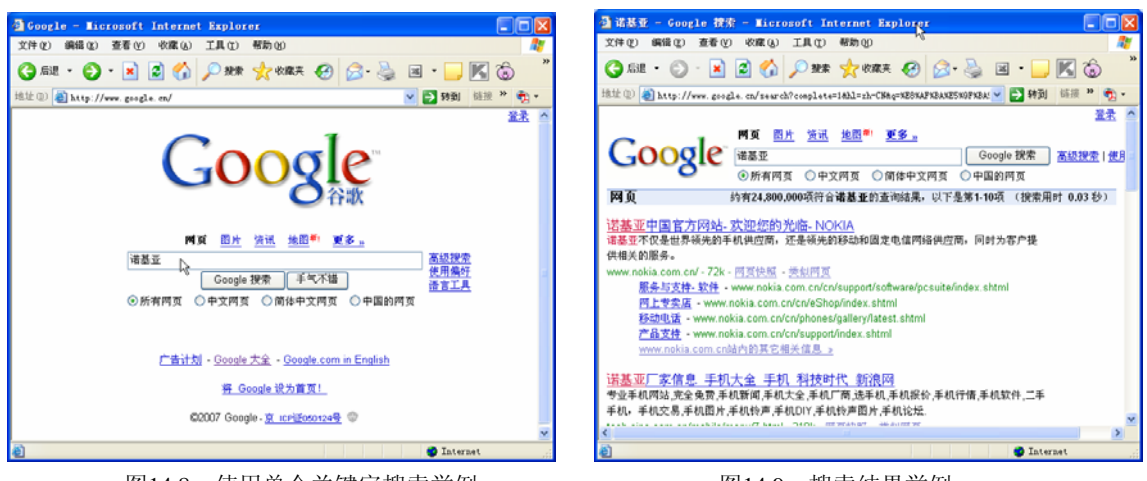

图14.8 使用单个关键字搜索举例

图14.9 搜索结果举例

这便是最基本的搜索,即查询包含单个关键字的信息。可以看出,这些结果数目非常庞大, 而且大部分不符合自己的需求,这就要求进一步缩小搜索范围和结果。

### 14.2.2 使用多个关键字

使用多个关键字有以下几种情况。

#### 1. 要求结果中包含两个或两个以上的关键字

多个关键字并存在搜索结果中,这几个关键字之间就构成了"与"的关系。一般的搜索引擎使用空格、"+"、"AND"或"&"来表示"与",将这几个关键字连接起来进行搜索。关键

272

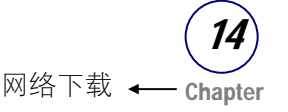

字可以多于两个。

例如,要寻找诺基亚 1110 手机的相关信息,可以使用关键字"诺基亚 1110""诺基亚 +1110"、"诺基亚 AND 1110"或"诺基亚 &1110"来搜索。使用谷歌搜索的结果如图 14.10 所示。从中可以看出,使用两个关键字 后,结果网页减少到了 247,000 项。

当然还可以加入更多的关键字,以使结果 更加精确。例如,要查找诺基亚 1110 手机的 报价,可以输入"诺基亚 1110 报价",结果 如图 14.11 所示。

2. 搜索结果中要求不包含某些特定 信息

通常搜索引擎使用减号"-"表示逻辑"非"

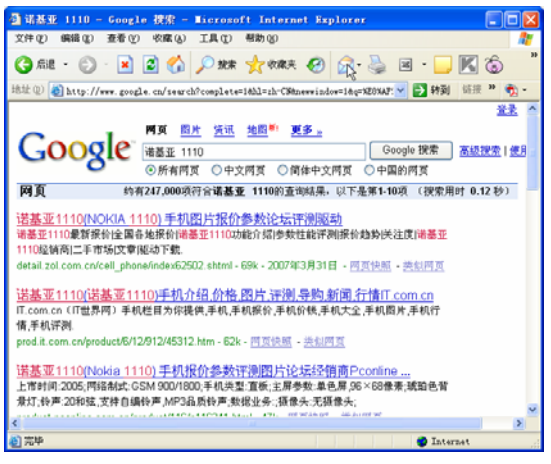

图14.10 使用两个关键字搜索结果举例

操作。"A-B"表示搜索结果中要包含 A 但没有 B, 不包含的关键字可以有多个。

例如,搜索与诺基亚 1110 无关的网页,关键字就变成了"诺基亚-1110"。搜索的结果如 图 14.12 所示。

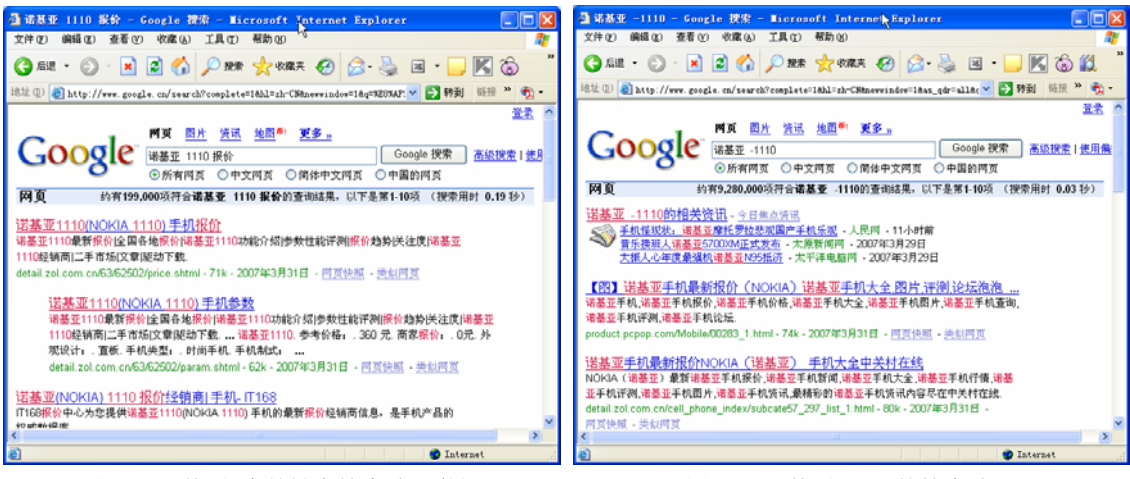

图14.11 使用3个关键字搜索结果举例

图14.12 使用"-"的搜索结果

这里使用的空格、"+"、"-"等符号,是英文字符,而不是中文占一个汉字宽度的空格、数学符号的"+"和"-"。

#### 3. 搜索结果至少包含多个关键字中的任意一个

搜索结果至少包含多个关键字中的任意一个,即搜索结果中或者包含关键字 A,或者包含 关键字 B,或者两者都包括。关键字通常有多个。搜索引擎通常使用符号"|"或"OR"表示 这样的逻辑"或"操作。

比如,要搜索去北京或天津旅游的信息,可以这样输入"旅游北京 OR 天津",结果如图

中文WindowsXP

SP2 版

——使用详解

14.13 所示。

#### 4. 在关键字中使用通配符

很多搜索引擎支持通配符号,如"?"代表单个字符,"\*"代表一连串字符。也有些搜索 引擎对通配符支持有限,如只能用"\*"来替代单个字符,而且包含"\*"时必须用英文半角引 号引起来。例如,在搜索文本框中输入"枕\*待旦",表示搜索第一个为"枕",末两个为"待 旦"的成语,中间的"\*"可以为任何字符。搜索结果如图 14.14 所示。

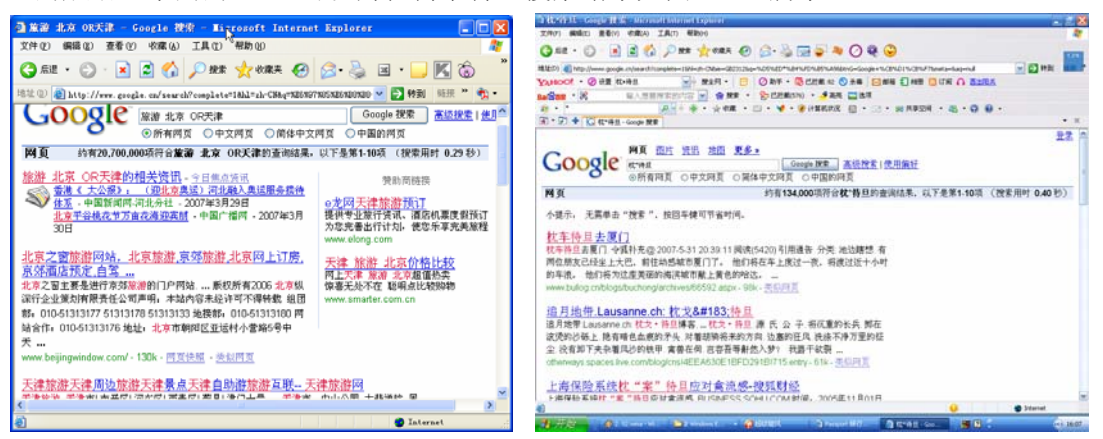

图14.13 使用逻辑"或"的搜索结果举例

图14.14 使用通配符搜索结果举例

5. 结果中包含完整词句

有些搜索引擎可能会将一个关键字拆分成多个关键字进行搜索,而导致搜索结果比较多。因此,在使用词句进行搜索时,需对搜索词加英文引号或括号。需要注意的是,引号和括号必须是英文半角符号。

例如,要搜索关于高级轿车市场的文章,在搜索框中输入"高级轿车市场",如果不在这个词句上加引号,则有 418 000 个结果,而在这个词句上加上引号,则结果变成了 81 600 个,如图 14.15 和图 14.16 所示。

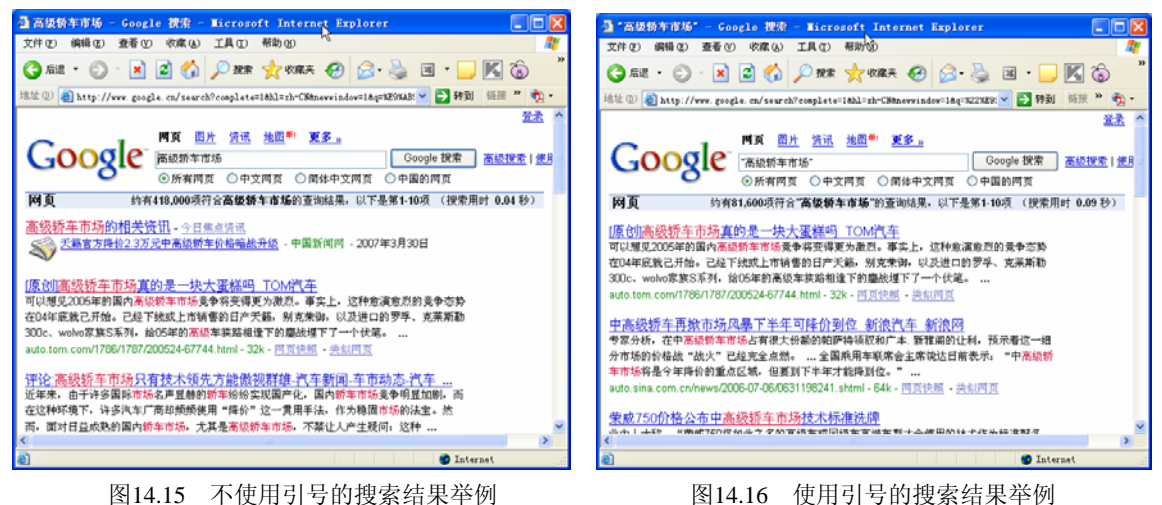

### 14.2.3 查找包含关键字的某一类文件

目前,多数搜索引擎都支持 filetype 这一搜索语法。因此,用户不但能搜索一般的文字页面,还能对某些专用文档进行搜索。多数引擎已经能搜索 Microsoft Office 文档、Lotus 文档、WorldPerfect 文档、Adobe 的 pdf 文档等。

例如,要搜索关于高考志愿的 Word 文档,可以在搜索框中输入"高考志愿 filetype:doc", 搜索结果如图 14.17 所示。

一般情况下,搜索引擎除了返回文档的 URL 外,还会给出该文档的 HTML 版本。 HTML 版本的文档保留了文档的文字内容和 结果,但没有图片。

# 14.2.4 将搜索结果限制在某个或 某类网站

为了进一步缩小搜索范围,可以将搜索结 果限制在某个或某类网站,如将搜索结果限制 在"www.sohu.com";或者某一类型的网站中, 如商业性质的网站".com"或教育网内的网站 ".edu.cn"。这样的搜索可以在关键字后加上 "site"来实现。

例如,要在教育网上搜索"高考志愿",可以在搜索框中输入"高考志愿 site:edu.cn",结果如图 14.18 所示。

#### 14.2.5 搜索关键字包含在链接中

可以使用 inurl 语法将关键字包含在 URL 中。它返回的网页链接中包含第一个关键字, 而如果后面还有关键字的话,则会出现在链 接中或网页文档中。有很多网站把某一类具 有相同属性的资源名称显示在目录名称或网 页名称中,于是就可以使用 inurl 来找到这些 相关资源链接。这种搜索和基本搜索的最大 区别在于,前者能够提供非常精确的专题资料。

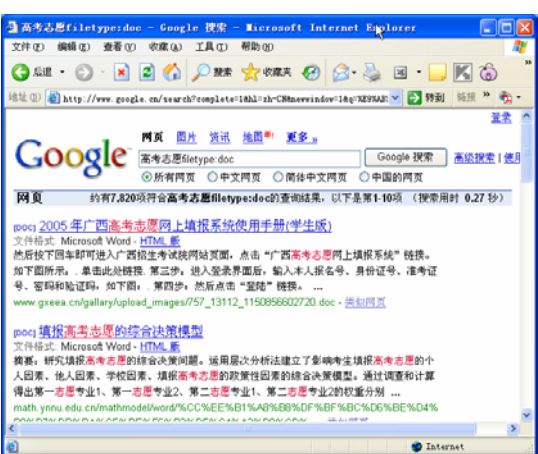

图14.17 搜索特定格式的信息

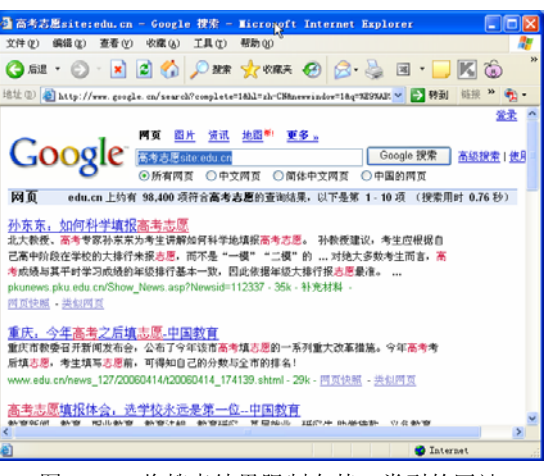

图14.18 将搜索结果限制在某一类型的网站

例如,要搜索电影"满城尽带黄金甲",可以这样输入关键词"inurl:满城尽带黄金甲",结果如图 14.19 所示。

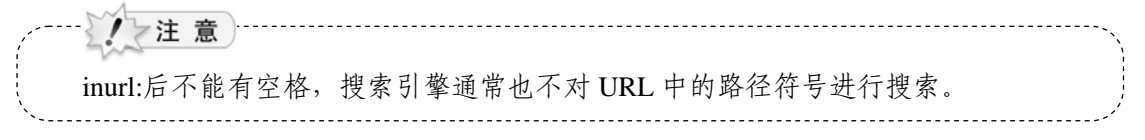

中文 Windows XP

SP2 版

#### -使用详解

#### 14.2.6 目录检索

如果不想搜索广泛的网页,而是想寻找某些 专题网站,可以访问搜索引擎的分类目录。分类 的网站目录一般由专人负责,分类明确,信息集 中。因此读者应该养成这样的习惯:首先考虑所 需要的信息能否在一个专门主题的网站上找到。 不过需要说明的是,用目录检索,往往需要用户 对查询的领域很熟悉。否则,连查询的内容属于 哪个类目都不知道,目录浏览也就无从谈起了。

分类目录由全世界各地的义务编辑人员来 审核挑选网页,并依照网页的性质及内容来分门

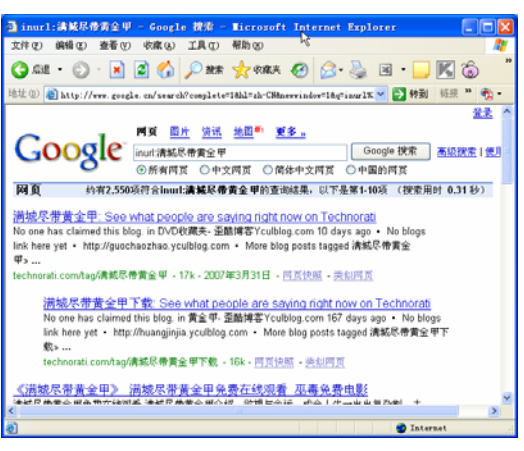

图14.19 搜索关键字包含在链接URL链接中

别类。因此,在某一目录门类中进行搜索往往能有更高的命中率。

例如,在谷歌中查找一下介绍搜索引擎方面的中文网站,可以搜索:先进入中文简体分类目录"http://directory.google.com/Top/World/Chinese\_Simplified/",再进入"计算机"目录,再进入"互联网络"子目录,再进入"搜寻"子目录。我们看到在"World > Chinese Simplified > 计算机 > 互联网络 > 搜寻"下,还有 4 个子目录"分类目录、帮助与咨询、搜索引擎、论坛",点击"搜索引擎"便出现了我们所需要的信息,如图 14.20、图 14.21、图 14.22 和图 14.23 所示。

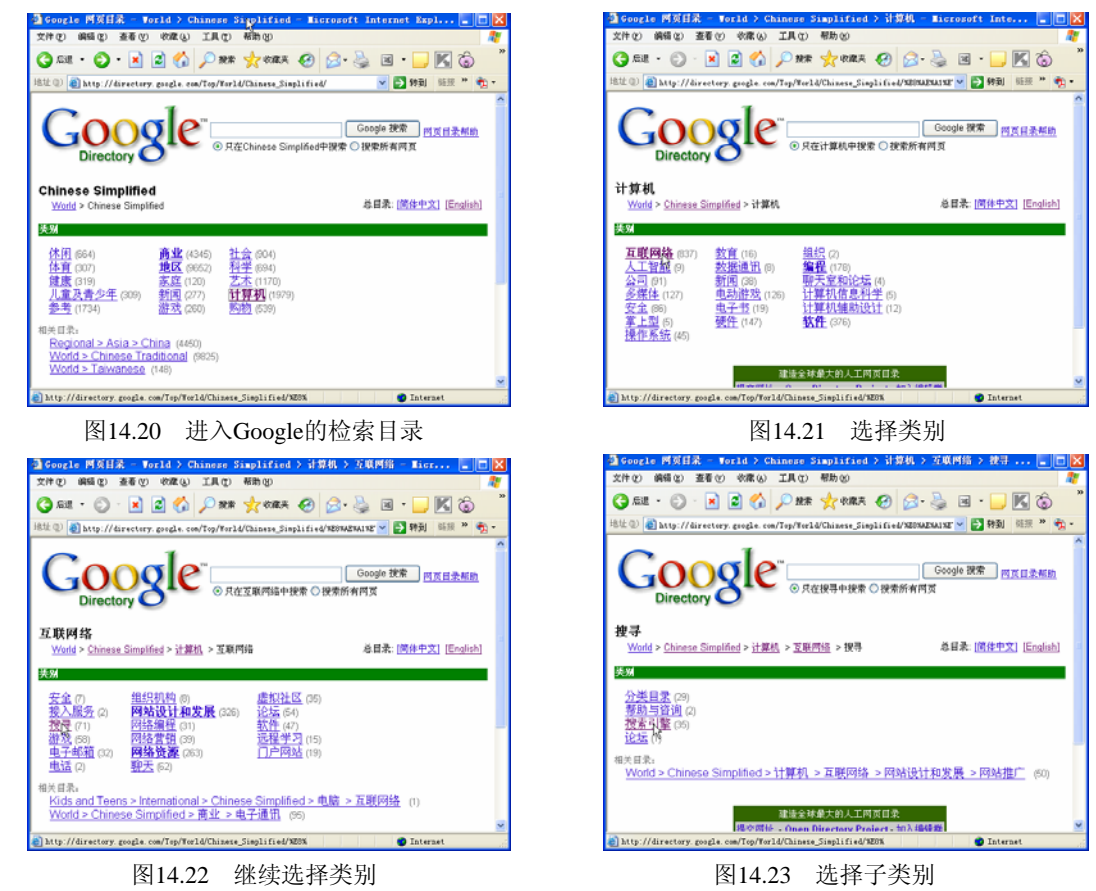

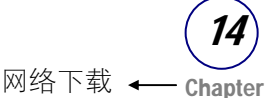

用户除了用鼠标层层点入,也可以在目录 中检索。比如,在上例的"互联网络"目录下, 选中"只在搜索引擎中搜索"选项,在搜索栏 内填入"搜索引擎"进行搜索,如图 14.24 所示。

可以看到,上述查询结果比普通的检索更 有效,因为在分类"互联网络"下进行搜索剔 除了很多不相关的诸如新闻之类的无效信息。 不过,对于中文用户而言,现在最大的问题是 志愿的中文目录编辑太少,导致收录站点太少, 因此搜索结果范围显得过于狭隘。

| 3Google 两页目录 - World > Chinese Naplified > 计算机 > 互联网络 > 披寻 💽 🗖                                                                  | ×   |
|----------------------------------------------------------------------------------------------------|-----|
| 文件② 编辑② 蓋著② 收藏④ 工具① 帮助创                                                                                                    | 7   |
| 🔾 all • 💿 · 💌 🖉 🏠 🔑 999 🤺 1000 🐼 😔 🙆 • 🔜 🔣 🔞                                                                                    | **  |
| 進性 (D) 🍓 http://directory.google.com/Top/World/Chinese_Simplified/XESSAESALXE 🗙 🛃 時刻 - 延振 🥗 🎨                                   | ,   |
| Google !!!? Google !!!? I Google !!!? I Google !!!?                                                                             | ()  |
| <b>按索引擎</b><br><u>Words &gt; Chinese Simplified &gt; 注重机</u> > <u>互配同時</u> > 按示 > 按示 3 厚 善日录: <u>   後中文 </u> ( <u>English</u> ) |     |
| 2000年(1)<br><u>5000年(1)</u><br><u>分支目表</u> (21)                                                                                 |     |
| 相关目表。<br>Word > Chinese Simplified > 计算机 > 互联网络 > 网站设计和发展 > 网站推广 > 投索<br>引擎技化 (21)                                              |     |
| 同員         現在是後、Google 同頁提別的等評检視         技学母解評書者                                                                                |     |
| Lizzasian in a second second                                                                                                    | -   |
|                                                                                                    | 111 |
| 图14.24 只在搜索引擎中搜索                                                                                                    |     |

#### 14.2.7 使用网页快照

所谓网页快照是搜索引擎把欲登录网页的内容存在自己的服务器缓存里,用户访问网页快 照,实际上访问的是搜索引擎里的这个缓存。点击"网页快照"可看见该网页的快照内容。对 于随时更新的网站(如新闻网站)来说,快照内容不可能跟得上其更新速度。但是对于其他类 型或者已经不存在的网站来说,网页快照却是非常有用的,因为网页快照保存了该网站以前的 信息,网页快照不仅下载速度极快,而且搜索项均用不同颜色标明,另外还有标题信息说明及 存档时间日期,并提醒用户这只是存档资料。

以百度的网页快照为例,如果要搜索"神话",直接点击时链接出来的网页如图 14.25 所示,而点击"百度快照"时出现如图 14.26 所示的结果。

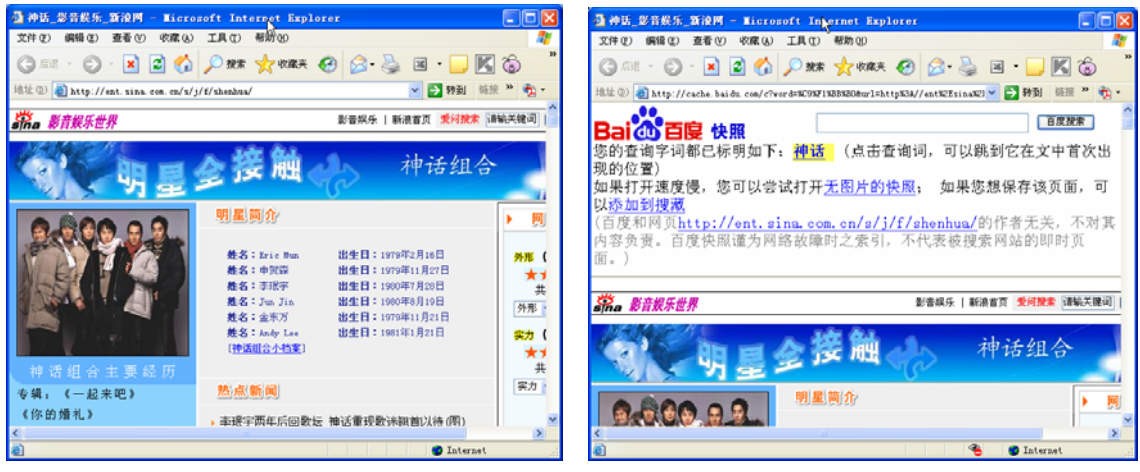

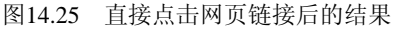

图14.26 使用"网页快照"出来的结果网页

# 14.3 搜索技巧

搜索引擎为用户查找信息提供了极大的方便,只需输入几个关键词,世界各个角落的资料 便显示在眼前。然而如果操作不当,搜索效率也会大打折扣。下面就介绍一些能提高信息检索 效率的技巧。 中文WindowsXP

<u>SP2 版</u>

使用详解

- 关键词提炼:输入关键词是搜索的开始,但输入关键词后却找不到所需的信息,是因为在关键词选择方向上发生了偏移。学会从复杂的搜索意图中提炼出最具备代表性和指示性的关键词,对提高搜索效率和准确度至关重要。
- 用好逻辑命令:逻辑命令通常包含前面介绍的"与"、"或"、"非"等,用好这些 命令可使我们的日常搜索达到事半功倍的效果。
- 精确匹配搜索:精确匹配搜索也是缩小搜索结果范围的有力工具,此外,还可用它来 完成某些其他方式无法完成的搜索任务。
- 特殊搜索命令:除一般搜索功能外,搜索引擎还提供一些特殊的搜索命令,以满足用 户的高级搜索要求。比如查询指向某网站的外部链接和某网站内的所有相关网页等。
- 附加搜索功能:搜索引擎一般都提供一些方便用户搜索的定制功能,常见的有相关关 键词搜索、限制地区搜索等。

在网络上下载一些比较大的文件(比如 MP3、电影、一些大的文档等)时,如果直接使用 IE 下载,速度会特别慢。更重要的是,如果下载过程突然中断,则有可能使下载工作前功尽弃。 这时,我们就可以使用一些专门的下载工具,它们不但下载速度快,而且支持断点续传。下面 介绍的这几个软件,各有特色,可以根据不同的需要来使用。

# 14.4 FlashGet 软件介绍

FlashGet 又名网际快车,不仅具备断点续传的功能,而且还有下载速度快和易于管理等特点。它通过把一个文件分成几个部分同时下载可以成倍地提高下载速度,下载速度可以提高100%到500%。网际快车可以创建不限数目的类别,每个类别指定单独的文件目录,不同的类别保存到不同的目录中去,强大的管理功能包括支持拖曳、更名、添加描述、查找、文件名重复时自动重命名等。而且下载前后均可轻易管理文件。它的运行界面如图14.27 所示。

进入 FlashGet 的界面后,可以看到除了菜单栏 和快捷工具栏外,还有 4 个窗口。最左边的窗口相 当于 Windows 中资源管理器左边的目录栏,它列出 了已建立的下载软件的类别目录,右上角的窗口中 的内容是类别列表中被选中目录中下载任务的列 表,任务列表下面的两个窗口用来显示下载信息。

# 14.4.1 安装 FlashGet

现在很多网站都可以找到 FlashGet 的安装程序。下面以 FlashGet v1.65 安装程序为例介绍安装过程。双击安装程序,弹出如图 14.28 所示的对话框。

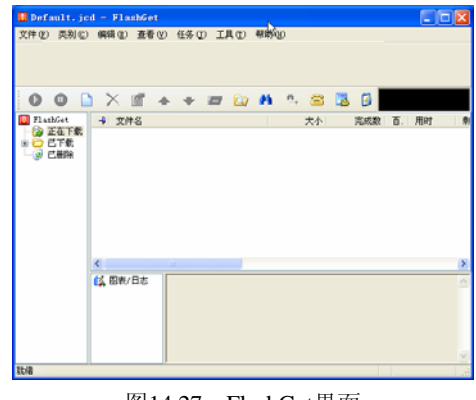

图14.27 FlashGet界面

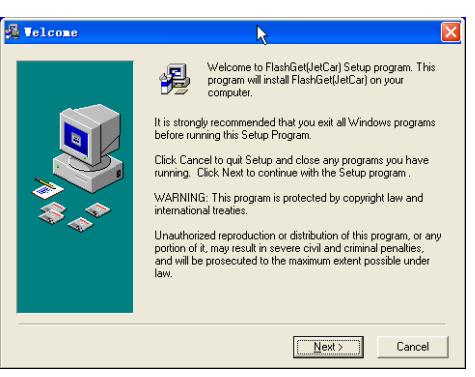

图14.28 FlashGet安装程序界面

278

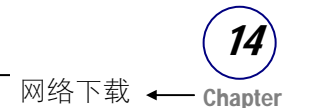

需要注意的是,如果你是初次安装 FlashGet,一路按 Next 按钮就可以了;但如果你的电脑中已经装有 FlashGet 的旧版本(以前的 FlashGet 叫作 Jetcar),安装时记住不要删除老版本目录下的文件,特别是 default.jcd,因为该文件保存了原先下载文件的信息,如果删除掉这个文件,将会丢失下载信息,未完成的下载任务将无法继续下载。正确的做法是将新版本 FlashGet的安装目录设置为老版本的目录,接下来依旧是一直按 Next 按钮,直至安装结束。

## 14.4.2 启动 FlashGet

有几种启动 FlashGet 的方法可供选择。

- 监视浏览器点击:FlashGet 可以监视浏览器的点击,当点击 URL 时,FlashGet 可监视 该 URL,如果该 URL 符合下载的要求(扩展名符合设置的条件),该 URL 就被自动添 加到下载任务列表中。为了和浏览器有更好的兼容性,可设置为需要使用 Alt 键时才允 许捕获浏览器点击。
- 扩展 IE 的弹出式菜单: FlashGet 会添加【使用网际快车下载】和【使用网际快车下载 全部链接】两个菜单项到 IE 的弹出式菜单中,以便选择下载本页的所有链接或者选择 单个链接,如图 14.29 所示。
- 监视剪贴板:当拷贝一个合法的 URL 到剪贴板中时,无论是从浏览器或者一个简单的 文本框,如果该 URL 符合下载的要求(扩展名符合设置的条件),该 URL 就被自动添加 到下载任务列表中。
- 拖放:可以从浏览器中拖动 URL 到悬浮窗或者主程序的窗口。对于 IE, FlashGet 支持一次拖放多个链接。
- 直接输入 URL: 从菜单中选择【任务】|【新建下载任务】命令,即可手动添加任务, 如图 14.30 所示。

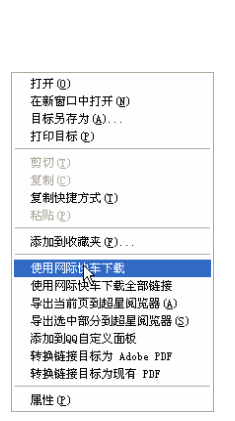

| 📓 Default.jc  | d - FlashGet |                    |            |           |   |
|---------------|--------------|--------------------|------------|-----------|---|
| 文件 (E) 类别 (C) | 编辑(E) 查看(V)  | 任务① 工具① 帮助任)       |            |           |   |
|               |              | 新建文载任务(18)         | F4         |           |   |
|               |              | 添加成批任务 (B)         |            |           |   |
|               |              | 开始(S)              | F5         |           |   |
|               |              | 皆停(P)              | FG         | 73        |   |
|               |              | 全部井堀(A)<br>会部新店(A) | F8         |           |   |
| FlashGet      | ➡ 文件名        | 王司の目行(8)           | 11110      | 宅成数 百. 用时 | 1 |
| 一〇 三下去        |              | 1122.61            | ALCIS      |           |   |
|               |              | 移动到(20)            | Alt+M      |           |   |
| <u> </u>      |              | 删除①                | Alt+Del    |           |   |
|               |              | 重命名 (B)            | •          |           |   |
|               |              | 属性 (E)             | Alt+Enter  |           |   |
|               |              | 上移(U)              | Alt+Up     |           |   |
|               |              | 下移(2)              | Alt+Down   |           |   |
|               |              |                    |            |           |   |
|               | <            | 重新下载 (l)           |            |           | > |
|               | 14. 图表/日志    | 打开/运行已下载的文件 (F)    | Enter      |           |   |
|               |              | 打开下载的文件目录 (5)      | Ctrl+Enter |           |   |
|               |              |                    |            |           |   |
|               |              |                    |            |           |   |
|               |              |                    |            |           |   |
|               |              |                    |            |           | ~ |
| 添加新的下载任务      | ,            |                    |            |           |   |

图14.29 安装FlashGet后网页中的右键快捷菜单

# 14.4.3 下载单一文件

目前,在网络资源中,有的网页提供了下载链接,单击下载链接后,即可进行资源下载; 也有的网页只提供下载地址,并未做成链接方式,这时我们可以将文件地址复制到新建的下载

图14.30 手动添加下载任务

中文WindowsXP

SP2 版

—使用详解

任务窗口中进行下载。

在网页上找到要下载的文件后,按照前面说的启动 FlashGet 的方法,即可进行下载。此时将会弹出【添加新的下载任务】对话框,如图 14.31

所示。

网址 (U): 所下载文件的地址。

"允许通过镜像列表文件和 Ftp 查找功能发现替 代 URL"单选钮:有时要下载一些专门的文件,用户 肯定无法通过镜像列表文件或者 Ftp 查找功能找到替 代的 URL。去掉该选项时,FlashGet 会禁止镜像列表 文件或者 Ftp 的查找功能。

引用:下载处页面的 URL,有的服务器需要该字段 才可以下载,一般留空,FlashGet 会自动生成合适的 URL。

类别:当任务完成时,下载的文件会保存到该类 别指定的目录中去,缺省的类别为"已下载"。

| 漆加新的下载任务 🏾 🔀                                            |
|---------------------------------------------------------|
| 常规 设置替代网址 高級                                            |
| 网址(U): http://zhangmen.baidu.com/pubalbum/10000/49.html |
| ✓ 允许通过镜像列表文件和Ftp查找功能发现替代URL                             |
| 引用 (B): http://zhangmen.baidu.com/?id=1                 |
| 类別(2): 🗁 己下載 🔽 🔽                                        |
| 另存到(&); C:\Downloads 🛛 🖌 🔽                              |
| 重命名 (E): 49. html                                       |
| 文件分成 5 🜍 同时下载                                           |
| □ 登录到服务器 (G):                                           |
| 用户名(图): 性释(见):                                          |
| 密码(2): 从水畫指牛                                            |
| 开始                                                      |
| ○手动(20)                                                 |
|                                                         |
|                                                         |
| 保存为缺省属性 (L) 站点属性 (E)                                    |
| <br>确定<br>取消                                            |

图14.31 【添加新的下载任务】对话框

另存到:可指定文件保存到一个指定的目录中。在安装 FlashGet 时,会自动创建一个文件 夹 C:\Downloads,默认情况下,下载的文件就保存在该文件夹中。当然,用户也可以自己指定 下载文件存放的文件夹路径。

重命名:如果不使用自动从 URL 中提取的下载文件名,可使用该项指定新的文件名。

把文件分成几份同时下载: 能把一个文件分成最多 10 个线程同时下载, 这样会获得几倍 于单线程的速度。有的用户希望分成更多的块数, 以为可以获得更快的速度, 其实不然。有时 更多的块数反而会使得速度下降, 并且分成的块数越多, 服务器的负担也越重, 有可能导致服 务器崩溃。为了防止这种情况, 软件不会有更多的块数, 并且也不赞成用户全部分成 10 块, 一般使用 3~5 块即可。FlashGet 不仅靠把一个文件分成几个部分同时下载来提高速度, 也支 持镜像功能和计划下载。在网络用户较少和费用较便宜的时段下载也可以获得较高的速度和节 省金钱。另外还有一些提高速度的功能正在开发中。

登录到服务器、用户名、口令:有些服务器需要验证,在此处输入验证信息。

开始选择:包括【手动】、【立即开始】。【手动】指只是将任务添加到下载列表中,不会立 即开始下载;【立即开始】指设置好属性后立即开始下载;【计划】指该任务在计划时间段内下 载。三种状态可随便切换,比如发现现在正在下载的文件速度比较慢,可暂停下载并切换到计 划时间下载。

注释:已经下载的文件经过较长时间后可能忘了该文件的用处,在此可以添加注释以 备查看。

设置替代网址:通常,网站对您要下载的文件都会列出好几个地址(即文件分布在不同的站点上),只要文件大小相同,FlashGet就可同时连接多个站点,并选择较快的站点下载该文件。这样做的优点在于保证更快的下载速度,即使某站点断线或错误,下载都不会受影响。一个任务可支持不限数目的镜像站点地址,并且可通过 FTP Search 自动查找镜像站点。

从 FTP 站点下载子目录:可以下载 FTP 站点目录中的所有文件和子目录。

在本地创建子目录:创建与 FTP 站点相同的目录结构。

280

创建类别:在 FlashGet 中依照 FTP 站点的目录结构创建类别。

Http 代理服务器和 FTP 代理服务器: FlashGet 支持一个代理服务器列表,在此指定该任务具体使用的代理服务器。

保存为缺省属性:自动保存当前设置的文件 为缺省的文件属性,以后添加的文件均使用相同 的属性。

#### 14.4.4 批量下载文件

有时,网页中有多个文件需要下载,比如音乐文件,被分割成几部分的电影等,其存放路径是相同的, 但文件名不完全相同,都是按一定的顺序排列的。

要批量下载文件可以从菜单中选择【任务】| 【添加成批任务】,如图14.32所示。

选择后将弹出【添加成批任务】对话框,如图 14.33 所示。在 URL 文本框中输入下载地

址,并将后面的数字序列改为(\*);在"从"和"到" 文本框中输入有序的数字,此时在对话框底部将显示 成批下载的文件名称;单击【确定】按钮,进入【添 加新的下载任务】对话框,进行设置后即可下载。

#### 14.4.5 查看下载情况

FlashGet 有 3 种方式可以查看下载的情况,而且作用各不相同。

确定 取消 C 取消 C 图14.33 【添加成批任务】对话框

#### 1. 文件夹

窗口左侧有二个文件夹,为"正在下载"与"已下载",目前正在下载的文件处于"正在下载"文件夹中,当下载任务完成之后,它会自动移至"已下载"文件夹中等待处理。窗口右侧则详细地列出了下载文件的各项参数细则,如"文件名"、"大小"、"完成数"、"百分比"、"用时"、"剩余时间"、"速度"、"分成的块数"、"重试次数"、"URL"等等,如图 14.34 所示。

#### 2. 状态图标

通过中间窗口中文件名前的状态图标也可以查看下载的状况,而且显示内容直观亲切。通 过它,可以很容易地查看出当前的下载任务处于什么样的下载状态,从而可以针对不同的状态 做出不同的对策,以确保任务正确完成。每种图标的意义如图 14.35 所示。

#### 3. 图标/日志

图标/日志窗口位于主界面的右下侧。它的作用是表达下载文件的具体进行状态。换句话 说,就是下载文件一共有多"大",现在下载了多少,都可以通过直观的图像显示出来。在这 里每一个小圆点代表着文件的一个组成部分,灰色的小圆点表示未下载的部分,蓝色的小圆点 表示已下载的部分。下载时你会发现这些小圆点正逐渐由灰色变成蓝色。有时文件中好几个部 分同时变为绿色,这表明 FlashGet 利用几个线程同时进行下载。

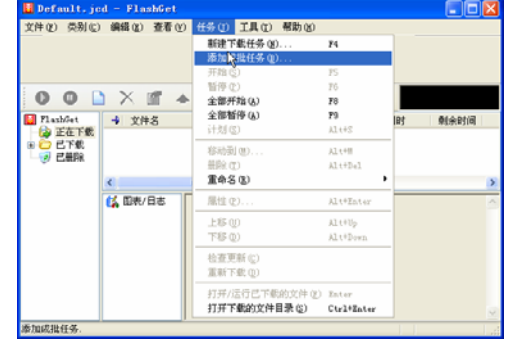

图14.32 添加成批任务

http://www.dianying.com/xiju/(\*).rm

○从 (E):
 □
 ○
 ⇒
 通配符长度 (L):

○从(B) a z

http://www.amazesoft.com/file(\*).zip

添加成批任务

URL:

例如:

\$

2

注意大小写敏感

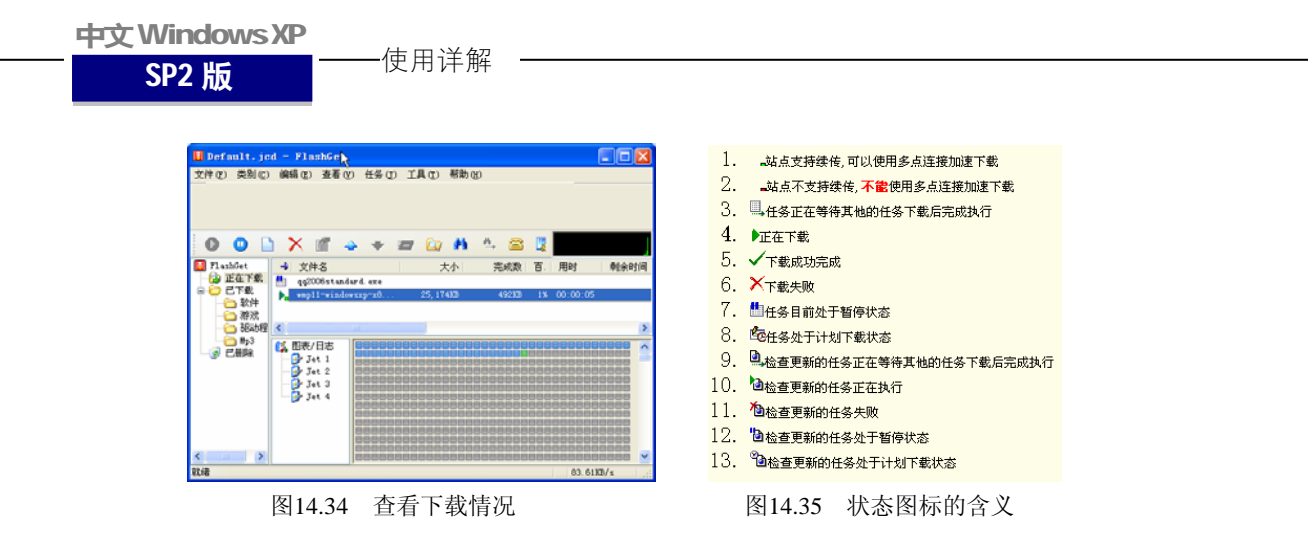

因为 FlashGet 可以将文件分割成好几个部分同时进行下载,此时 FlashGet 会将分割下载的 几个部分进行合并。因为一般下载的文件并不是很大,所以合并的时间相当短暂,用户一般觉 察不出。但偶尔遇到大文件,可能需要一定的合并时间。所以,下载完大文件后不要急于运行 安装,否则容易产生出错信息。

#### 14.4.6 下载文件管理

FlashGet 能够对下载文件进行归类管理,这是它的特点之一。FlashGet 引入了类别的概念,每一种类别对应一个磁盘目录。在 FlashGet 的主界面窗口左侧可以看到这样 3 个类别,分别是: "正在下载"、"已下载"和"已删除"。

#### 1. 正在下载

正在下载中的文件会存放在"正在下载"的文件夹中。

### 2. 已下载

FlashGet 为已下载的文件缺省设置了 4 个类别:"软件"、"游戏"、"驱动程序"和 MP3。下载文件时,用户可以在下载任务对话框中指定类别,下载完成后的文件就会保存在对应的文件中。

如果下载文件较多,还可以创建新的类别。比如要新建一个"电影"类别,可以右键单击 【已下载】,在弹出的菜单中选择【新建类别】,如图 14.36 所示。

然后将弹出【创建新类别】对话框,如图 14.37 所示。

| Default.jcd - Flash | Get                                                                                |       |                     |    | _ 🗆 🛛 |
|---------------------|------------------------------------------------------------------------------------|-------|---------------------|----|-------|
| 文件(2) 类别(2) 编辑(2) 通 | 播心 任务の エ                                                                           | 具① 帮助 | 8)                  |    |       |
|                     |                                                                                    |       |                     |    |       |
|                     |                                                                                    |       |                     |    |       |
|                     |                                                                                    | ~ *   |                     | -  |       |
|                     | ** #                                                                               | 🔐 🖪   | <u>n</u> , <u>∞</u> | L8 |       |
| 📔 Flashfiet 🚽 文件名   |                                                                                    | 大小 谁  | 释                   |    |       |
| 😰 正在下航              |                                                                                    |       |                     |    |       |
| ।<br>               |                                                                                    |       |                     |    |       |
| 1(1) m (1) m        |                                                                                    |       |                     |    |       |
|                     |                                                                                    |       |                     |    | )     |
| 1000 (1)            | 名称                                                                                 | 值     |                     |    |       |
|                     | * URL                                                                              |       |                     |    |       |
| 加旺(2)               | * 注释                                                                               |       |                     |    |       |
|                     | * SI用页                                                                             |       |                     |    |       |
|                     |                                                                                    |       |                     |    |       |
|                     | * 续传                                                                               |       |                     |    |       |
|                     | <ul> <li> 续传</li> <li> 本地文件</li> </ul>                                             |       |                     |    | _     |
|                     | <ul> <li>* 续传</li> <li>* 市地文件</li> <li>* 日期</li> </ul>                             |       |                     |    |       |
|                     | <ul> <li>: 伏传</li> <li>: 本地文件</li> <li>: 日期</li> <li>: 大小</li> </ul>               |       |                     |    |       |
| ¢                   | <ul> <li>: 伏传</li> <li>: 本地文件</li> <li>: 日期</li> <li>: 大小</li> <li>: 大小</li> </ul> |       |                     |    |       |

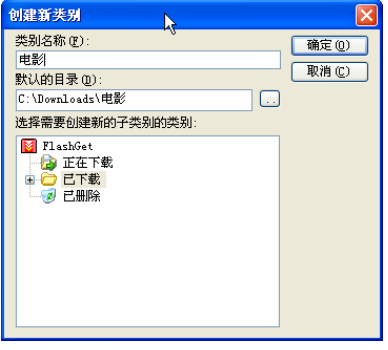

图14.36 【新建类别】菜单

图14.37 【创建新类别】对话框

在【类别名称】下的文本框中输入"电影",然后单击【确定】按钮即可。此时再看【已 下载】类别,其中便多了"电影"一项,如图 14.38 所示。

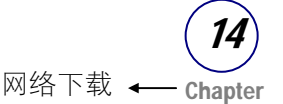

#### 3. 已删除

从其他类别中删除的文件均放在【已删除】文 件夹中,这个文件夹有着与【回收站】相类似的功 能,只有从它当中删除才会真正将文件删除。

# 14.5 BitComet 软件介绍

BitComet 是基于 BitTorrent 协议的 P2P 免费软件。这里提到的 BitTorrent,简称 BT,意译成中文是比特洪流。BT 是一个文件分发协议,它通过 URL

识别内容并且和网络无缝结合。它在 HTTP 平台上的优势在于,同时下载一个文件的下载者在 下载的同时也会不断上传数据,使文件源可以在很有限的负载增加的情况下支持大量下载者同 时下载。而且下载的人越多,下载速度就越快,与HTTP或FTP下载明显相反。P2P 是 peer-to-peer 的缩写,可以理解为"伙伴对伙伴"的意思,或称为对等联网。简单地说,P2P 直接将人们联 系起来,让人们通过互联网直接交互。P2P 使得网络上的沟通变得容易,可以更直接地共享和 交互,真正消除了中间商。P2P 就是使用户可以直接连接到其他用户的计算机、交换文件,而 不是像过去那样连接到服务器去浏览与下载。就像在现实生活中,我们每天都按照 P2P 模式面 对面地或者通过电话进行交流和沟通。

BitComet 具有以下特点:支持多任务下载,有选择地下载文件; 使用磁盘缓存技术,减小对硬盘的损伤;只需一个监听端口即可满 足所有下载需要;自动保存下载状态,续传无需再次扫描文件,做 种子也无需扫描文件;支持多 Tracker 协议;绿色软件,使用时不 需安装,仅在运行时关联 Torrent 文件即可。

### 14.5.1 BitComet 的安装

现在很多软件下载网站都提供 BitComet 软件的下载。下载 BitComet 后,双击安装程序, 弹出如图 14.39 所示的对话框,选择语言为默认 的 Chinese(Simplified),单击【OK】按钮。此后 像安装其他软件一样,接受协议,一路单击【下 一步】即可完成安装。

安装完成后,便可运行程序,BitComet 的 主界面如图 14.40 所示。

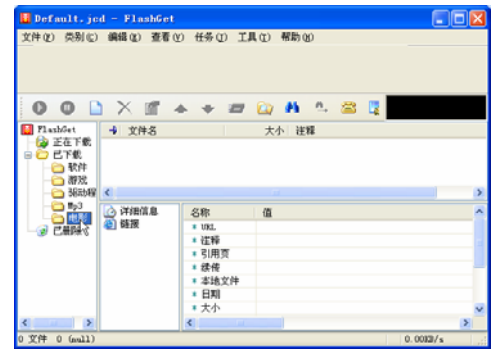

图14.38 添加新类别

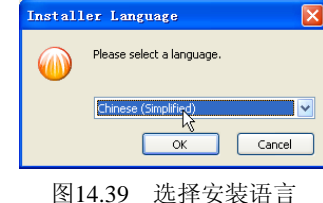

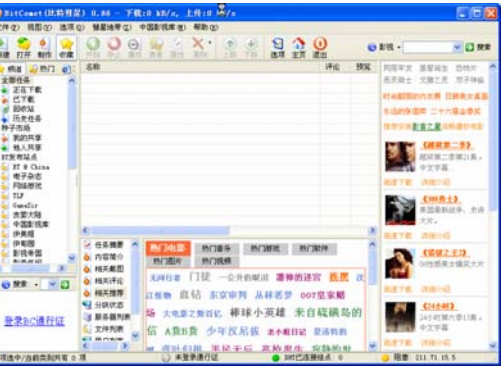

图14.40 BitComet软件的主界面

### 14.5.2 下载文件

现在有很多 BT 资源网站,而且在 BitComet 软件的主界面的左侧也列有一些这样的网站。找 到需要的资源后,便可将 Torrent 文件下载下来。Torrent 文件又称为种子文件。双击下载来的 Torrent 文件,程序就会自动关联 Torrent 文件,打开 BitComet,出现下载对话框,如图 14.41 所示。 中文WindowsXP

SP2 版

一使用详解

BitComet 的下载文件默认存放在 C:\Downloads 下, 当然也可以改变保存位置。其他都按默认选项即可,单击 【确定】按钮即可下载文件。

# 14.5.3 设置 BitComet

单击主界面菜单栏中的【选项】菜单,在下拉列表中选择【选项】一项,如图 14.42 所示。

在弹出的【选项】对话框中,便可对 BitComet 进行一些设置。下面介绍几项最基本的设置。

### 1. 下载/上传速度设置

常规 高级设置 发布者 任务链接 保存位置 🖌 ... Mit 🖌 立刻开始 任务类别: 影視 ٧ 練省 -果超特著组----5%。 炎者者: 影視帝国 大小 : 1.19 GB / 1.19 GB, 組象刺余空间 大小 2,22 13 32,76 15 81,70 15 25,81 15 29,21 15 43,51 15 192,76 85 198,13 85 |苦組(次麻原)(今国出 累超特警组(吹摩原)(冬国出 累超特警组(吹摩原)(冬国出 累超特警組(吹摩原)(冬国出 0.0% 「狙(吹鹿原)(寺国社 0%。 🖓 余选/全不选 現定 取消

图14.41 BitComet的下载对话框

2721231 © 140/s

无限制 🚖 141/s

无限制 C kb/s

Rin Rin

建议:你的下意速度与上传速度有密切的关系。如果不上传给别人,别人也不合让 你下载。AISL用户请根据将G计况,设置造当的上传速车,以提高下载速度。

这样随机端口

一般来说,下载速度要设置到 200kB/s 以下,以保护硬盘不受到更大损害,上传速度一般可以设置到 50kB/s 左右。当然,也可以设置得少一些。但是当下载完成以后,请不要关掉 BitComet,继续上传,保证别人也能下载完成,如图 14.43 所示。

○ 戸田正田
 ○ 日本
 ○ 日本
 ○ 日本
 ○ 日本
 ○ 日本
 ○ 日本
 ○ 日本
 ○ 日本
 ○ 日本
 ○ 日本
 ○ 日本
 ○ 日本
 ○ 日本
 ○ 日本
 ○ 日本
 ○ 日本
 ○ 日本
 ○ 日本
 ○ 日本
 ○ 日本
 ○ 日本
 ○ 日本
 ○ 日本
 ○ 日本
 ○ 日本
 ○ 日本
 ○ 日本
 ○ 日本
 ○ 日本
 ○ 日本
 ○ 日本
 ○ 日本
 ○ 日本
 ○ 日本
 ○ 日本
 ○ 日本
 ○ 日本
 ○ 日本
 ○ 日本
 ○ 日本
 ○ 日本
 ○ 日本
 ○ 日本
 ○ 日本
 ○ 日本
 ○ 日本
 ○ 日本
 ○ 日本
 ○ 日本
 ○ 日本
 ○ 日本
 ○ 日本
 ○ 日本
 ○ 日本
 ○ 日本
 ○ 日本
 ○ 日本
 ○ 日本
 ○ 日本
 ○ 日本
 ○ 日本
 ○ 日本
 ○ 日本
 ○ 日本
 ○ 日本
 ○ 日本
 ○ 日本
 ○ 日本
 ○ 日本
 ○ 日本
 ○ 日本
 ○ 日本
 ○ 日本
 ○ 日本
 ○ 日本
 ○ 日本
 ○ 日本
 ○ 日本
 ○ 日本
 ○ 日本
 ○ 日本
 ○ 日本
 ○ 日本
 ○ 日本
 ○ 日本
 ○ 日本
 ○ 日本
 ○ 日本
 ○ 日本
 ○ 日本
 ○ 日本
 ○ 日本
 ○ 日本
 ○ 日本
 ○ 日本
 ○ 日本
 ○ 日本
 ○ 日本
 ○ 日本
 ○ 日本
 ○ 日本
 ○ 日本
 ○ 日本
 ○ 日本
 ○ 日本
 ○ 日本
 ○ 日本
 ○ 日本
 ○ 日本
 ○ 日本
 ○ 日本
 ○ 日本

(指述接 運搬改量 全局最大下鉄速率

全原要素上体速度

最多同时进行的下载任务数

 金所端口:

自动开始新任务如果总下载速度低于

○ 不留听端口, 会大大降低上後下載速度

| Storert (05393)                                                                                                    | 8)8)48)— 下概                                                                                                    | 10 MB/s, LIBIO MB                                                                                                    |                                                            |                                                                             |        |                                                                                                    |
|----------------------------------------------------------------------------------------------------|----------------------------------------------------------------------------------------------------|----------------------------------------------------------------------------------------------------|------------------------------------------------------------|-----------------------------------------------------------------------------|--------|----------------------------------------------------------------------------------------------------|
| 文件(2) 相图(2) [1][                                                                                                    | MERTO .                                                                                                    | 中国新祝年後 相助化                                                                                                    |                                                            | -                                                                           |        | 10100000                                                                                                    |
| 1 1 1 1 1 1 1 1 1 1 1 1 1 1 1 1 1 1 1                                                                                                    | D Cultin                                                                                                    | X                                                                                                    |                                                            | 0                                                                           | 0 BH - | <b>N</b> 12 99                                                                                                    |
| tens     tens     tens | 28<br>2 0488<br>2 0488<br>2 0400000000000000000000000000000000000 | 1412年8月 1412年<br>14月2日 1412年<br>1月1日 1412年<br>1月1日 1413年<br>1月1日 1413年<br>1月1日 1413年<br>1月1日 1413年<br>1月1日 1413年<br>1月1日 1413年<br>1413年<br>1415年<br>1415年<br>1415<br>1415 | 本部部の第一部である<br>構成的計算 部子式<br>合用作 単規ロ制<br>人工物相応者<br>・ の用 尤称土体 | (Fig. 15)<br>(CREM)<br>主 7月4 年4<br>(2月4年 古島<br>2月21日 本<br>2月21日 二<br>(2月4日) |        | EVAL One<br>CREAT TYPE<br>NETTER INFAUE<br>RETTER INFAUE<br>RETTER<br>RETTER<br>RET |
|                                                                                                    | the supervised life.                                                                                                    |                                                                                                    | THE OF MALES                                               | THE ALL AND ANY SEL                                                         |        |                                                                                                    |

### 2. 设置磁盘缓存值

一般来说,如果内存在 256MB 或以下时,用户可以使用默认设置,但是对于内存为 512MB 的用户,推荐最小值设为 50MB,最大值设为 80MB 即可,如图 14.44 所示。

# 3. 代理设置

选择代理的类型,填入服务器 IP 地址、端口,如果是需要身份验证的代理服务器,输入用户名和密码即可,如图 14.45 所示。

| 3.H                                                                                                    | ? <b>X</b>                                                                                                    | <b>战祸</b> 区                                                                                                    |
|----------------------------------------------------------------------------------------------------|----------------------------------------------------------------------------------------------------|----------------------------------------------------------------------------------------------------|
| <ul> <li>○ 月回道道</li> <li>○ 月回道道</li> <li>○ 日本中景</li> <li>○ 日本中景<th>(日本11年)<br/>(日本11年)<br/>(日<br/>11年)<br/>(日<br/>11年)<br/>(11)(11)(11)(11)(11)(11)(11)(11)(11)(1</th><th>●       Para       6.01         ●       100       1.02       1.02         ●       1.02       1.02       1.02         ●       1.02       1.02       1.02         ●       1.02       1.02       1.02         ●       1.02       1.02       1.02         ●       1.02       1.02       1.02         ●       1.02       1.02       1.02         ●       1.02       1.02       1.02         ●       1.02       1.02       1.02         ●       1.02       1.02       1.02         ●       1.02       1.02       1.02         ●       1.02       1.02       1.02         ●       1.02       1.02       1.02         ●       1.02       1.02       1.02         ●       1.02       1.02       1.02         ●       1.02       1.02       1.02       1.02         ●       1.02       1.02       1.02       1.02         ●       1.02       1.02       1.02       1.02         ●       1.02       1.02       1.02       1.02         ●       1.02       <t< th=""></t<></th></li></ul> | (日本11年)<br>(日本11年)<br>(日<br>11年)<br>(日<br>11年)<br>(11)(11)(11)(11)(11)(11)(11)(11)(11)(1 | ●       Para       6.01         ●       100       1.02       1.02         ●       1.02       1.02       1.02         ●       1.02       1.02       1.02         ●       1.02       1.02       1.02         ●       1.02       1.02       1.02         ●       1.02       1.02       1.02         ●       1.02       1.02       1.02         ●       1.02       1.02       1.02         ●       1.02       1.02       1.02         ●       1.02       1.02       1.02         ●       1.02       1.02       1.02         ●       1.02       1.02       1.02         ●       1.02       1.02       1.02         ●       1.02       1.02       1.02         ●       1.02       1.02       1.02         ●       1.02       1.02       1.02       1.02         ●       1.02       1.02       1.02       1.02         ●       1.02       1.02       1.02       1.02         ●       1.02       1.02       1.02       1.02         ●       1.02 <t< th=""></t<> |
|                                                                                                    | 图14.44 设置磁盘缓存                                                                                                    | 图14.45 代理设置                                                                                                    |

图14.43 设置上传下载速度

图14.42 选择【选项】菜单

# 14.5.4 一些使用技巧

- 当发现长时间连接不上种子或其他下载者时,可以在下载的文件进程上面单击鼠标右
   键,选择【手动连接服务器】,多等待一会儿即可,如图 14.46 所示。
- 当你想降低 BT 下载对硬盘的读写操作时,可以在下载的文件进程上面单击鼠标右键, 选择【优先级->低】。
- 当你想打开下载完成的文件所在的文件夹时,可以在下载的文件进程上面单击鼠标右
   键,选择【浏览下载文件夹】,如图 14.47 所示。

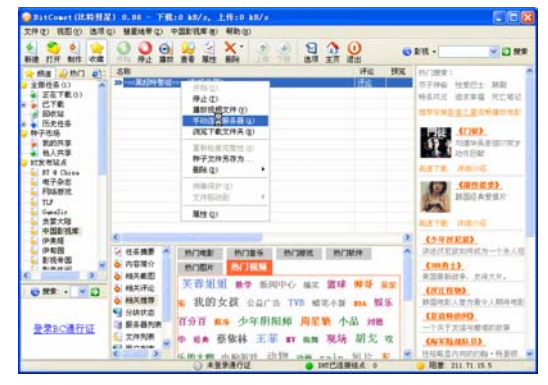

图14.46 选择【手动连接服务器】

| • (ma)         (ma)         (ma)           • (ma)         (ma)         (ma)           • (ma) <t< th=""><th>0 MEMPO PERMITO AND<br/>0 0 0 0 2 2 2 X.</th><th></th><th>RIR - 📉 🖸 MR</th></t<> | 0 MEMPO PERMITO AND<br>0 0 0 0 2 2 2 X. |                                                                                                    | RIR - 📉 🖸 MR                                                                                                    |
|----------------------------------------------------------------------------------------------------|-----------------------------------------|----------------------------------------------------------------------------------------------------|----------------------------------------------------------------------------------------------------|
|                                                                                                    |                                         | 96 99<br>100                                                                                                    | HU2要::     ボデ神論 単気化上 単数     ボター 単気化二 単数     ボタン 単気化二 単数     ボック     ボック     ボッ |
| 6 32.000LT                                                                                                    |                                         | 当日本政 1 / 芝品店行 0<br>同時1113(3)開始 (後た 天田時1) / 芝品水和約<br>111 1155<br>111 1155<br>2000<br>2015<br>2015<br>2 |                                                                                                    |

图14.47 选择【浏览下载文件夹】

# 14.6 CuteFTP 软件介绍

CuteFTP 是一款基于 FTP 协议的软件。FTP(File Transfer Protocol,文件传输协议)是 Internet

上最早出现的服务功能之一,也是 Internet 上 最常用最重要的服务之一。FTP 的主要作用, 就是让用户连接上一台远程计算机,查看远程 计算机里的文件。还可以将远程计算机内的文 件下载到本地的计算机上,或者把本地计算机 内的文件上传到远程计算机上。

CuteFTP 具有相当友好的界面,即使用户 并不完全了解协议本身,也能够使用该软件进 行文件的下载和上传。

目前,很多网站都提供 CuteFTP 安装程序 的下载,它的安装也十分容易。安装完成后运 行,便出现如图 14.48 所示的主界面。

| 🔤 GlobalSCAPE - CuteFTP 7.1 Professions                                                                                                    |                          |
|----------------------------------------------------------------------------------------------------|--------------------------|
| 文件化 编辑化 查春化 工具心 智口化 帮                                                                                                    | l#) (0 <sup>111</sup>    |
| 🗢 🗡 🖸 • 🗡 📉 🎘 🛠 🗮 🖉 🖉                                                                                                    | 0 · Q · B 叫 3 ! X 2 0    |
| 平和: 🔽 用户名: 🔤                                                                                                    | · 奈純: ARCI: 21 / / の 3   |
| Concertal HTT Sites     106 111 38,155     4 pine the en     fry ince the en     fry ince the en     fry ince the en     fry ince the en     fry ince the en     fry ince the en     fry ince the en     fry ince the en     fry ince the en     fry ince the energy |                          |
| * # / 项目名称(&I)                                                                                                    | 地址(&A) 大小(&S) 进程(&P) 本地: |
|                                                                                                    |                          |
| <                                                                                                    | >                        |
| 要获得帮助,请按 71                                                                                                    |                          |

图14.48 CuteFTP主界面

# 14.6.1 添加并设置 FTP 站点

在 CuteFTP 的站点管理器中添加并设置 FTP 站点是进行 FTP 操作的第一步,设置的步骤 如下。

[01] 右键单击主界面左上角的站点管理器窗口,在弹出的菜单中选择【新建】|【FTP 站

**中文 Windows XP** SP2 版 使用详解

#### 点】,如图 14.49 所示。

**02** 在弹出的【站点属性】对话框中,首先对【常规】选项卡进行设置,如图 14.50 所示。

| GlobalSCAPE - CuteFTP 7.1 Profession                                                                               | nnl — [ftp, stu, bunn, edu, en — ftp, stu, bunn, edu, ens 🔲 🗖 🔀                                                                                                    |
|----------------------------------------------------------------------------------------------------|----------------------------------------------------------------------------------------------------|
| 19日日 (1915年) - 大 🧐 🦄 🦉 🕄 🔍 🔍 🔍 🔍 🔍 🖉                                                                               | - 帮助 00 - □ - □ - □ - □ - □ - □ - □ - □ - □                                                                                                    |
| ○ Central FIP Sites<br>165.11.36.176<br>(jis.th.cn<br>fip.set.eft cn<br>fip.set.eft cn<br>fip.set.eft cn<br>x木有限元句 | Cartoon<br>Generotineent                                                                                                    |
| 连接向导 (t)<br>新建 (t)                                                                                                 | Cu147                                                                                                    |
| 安全性(E) () [seal B] () 日 令入 FIP 站点(E) () 将站点作为文字导出(E) () 将站点作为文字号出(E) () 月日 句 ○ ○ ○ ○ ○ ○ ○ ○ ○ ○ ○ ○ ○ ○ ○ ○ ○ ○   | <ul> <li>● TITS GOL MAR QU</li> <li>● MITE MA QU</li> <li>● MITE MA QU</li> <li>● MITE MA QU</li> <li>型 MITE GOL MA QU</li> <li>型 MITE GOL MA QU</li> <li>型 MITE GOL MA QU</li> <li>型 MITE GOL MA QU</li> <li>型 MITE GOL MA QU</li> <li>■ MITE GOL MA QU</li> <li>■ MITE GOL MA QU</li></ul> |
| ▲ 雪打00.8.05 (200 + m) ▲ 雪打0-8.05 (200 + m) ▲ 雪打0-8.05 (200 + m) 卡本地社会保存力数以(2) 特示规能会保存力数以(2)                        | 73                                                                                                    |
|                                                                                                    |                                                                                                    |
| 进一个新的 FTF 站点                                                                                                    | ftp. stu. buaa. edu. en, 10 object (s), 7.84 KB                                                                                                    |

| 点属也       | <b>:</b> : 未核 | <u>×</u> 1) |    |                                               |
|-----------|---------------|-------------|----|-----------------------------------------------|
| 常规        | 类型            | 动作          | 选项 |                                               |
| 标签癿       | ):            |             |    |                                               |
| 未标题       | (1)           |             |    |                                               |
| 主机地:      | 址(近):         |             |    |                                               |
| 田内友       | 00.           |             |    |                                               |
| 用尸名       | (U):          |             |    | ① 定求力式、 侧)                                    |
| কান কা    |               |             |    | <ul> <li>● 你相 (通)</li> <li>● 厚々(A)</li> </ul> |
| 密码化.      | ):            |             |    | ● 西老 (11)                                     |
| 注释 ①      | 1.            |             |    | 01318 (22                                     |
| 12111 (2. |               |             |    |                                               |
|           |               |             |    |                                               |
|           |               |             |    |                                               |
|           |               |             |    |                                               |
|           |               |             |    |                                               |
| 连接        | (E)           | 确定          |    | 取消 帮助                                         |

图14.50 设置【常规】选项

在【标签】文本框中输入一个便于记忆和分辨的名字,它只起到一个标示的作用。

在【主机地址】文本框中输入 FTP 服务器的主机地址,可以是域名形式或 IP 地址。比如 要输入清华大学 FTP 站点的域名地址,要这样输入: ftp.tsinghua.edu.cn。

在【用户名】和【密码】文本框中输入登录站点所需的用户名和密码,如果不需要用户名 和密码,此两项可以空白。

**03**对【类型】选项卡进行设置。在该选项卡中可以调整一些针对不同 FTP 服务器类型的设置。建议使用默认选项,除非在当前设置下不能完成正常的登录,如图 14.51 所示。

**04** 设置【动作】选项卡。该选项卡主要用于设置本地默认目录和远程服务器目录。在 【客户端连接时,切换到该远程文件夹】下的文本框中输入 FTP 服务器的起始目录,如果是根 目录的话,可保持空白不填。在【客户端连接时,切换到该本地文件夹】下的文本框中输入本 地文件夹的路径,或单击右边的浏览按钮进行选择,如图 14.52 所示。

**05** 设置【选项】选项卡。默认情况下,CuteFTP 会使用全局设置来设置所有的站点属性。当默认设置不能满足要求时,可在【站点特殊配置选项】下的下拉列表框中选择【使用站 点特殊选项】,如图 14.53 所示。

| 站点属性:未标题(1)                                                                                                    | 対点属性:未标題(1)                                                                                                    | 站点属性:未标题(1)                                                                                                    |
|----------------------------------------------------------------------------------------------------|----------------------------------------------------------------------------------------------------|----------------------------------------------------------------------------------------------------|
| 常規         类型         動作         选項           协议类型(2):         第口(0):         第二         第二 | <ul> <li>常規 英望 动作 逸顶</li> <li>客户端连接时,切换到该远程文件夹 (L):</li> <li>電户端连接时,切换到该本地文件夹 (L):</li> <li>使用下列線存选项导航 (C):</li> <li>会证期间使用線存</li> <li>上代时,将该规则应用到文件和文件夹名 (U):</li> <li>保持大小写</li> <li>単击这里更叹过滤和列表参数:</li> <li>过滤 (L)</li> </ul> | 常規 类型 动作 透项       站点特殊配置连项 ①:       对于所有连项等使用全局设置       对于所有连项等使用全局设置       对于所有连项等使用全局设置       试用 如石 代替       使用 如石 代替       近 代表 化学 ①:       就点特殊助火指设置       代型 ①:       室试尝试 @):       30       在重试式问题近 @):       30       每个该站点最大连接 @): |
| 连接 (2) 确定 取消 帮助                                                                                                    | 连接 (2) 确定 取消 帮助 帮助                                                                                                    | 连接 ② 确定 取消 帮助                                                                                                    |
| 图14.51 设置【类型】选项                                                                                                    | 图14.52 设置【动作】选项                                                                                                    | 图14.53 选择特殊站点选项                                                                                                    |

286

图14.49 新建FTP站点

# 14.6.2 建立、中断与 FTP 服务器的连接

要建立与 FTP 站点的连接,只需在站点管理器的列表中双击该站点名称即可。登录成功后,

在服务器目录窗口中可以看到文件的名称、大小、类型、最后更改日期等。该窗口的上面是用 来操作目录或文件的工具栏按钮,比如,返回上 级目录、刷新、重连接等,如图 14.54 所示。

在文件传输过程中,如果不想释放与 FTP 服 务器的连接,而要中断文件传输,可单击工具栏中 的【中断】按钮。如要恢复中断的连接,可以单击 工具栏中的【重新连接】按钮。单击工具栏中的【停 止】按钮,则释放与 FTP 服务器的连接。

| GlobalSCAPE - CuteFTP                                                                                                  | .   Professignal - Iftp. stu. buan. edu. en - ftp. stu. buan. edu. en 📰 🗖                                                                                                    |     |
|----------------------------------------------------------------------------------------------------|----------------------------------------------------------------------------------------------------|-----|
| 0 ## 0 ### 0 ### 0                                                                                                    | IR0 800 <sup>0</sup> ₩b0<br>€ 2, 2, 0 0 0 0 0 1 2 1 × 0 0                                                                                                    | ×   |
| General FIT Sites<br>166, 111, 36, 776<br>166, 111, 36, 776<br>178, 186, 26<br>178, 186, 26<br>178, 186, 26<br>3.正有限定的 | Carton<br>/ AR(an)<br>Centron<br>Centron<br>Ce | 1   |
|                                                                                                    | 6                                                                                                    | 3   |
| Local Brives ) Site Baing                                                                                              | r =   = / Op. sta base edu cu /                                                                                                    | -#1 |
| # / 项目名称(AI)                                                                                                    | 地址(&A) 大小(&S) 遗程(&P) 本)                                                                                                    | 2   |
| C Avera Tinder /Leg Tink                                                                                               | ×/                                                                                                    | ×   |
| E获成新新,通知 71                                                                                                    | ftp.stu.busa.edu.cz, 10 object(a), 7.04.33                                                                                                    |     |

#### 14.6.3 传输文件

图14.54 打开的FTP站点

建立与 FTP 服务器的连接后,就可进行文件的下载或上传了。有 3 种方法可以完成 这项任务。

1. 双击文件

在本地主机窗口或 FTP 服务器窗口中,双击要传输的文件,该文件就会自动上传到 FTP 服务器或下载到本地主机的当前目录中。

#### 2. 鼠标拖放

在本地主机窗口或 FTP 服务器窗口中,选中要传输的文件,并拖放到 FTP 服务器或本地 主机的当前目录中,即可实现文件的上传或下载,如图 14.55 所示。

#### 3. 使用传输队列

在本地主机窗口或 FTP 服务器窗口中选中要传输的文件,将其拖动到队列窗口中。传输队 列实际上是一个"传输任务批处理作业",用户可以预先把不同的传输请求添加到队列当中。 当要提交这个"批处理作业"时,只须右击队列窗口中的空白位置或任务,选择菜单中的【全 部传输】或【传输选定】,即可进行下载,如图 14.56 所示。

| 🧶 GlobalSCAPE - CuteFTP 7.1 Professional - [ftp.stu.buaa.edu.cn - ftp.stu.buaa.edu.cn, 🔲 🗖 🗙                                                                                                    | 🗑 GlobalSCAPE - CuteFTP 7, 1 Professional - [ftp.stu.buaa.edu.cn - ftp.stu.buaa.edu.cm 🔳 🗖 🗙                                                                                                    |
|----------------------------------------------------------------------------------------------------|----------------------------------------------------------------------------------------------------|
| □ 文件② 編編② 査看② 工具② 智口② 帮助②(♂)×                                                                                                    | □ 文件(2) 編編(2) <u>2</u> (2) (2) (2) (2) (2) (2) (2) (2) (2) (2)                                                                                                    |
| ○ / 1 - / × 2 × 2 2 0 0 - 0 - 0 1 3 3 1 × 2 0                                                                                                    |                                                                                                    |
| 🖙 E: \ 💌 🍠 🔰 🖻 😳 / curton/+++++初園+++++/日勝/高級部分 🛛 💌 🍠 📕 🗟 💐 🗙 🚍 🕫 💼                                                                                                    | (金正) 「日報/売請報分/換業+売請約分英語/2.1.1.1 × 方 単 2 第 × 三 2 単                                                                                                    |
| / <u>名称(&amp;N)</u> 大 3 / 名称(&N) ^                                                                                                    | / 名称(au)   大                                                                                                    |
| 〇[個祖]C こ Cothers<br>○「物質事 Cothers                                                                                                    | ○[病包]C 全部法罪(k) CultA to N部][21][68].rmvb                                                                                                    |
| Catal S Catal S Cata   | □ duan × 郵用法定 ()<br>↓ K] [11] [68] [rv10], rmvb                                                                                                    |
| □flash 了 □ 放兵総選絡的笑话                                                                                                    | □ flash × 単純に売れての 引、K [12] [GB] [rv10]. rmvb                                                                                                    |
| □Its.A.W 了 □ 間始會話                                                                                                    | □ g g g g g g g g g g g g g g g g g g g                                                                                                    |
| □liang 3 □内编档理                                                                                                    | [2] liang 戦入邦保存(2) ・ LK] [15] [GB] [rv10]. rmvb                                                                                                    |
| maze     j     india     india     indi        | □ maze 3. K] [16] [GB] [rv10]. rmvb<br>□ music 形欲命令① ・ 3. K] [17] [GB] [rv10]. rmvb                                                                                                    |
| □UIDL.Vi 3 □推理e侦探                                                                                                    | □UIDL.Vi SRE確保() , LK][18][GB][rv10].rnvb                                                                                                    |
| 22hui. Bu                                                                                                    | 2hui.Bu                                                                                                    |
| Contraction of the second second seco | ( ) ( ) ( ) ( ) ( ) ( ) ( ) ( ) ( ) ( )                                                                                                    |
| () Local Drives (Site Banaper -   ) (19. sto Dean edo en /                                                                                                    | · 」・」、Liced Brives (2 ▲ 星示権法/日志編写 Q) Is cm                                                                                                    |
| * # / 項目名称(&I) 地址(&A) 大小(&S) 进程(&P) 本地(                                                                                                    | ▲ / 項目名' 編性 (1) AlviEnter 地址 (8A) 大小(8S) 进程 (8P) 本地                                                                                                    |
|                                                                                                    | Lister unsy too an approved to your typest and the studies of the studies of the  |
|                                                                                                    |                                                                                                    |
|                                                                                                    |                                                                                                    |
| C S                                                                                                    | S S S S S S S S S S S S S S S S S S S                                                                                                    |
| WINDER, 200 PL                                                                                                    | AND SHOW FIND THE TIME AND THE TIME AND THE  |
| provinenter/r segs ri ri rigi svo. rdak. edu ch, 1 et 11 object (1) Balacted, 224 bytes                                                                                                    | TR WHY JY THAT THAT IS IN A SOLUTION AND A SOLUTION AND A SOLUTION |
| 图1455 文件的上佳与下裁                                                                                                    | 图1456 庙田队 团硅输                                                                                                    |
| 百14.55 又什的上位马干软                                                                                                    | 四14.30 区市区为市区制                                                                                                    |

**中文 Windows XP** SP2 版 使用详解

## 14.6.4 CuteFTP 的常用设置

对于 CuteFTP 的设定,使用默认的设置已经能很好地工作了。但为了能更方便地使用,或 为了实现某些特殊的应用,还应该简单了解一下 CuteFTP 的设置,以使它能更好地为我们工作。

在 CuteFTP 主界面的菜单栏中选择【工具】,在下拉列表中选择【全局选项】一项,如图 14.57 所示。

在弹出的【全局选项】对话框中,便可对它的功能进行一些设置。这里介绍【站点连接】 和【断点续传】选项,因为这两项是日常应用中最常用到的。

1. 站点连接

单击【全局选项】对话框左侧列表中的【连接】一项,在右侧的窗口中,便可对连接选项进行一些设置,如图 14.58 所示。

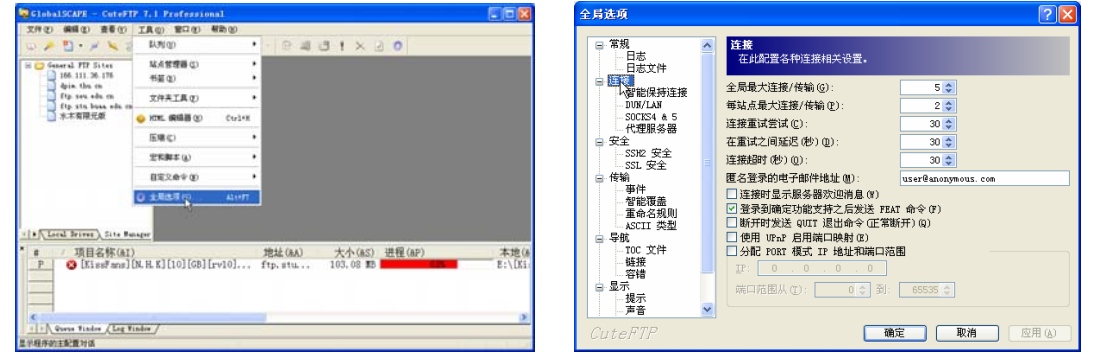

图14.57 选择【全局选项】

图14.58 【连接】选项

**01**【全局最大连接/传输】: 设置 CuteFTP 最多同时启动的连接数,默认值为 5。用户可以将其值设置得更大,但同时连接太多,耗用的系统资源也非常大,如果超过 20 的话,用户可能会发现自己的电脑运行得非常慢。

**02**【每站点最大连接/传输】:设置对于每个 FTP 服务器最多同时进行几个连接,也就 是 CuteFTP 可以同时从同一个 FTP 服务器上下载几个文件。有些 FTP 服务器限制同一 IP 地址 的用户最多可以同时建立2个连接(若用户不断尝试更多的连接,可能会被禁止下载一段时间), 有的 FTP 服务器并没有这种限制。

**03**【连接重试尝试】:用来设置连接失败后,要尝试几次连接。此值不能过小,但是 若对同一服务器尝试连接过于频繁的话,可能 会被服务器认为是恶意攻击。

2. 断点续传

单击【全局选项】对话框左侧列表中的【传 输】一项,并选中下面的【智能覆盖】一项, 在右侧的窗口中,便可对断点续传功能进行一

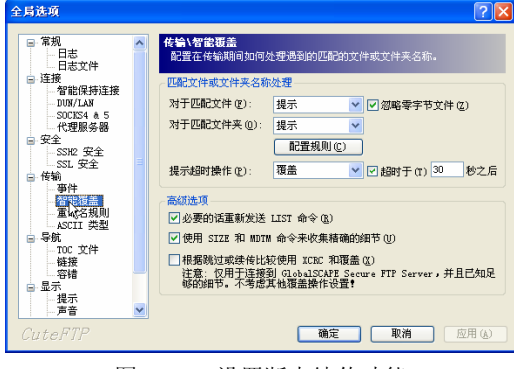

图14.59 设置断点续传功能

288

些设置,如图 14.59 所示。

**01**【对于匹配文件】:设置当目标文件存在时采取的动作,在后面的下拉框中,有【提示】、【覆盖】、【跳过】、【重命名】、【续传】、【计数】、【使用规则】等几项可以选择。选中后面的【忽略零字节文件】,则 CuteFTP 会忽略长度为 0 个字节的文件。

**02**【对于匹配文件夹】:设置当目标文件夹存在时采取的动作。有【提示】、【全部替换】、 【使用规则】3项可以选择。

# 14.7 下载文件查杀毒

网络上的资源应有尽有,但也良莠不齐。有些居心叵测的网络用户,将带有病毒、木马的 文件等乔装改扮成正常的文件,比如可执行文件(.exe)、文档文件等,或者文件夹本身包含病 毒文件。如果下载到这样的文件或文件夹,执行操作后,往往使自己的计算机中上病毒或木马, 严重影响计算机的使用,甚至泄露自己的重要资料。因此,对从网上下载下来的东西应及时进 行查杀毒。

要查杀病毒,首先应该安装杀毒软件,这将在后面的章节进行详细介绍。本节主要介绍如 何使用杀毒软件来给下载文件查毒。

以瑞星杀毒软件为例,具体的查毒步骤如下。

**01**用鼠标右键单击下载的文件或文件所在的文件夹,在弹出的右键菜单中选择【瑞星 杀毒】,即可启动瑞星杀毒软件,对此文件进行查杀毒操作,如图 14.60 所示。

**02**之后将弹出扫描该文件夹的窗口,在这里可以看到扫描的进程,并可进行【暂停】、 【停止】等操作,如图 14.61 所示。

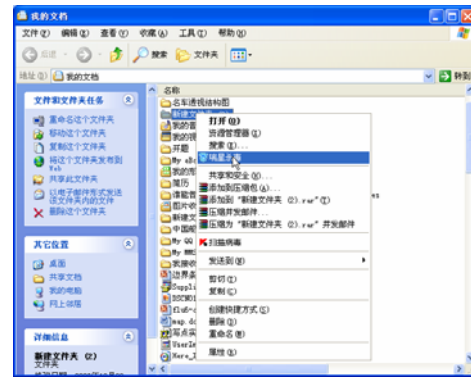

图14.60 选择瑞星杀毒

**03** 扫描结束后,将弹出【杀毒结 束】窗口,这里给出了扫描的一些结果信 息,如图 14.62 所示。单击【确定】按钮 完成快捷扫描。

**04**如果下载的文件或文件夹没有 被查出病毒,则可放心使用了。

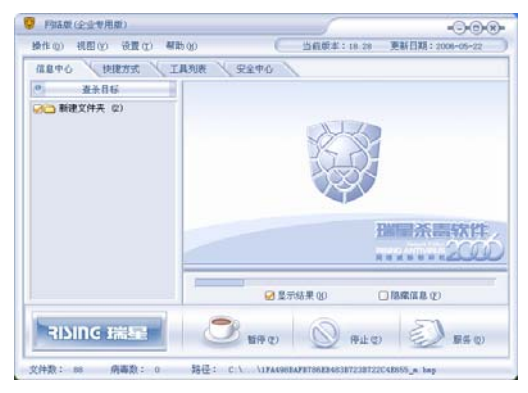

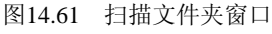

| <br>* |
|-------|
|       |
|       |
|       |
|       |
|       |
|       |

图14.62 【杀毒结束】窗口

\_\_9

# 14.8 小结

网络上的资源纷繁复杂、应有尽有。本章首先简要介绍了常用的几个中文搜索引擎,然后 重点介绍了使用搜索引擎的方法和技巧。使用户在众多的资源中能快速准确地找到自己所需要 的资源。

有些小的文件可以通过 IE 浏览器直接下载,但大部分文件需要专门的下载工具来下载。 因为使用它们不仅使下载速度加快,以方便下载大的文件,而且它们都支持断点续传,若断开 网络后又连接上,所下载的文件可以接着下载。

本章介绍的3款软件各有特色,用户应根据自己的网络连接情况和具体需要来选择。从网 络中下载的文件或文件夹可能含有病毒或木马等破坏性很强的程序,对它们的防御是很重要 的。本章最后一节就介绍了如何为下载的文件或文件夹进行查杀毒。